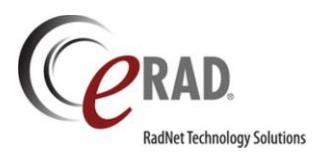

# **Customer Release Notes**

for eRAD RIS Version 3 Build 2018.1

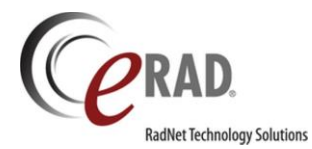

## TABLE OF CONTENTS

| Table of Contents                                                                                                 | 2                    |
|----------------------------------------------------------------------------------------------------|----------------------|
| Purpose                                                                                                    | 5                    |
| Intended Audience                                                                                                 | 5                    |
| New Features                                                                                                    | 6                    |
| Scheduling and Registration                                                                                       | 6                    |
| Feature #6385 – Phone number now available in Appointment Book tool tip                                           | 6                    |
| Feature #7568 – Only relevant procedures are displayed to scheduler based on their Schedule Group(s)              | 7                    |
| Feature #8131 – Support manually adjusting a procedure duration during scheduling                                 | 8                    |
| Feature #19015 – Collect additional Injury information on the Manage Policies screen                              | 10                   |
| Feature #18016 – Option to combine payments due for multiple orders to be combined into one payment               | 12                   |
| Feature #18988 – Imagine Billing: Display and Collect Previous Account Balance                                    | 17                   |
| Insurance Eligibility                                                                                             | 20                   |
| Feature #19995 – Ability to configure whether plan level deductible will be used in amount to collect calculation | 20                   |
| Utilization Management                                                                                            | 22                   |
| Feature #18351 – Reason for Exam field on the Utilization Management Review tab is now editable                   | 22                   |
| General Enhancements                                                                                              | 23                   |
| Feature #18252 - Select from multiple color themes                                                                | 23                   |
| Feature #6435 – Ability to increase allowed search interval for Exam Search                                       | 24                   |
| Digital Forms                                                                                                    | 25                   |
| Feature #11583 – New Option for Manage Rules: Populate answers for other questions on Digital Form                | 25                   |
| Feature #17774 – Specify the point at which a Digital Form answer will become required                            | 26                   |
| Feature #18559 – Use a Textbox Mask to create efficient measurement fields in Digital Forms                       | 27                   |
| Feature #18314 – Save Digital Form answers at the Order level                                                     | 30                   |
| Feature #17843, 18995 – Support a drawing tool with custom background images within a Digital Form                | 33                   |
| Feature #17950 – New Access String allows edits to Digital Forms after the report is signed                       | 37                   |
| Mammography                                                                                                    | 38                   |
| Feature #19013 – Option to choose which types of BI-RADS enabled procedures generate Lay Letters                  | 38                   |
| Feature #16359 – Enhancements to Breast Imaging Reminder Types                                                    | 41                   |
| Feature #19016 – Ability to indicate whether a provider wants to receive various breast imaging Reminder Letters  | 43                   |
| Feature #19014 – "Next Follow Up" and "Next Follow Up Type" columns available on Mammo Worklists                  | 44                   |
| EMR                                                                                                    | 45                   |
| Feature #18401 – Allow manual procedure changes to be saved for electronic orders, while maintaining the ordered  | 45                   |
| Status                                                                                                    | 45                   |
| Easture #16570_16578_16571 - Custom views new available for Inbound Document worklist                             | 40                   |
| Feature #16575, 16579, 16574 – Labeling changes for labeling Document workflow to make process more intuitive     | 40                   |
| Feature #16581 - Discard button is now located on the bottom right corner of the Inbound Document screen          | ري<br>مر             |
| General Worklist Enhancements                                                                                     | <del>4</del> 9<br>50 |
| Feature #15127 – Critical Result context menu item now available from Patient Folder                              | 50                   |
| Feature #15584 – Improve performance of the worklists (phase 1)                                                   | 50                   |
| Feature #18276 - 'Ilrgency Level' column now available on All Pending and Pending Rionsy Worklists                | 52                   |
| reactive story of Series reactions from available on Air Lenging and Lenging propay workings summariant           | 32                   |

No part of this material may be published reproduced stored in a retrieval system or transmitted in any form or by any means without the prior written permission from eRAD.

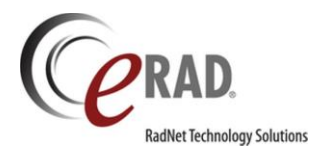

| Feature #18277 –'Ordering Organization' now available on all three biopsy worklists                                                              | 53             |
|----------------------------------------------------------------------------------------------------|----------------|
| Feature #18283 - 'Patient Class' now available on additional worklists                                                                           | 54             |
| PACS                                                                                                    | 55             |
| Feature #14585 - PACS Integration - Intelerad                                                                                                    | 55             |
| Feature #16809 – Support eRAD PACS V8 Tech Quick View                                                                                            | 56             |
| Feature #16811 - Display Series count and Image count information from PACS                                                                      | 58             |
| Database & Infrastructure                                                                                                    | 59             |
| Feature #3797 - Telerik upgrade                                                                                                    | 59             |
| Feature #19185 – Support language localization for English - Canadian                                                                            | 60             |
| RIS Administration                                                                                                    | 61             |
| Feature #18568 – Locate Availability Templates more efficiently                                                                                  | 61             |
| Radiologist                                                                                                    | 62             |
| Feature #18693 – Improve the 'Default' layout for the Radiologist/Editor tool window                                                             | 62             |
| Portals – All                                                                                                    | 64             |
| Feature #18707 – Display the portals in the selected language of the user                                                                        | 64             |
| Feature #18476, 18477, 18479 – Allow 8-digit ICode/Verification Codes                                                                            | 69             |
| Feature #18540, 18538, 18539 – Configure a Help Desk phone number for the Get Help page                                                          | 70             |
| Feature #17312 – Admin Portal: Search User Messages by Reference Key                                                                             | 72             |
| Feature #9074 – Allow users to sign up for a RADAR notification when a System Message has expired                                                | 73             |
| Portals – Patient & Provider (Both)                                                                                                    | 75             |
| Feature #18203, 18202 - Allow for configurable check-in times                                                                                    | 75             |
| Portals – Patient                                                                                                    | 77             |
| Feature #16073 - Notify patient that an order may already exist for their appointment                                                            | 77             |
| Feature #13962 - Prompt the patient to schedule a DEXA in the same location as previous DEXA exams                                               | 79             |
| Feature #18480 – Verification Codes will no longer expire in two hours or when second code is generated                                          |                |
| Feature #11647 – Pertinent Attachments are now available on the Patient Portal Admin Tool's Verify tab to assi<br>verifying a patient's identity | ist in<br>82   |
| Portals – Provider                                                                                                    |                |
| Feature #18537 – New access strings for Connect Provider Portal Admin Tool                                                                       |                |
| Feature # 18026 – LIM Gold Card Workflow now supported in the Provider Portal                                                                    |                |
|                                                                                                    |                |
| Feature #13734 18379 18513 17667 – Onen RIS Patient folder from Nudge conversation                                                               |                |
| Feature #17667 – Open Evam Detail page in the Connect Provider Portal from Nudge conversation                                                    | Q1             |
| Feature #17780 - Send Nudge messages to Message Groups                                                                                           | од             |
| Feature #18321 - Link to RADAR Portal for RADAR management reports                                                                               | <del>ب</del> ر |
| Feature #18212 – EADAR Quick Message now available from more worklists                                                                           | 90<br>90       |
| aw Sattings                                                                                                    | 100            |
|                                                                                                    | 100            |
| New system configuration settings                                                                                                    | 100            |
| New system configuration settings                                                                                                    | 102            |
| Application Settings Configuration                                                                                                    | 103            |
| Moh Sonvice Changes                                                                                                    | 103            |
| web service changes                                                                                                    |                |
| solved detects                                                                                                    | 106            |

No part of this material may be published reproduced stored in a retrieval system or transmitted in any form or by any means without the prior written permission from eRAD.

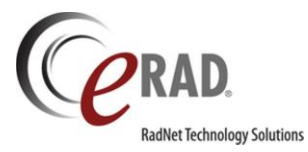

| Known Limitations           |  |
|-----------------------------|--|
| RIS Release Version Numbers |  |
| Code Stream Diagram         |  |

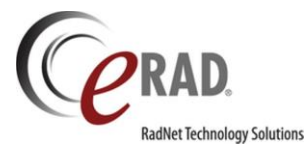

This is the Customer Release Notes document for eRAD RIS Version 3.2018.1.

Not every feature will be described in this document. Typically, only features which can be visually demonstrated are outlined here.

## INTENDED AUDIENCE

The intended audience for this document is the RIS Administration team for eRAD RIS customers.

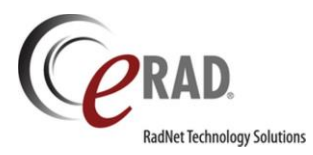

## **NEW FEATURES**

## SCHEDULING AND REGISTRATION

## FEATURE #6385 - PHONE NUMBER NOW AVAILABLE IN APPOINTMENT BOOK TOOL TIP

When hovering the cursor over an appointment in the Appointment Book, an informative tool tip will display to show the appointment details. This tool tip will now display the patient's primary phone number (or first phone number if no primary is indicated).

| Frownie, Matt<br>CT Chest W Abdome<br>W (CT25)<br>11-17-2017 12:20 | n W/Wo & Pelvis                                                                                                    |
|--------------------------------------------------------------------|----------------------------------------------------------------------------------------------------|
|                                                                    | Frownie, Matt<br>CT Chest W Abdomen W/Wo & Pelvis W (CT25)<br>11-17-2017 12:20<br>REQ: Mac Donald, Antonio<br>Accession: 3105<br>MRN: 9281pm<br>Age: 52y 2m<br>Phone #: (764) 666-4554 (primary)<br>Started<br>Single Study |
|                                                                    | Reason:<br>test                                                                                                    |

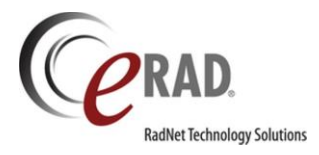

# FEATURE #7568 – ONLY RELEVANT PROCEDURES ARE DISPLAYED TO SCHEDULER BASED ON THEIR SCHEDULE GROUP(S)

When scheduling an appointment, schedulers previously had to choose the desired procedure from all active procedure codes. This could be a long list and there are many procedures with similar names, which increased the chance that the scheduler could select the wrong procedure. If the wrong procedure was selected and it was not part of the user's assigned Schedule Groups, they would not be able to find a time slot. This wasted time and could lead the scheduler to request that the incorrect procedure be added to their Schedule Group, when the Schedule Group actually contained a valid procedure under a different name.

To make it easier for the scheduler to make the correct selection, RIS will now display only procedures that the user has permission to schedule based on their Schedule Group(s). Any active procedures that are not part of the scheduler's Schedule Group(s) will be displayed in gray at the bottom of the list. The user will not be able to select these procedures, but they are displayed for informational purposes, in case the user needs to request that an existing procedure code be added to their Schedule Group.

In the screenshot below, the scheduler has started to type a description of the procedure to be scheduled. As before, the type-ahead feature is locating procedure codes that match the letters that are typed. However, the "VR XR Pelvis" is listed at the bottom in gray font because it is not a procedure that the scheduler has permission to schedule based on their Schedule Group assignments.

| Patient  | Patient Notes     | Contacts / Demographics | Order | Clinical | Schedule | Image Request (0) | Billing Codes | Review | Parker T |
|----------|-------------------|-------------------------|-------|----------|----------|-------------------|---------------|--------|----------|
| Studies  |                   |                         |       |          |          |                   |               |        |          |
| xr pe    |                   |                         |       |          |          |                   |               |        |          |
| XR Pelvi | is Min 3 Views (7 | 2190)                   |       |          |          |                   |               |        |          |
| XR PEL   | VIS 1 OR 2 VIEW   | S (72170)               |       |          |          |                   |               |        |          |
| XR HIP E | BIL 2 VIEWS & AI  | P PEL (73520)           |       |          |          |                   |               |        |          |
| XR HIP E | BIL 2 VIEWS WIT   | HOUT AP PEL (RD38)      |       |          |          |                   |               |        |          |
| XR Hip U | Unilat 2 Views &  | AP Pelvis 1 View (RD31) |       |          |          |                   |               |        |          |
| VR XR F  | PELVIS (15119&)   | /RA)                    |       |          |          |                   |               |        |          |

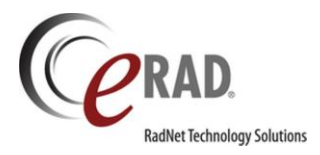

## FEATURE #8131 - SUPPORT MANUALLY ADJUSTING A PROCEDURE DURATION DURING SCHEDULING

In some cases, a scheduler needs to adjust the duration of a procedure during scheduling. eRAD RIS now allows the scheduler to select an alternate duration and maintain it during the search and selection process.

The scheduling screen is unchanged; however, the scheduler can now adjust the duration. To visually remind the user that the has been adjusted manually, the RIS will display a yellow box around the duration.

| Patient                         | Patient Notes      | Contacts / Demographics                           | Order                                                                                 | Clinical                                                                      | Schedule                                                                                                    | Image Request (0)                                                                                                    | Billing Codes                                                                                                    | Review                                                                                                    | Billing                                                                                                    |  |  |
|---------------------------------|--------------------|---------------------------------------------------|---------------------------------------------------------------------------------------|-------------------------------------------------------------------------------|----------------------------------------------------------------------------------------------------|----------------------------------------------------------------------------------------------------|----------------------------------------------------------------------------------------------------|----------------------------------------------------------------------------------------------------|----------------------------------------------------------------------------------------------------|--|--|
| Studies                         |                    |                                                   |                                                                                       |                                                                               | n Room                                                                                                    |                                                                                                    | Scheduled                                                                                                    |                                                                                                    |                                                                                                    |  |  |
| CT Abdomen W(Abdomen, ) x       |                    |                                                   |                                                                                       | 20                                                                            | \$                                                                                                    |                                                                                                    | ✓ MM-dd-yyyy h:mm am/pm                                                                                                    |                                                                                                    |                                                                                                    |  |  |
| Click here to add another study |                    |                                                   |                                                                                       |                                                                               |                                                                                                    |                                                                                                    |                                                                                                    |                                                                                                    |                                                                                                    |  |  |
|                                 | Patient<br>Studies | Patient Patient Notes Studies CT Abdomen W(Abdome | Patient Patient Notes Contacts / Demographics<br>Studies<br>CT Abdomen W(Abdomen, ) x | Patient     Patient Notes     Contacts / Demographics     Order       Studies | Patient       Patient Notes       Contacts / Demographics       Order       Clinical         Studies       Duration         CT Abdomen W(Abdomen, )       x       20 | Patient     Patient Notes     Contacts / Demographics     Order     Clinical     Schedule       Studies     Duration     Room       CT Abdomen W(Abdomen, ) x     20      Click here | Patient       Patient Notes       Contacts / Demographics       Order       Clinical       Schedule       Image Request (0)         Studies       Duration       Room         CT Abdomen W(Abdomen, ) x       20 +       Click here to add another stude | Patient       Patient Notes       Contacts / Demographics       Order       Clinical       Schedule       Image Request (0)       Billing Codes         Studies       Duration       Room         CT Abdomen W(Abdomen, ) x       20 +       MM-dd-yyy         Click here to add another study | Patient       Patient Notes       Contacts / Demographics       Order       Clinical       Schedule       Image Request (0)       Billing Codes       Review         Studies       Duration       Room       Sch         CT Abdomen W(Abdomen, ) x       20 +       MM-dd-yyyy h:mm am         Click here to add another study       Click here to add another study |  |  |

The search results are now updated to show the duration requested, while also reminding the user of the default duration of the procedure in that room.

| Sun | nmary Details   |                 |               |                 |              |                 |  |
|-----|-----------------|-----------------|---------------|-----------------|--------------|-----------------|--|
|     | Ce              | dar             | Ma            | aple            | Pine         |                 |  |
|     | CT 1 at Cedar   |                 | CT 1 at Maple |                 | CT 1 at Pine |                 |  |
|     | Fri, 06-29-2018 |                 |               |                 |              | Fri, 06-29-2018 |  |
|     | 8:40 PM         | 20 (Default 30) |               |                 |              |                 |  |
|     | Sat, 06-30-2018 |                 | /             |                 |              | Sat, 06-30-2018 |  |
|     | 8:00 AM         | 20 (Default 30) | 8:00 AM       | 20 (Default 30) | 8:00 AM      | 20 (Default 30) |  |
|     | 8:20 AM         | 20 (Default 30) | 8:20 AM       | 20 (Default 30) | 8:20 AM      | 20 (Default 30) |  |
|     | 8:40 AM         | 20 (Default 30) | 8:40 AM       | 20 (Default 30) | 8:40 AM      | 20 (Default 30) |  |
|     | 9:00 AM         | 20 (Default 30) | 9:00 AM       | 20 (Default 30) | 9:00 AM      | 20 (Default 30) |  |
|     | 9:20 AM         | 20 (Default 30) | 9:20 AM       | 20 (Default 30) | 9:20 AM      | 20 (Default 30) |  |
|     | 9:40 AM         | 20 (Default 30) | 9:40 AM       | 20 (Default 30) | 9:40 AM      | 20 (Default 30) |  |
|     | 10:00 AM        | 20 (Default 30) | 10:00 AM      | 20 (Default 30) | 10:00 AM     | 20 (Default 30) |  |
|     | 10:20 AM        | 20 (Default 30) | 10:20 AM      | 20 (Default 30) | 10:20 AM     | 20 (Default 30) |  |
|     | 10:40 AM        | 20 (Default 30) | 10:40 AM      | 20 (Default 30) | 10:40 AM     | 20 (Default 30) |  |
| ×   | 11-00 AM        | 20 (Dofou# 20)  | 44-00 AM      | 20 (Dofou# 20)  | 44-00 AM     | 20 (Dofou# 20)  |  |

When the scheduler selects the time slot, eRAD RIS will remind the user one last time that the duration was manually adjusted. This is important as eRAD RIS supports other duration override features that may have further

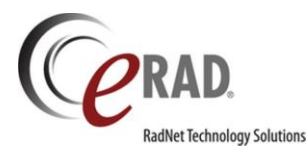

reduced or increased the duration in that particular room/timeslot. The scheduler is given one last opportunity to confirm whether their manually adjusted duration should be used or the default duration.

| Ce erae | RIS                                                                                                    | × |
|---------|----------------------------------------------------------------------------------------------------|---|
| ?       | You have manually adjusted the duration of the following procedure:<br>CT Abdomen W - You selected 20 minutes. This is normally a 30 minute procedure in room CT1CE.<br>Do you want to continue with your adjusted duration? | ď |
|         | Yes No                                                                                                    |   |

When multiple procedures have adjusted durations, the prompt will list each of them in a single message box.

| eRAD | RIS                                                                                                    | 23 |
|------|----------------------------------------------------------------------------------------------------|----|
| ?    | You have manually adjusted the duration of the following procedures:                                                                                                    |    |
|      | CT Chest WWo - You selected 33 minutes. This is normally a 30 minute procedure in room CT1FH.<br>CT Chest W Abdomen WWo & You selected 35 minutes. This is normally a 30 minute procedure in room CT1FH. |    |
|      | Do you want to continue with your adjusted durations?                                                                                                    |    |
|      | No.                                                                                                    |    |

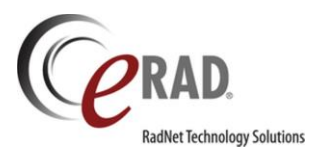

# FEATURE #19015 - COLLECT ADDITIONAL INJURY INFORMATION ON THE MANAGE POLICIES SCREEN

Canadian billing requires some additional injury information to be collected on the Manage Policies screen. Three new dropdowns are available in the existing Injury Details section.

| jury Details           |            |                        |        |
|------------------------|------------|------------------------|--------|
| Claim Number:          |            | Unknown Claim Number   |        |
| Injury Date:           | MM-dd-уууу | Source:                |        |
| City:                  |            |                        |        |
| State:                 |            | Employer:              |        |
| Adjustor First Name:   |            | Employer City:         |        |
| Adjustor Last Name:    |            | Employer State:        |        |
| Adjustor Phone Number: | 0 -        | Employer Phone Number: | 0 -    |
| Nature of Injury:      |            | Body Part:             |        |
|                        |            | Laterality:            |        |
|                        |            |                        |        |
|                        |            | ОК                     | Cancel |

Nature of Injury: This dropdown is populated via a newly created lookup table named Nature of Injury.

There is a new Access String which controls access to this look-up: **Config.LookupEditor.NatureOfInjury**. The default access level is None.

Users belonging to User Groups with the access string set to Full will be able to add options to be displayed in the new dropdown.

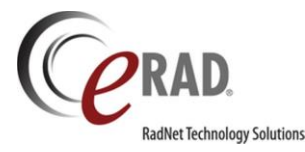

| File Administration Messaging Scheduli | ng Front Des | k Technologist Radiologist M | lammo Editor PACS He | elp          |             |
|----------------------------------------|--------------|------------------------------|----------------------|--------------|-------------|
| Lookup - NatureOfInjury * 🗙            |              |                              |                      |              |             |
| Search Lookups                         | X            | Nature Of Injury Code        | e Description        | Last Updated | ed          |
| General                                |              | Contains:                    | T Contains           | T Contains:  | T Contains: |
| 🔺 🗁 Insurance                          |              | 1                            |                      |              | V           |
| AvailityPayers                         |              |                              |                      |              |             |
| BillToType                             |              | Sprain                       | Sprain               |              | Ŷ           |
| CDS Rules                              |              |                              |                      |              |             |
| EligiblePayers                         |              |                              |                      |              |             |
| InsuranceVerificationRequired          |              |                              |                      |              |             |
| NatureOfInjury                         |              |                              |                      |              |             |
| Carrier                                |              |                              |                      |              |             |
| EmployerDirect                         |              |                              |                      |              |             |
| CarrierType                            |              |                              |                      |              |             |
| PreCert Groups                         |              |                              |                      |              |             |
| UMStatus                               |              |                              |                      |              |             |
| UMResolution                           |              |                              |                      |              |             |
| UMCoverage                             |              |                              |                      |              |             |
| UMHoliday                              |              |                              |                      |              |             |
| MedicalGroup                           |              |                              |                      |              |             |
| MedicalGroupContactType                |              |                              |                      |              |             |
| EligibilitySpecialCondition            |              |                              |                      |              |             |
| EligibilityLimitPayment                |              |                              |                      |              |             |
| EligibilityMessage                     |              |                              |                      |              |             |
| EligibleConfig                         |              |                              |                      |              |             |
| InsuranceServiceType                   |              |                              |                      |              |             |
| Mammography                            |              |                              |                      |              |             |
| MU                                     |              |                              |                      |              |             |
| Procedure                              |              |                              |                      |              |             |
| Scheduling                             |              |                              |                      |              |             |
| Service                                |              |                              |                      |              |             |
| System                                 |              |                              |                      |              |             |
| D User                                 |              |                              |                      |              |             |

**Body Part:** This dropdown is populated from the existing Body Part lookup table. The Canadian localization file has been updated to display this label as "Area of Injury" as desired.

**Laterality:** This dropdown is populated from the existing Laterality lookup table. The Canadian localization file has been updated to display this label as "Side of Body" as desired.

By default, these three new dropdowns will be hidden. Access to view the dropdowns is controlled via a new Access String: Clinical.Insurance.AdditionalInjuryDetails. The default access level is None. To enable these fields, pertinent User Groups should be given Full access.

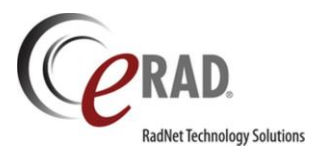

## FEATURE #18016 – OPTION TO COMBINE PAYMENTS DUE FOR MULTIPLE ORDERS TO BE COMBINED INTO ONE PAYMENT

Sometimes patients have Order A / Order B scenarios and there is patient financial responsibility for both orders. For example, sometimes there are two orders because there are two different referring physicians and the insurance is the same for both orders. Other times the patient is using insurance (with copay, deductible, coinsurance) for one exam (Order A) and is self-paying for another exam that is not covered by their insurance (Order B). Under these circumstances, it is sometimes preferable to pull the patient responsibility from both orders into the same transaction. This feature will work with the ImaginePay integration or with standard eRAD payment workflow.

A new System Configuration setting, AllowCombinedPayments, has been added with a default value of False. Setting its value to True will enable this feature and allow users to collect a single payment and apply it to multiple orders via the "Add" payment button on the Registration screen.

To use this feature, a user must be on the Registration screen with multiple orders, which also have remaining funds to collect.

Because it is not *always* desirable to combine payments, the user requires the ability to choose whether to combine orders for payment. When the user clicks the Add button to make a payment and there are multiple orders included in the registration screen, a message will appear: "Select the orders to include for this payment."

The order for the current tab (the Order tab from which the Payment is initiated) will be always be checked. For the purpose of the following explanation, this will be referred to as the "main order."

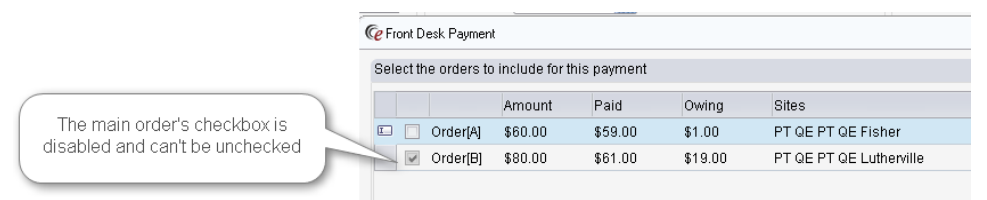

Additional orders will **automatically** be checked when they have a study on the same date of service and are being performed at the same site, plus meet **one** of the following criteria:

- The main order is self-pay and the other order is also a self-pay.
- The main order is self-pay and the other order is Bill to Insurance.
  - If there are more than 2 orders, this will be the first order that is Bill to Insurance, plus any other orders that use the same Carrier.
- The main order is Bill to Insurance and the other order(s) are also Bill to Insurance and have the same Carrier.
- The main order is Bill to Insurance and the other order is self-pay.

The following scenarios may help to clarify the behavior.

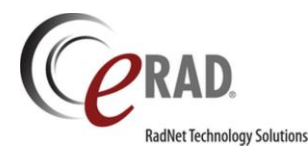

**Scenario 1:** Orders have same primary insurance carrier, same Site, same DOS.

- Default pay together.
- Both checked.

Scenario 2: Orders have same primary insurance, but two different sites or two different DOS.

- Default pay separately.
- Checked for the selected Order; Unchecked for the other.

Scenario 3: Orders have different insurance carriers.

- Default pay separately.
- Checked for the selected Order; Unchecked for the other.

**Scenario 4**: One order is Self Pay, one is insurance.

- Default pay together.
- Both checked.

Regardless of the default settings, the selection screen will be displayed if there are multiple orders with an amount due. The user can either confirm or make adjustments to the default.

Because payments may have already been taken on one or more of the orders, the selection screen contains some pertinent information to determine how much to collect. Each order (on its individual row) will list its individual Amount to Collect in the Amount column. The Paid column will show any payment that has already been made for that order. The Owing column will display the remaining amount due. The Description column displays the method of billing.

| Register: PAYMENTS, combine #54859 | 9R* ≊                |                  |             |              |                   |             |                |                          |       |
|------------------------------------|----------------------|------------------|-------------|--------------|-------------------|-------------|----------------|--------------------------|-------|
| Patient Patient Notes Contacts / E | Demographics Clinic  | al Order[A]      | Order[B]    | Exams (3)    | Image Request (0) | Review      | Contact Log    |                          |       |
| Reason for exam                    | Referring Det        | ails             |             |              |                   | CC Phys     | sicians        |                          |       |
| 11-16-2017 kevin -                 | 🛃 Referring *        | aa, aa t,        |             | - 2          |                   |             |                |                          | ۲p    |
|                                    | Visited at *         | 2342, 234234     | , 234,      |              | <b>v</b>          | Visit Io    | ication for CC | *                        |       |
| 11.09.2017 keyin of                | Img notes            |                  |             |              | ^                 |             |                |                          | Ŧ     |
| 11-00-2017 Kevili- al              |                      |                  |             |              | ~                 | Cop         | ov to patient  |                          |       |
|                                    | Ref. date            | MM/dd/wwy        |             |              |                   |             |                |                          |       |
| Ce Front Desk Payment              |                      |                  |             |              |                   |             |                |                          | 3     |
|                                    | Select the orders to | include for this | payment     |              |                   |             |                |                          |       |
| Site                               |                      | Amount           | Daid        | Outing       | Dites             |             | -              | locarintian              |       |
| DIFT GE FT GE LUITERVILE           | 🗉 🔽 OrderiAl         | \$60.00          | \$59.00     | \$1.00       | PTOFPTOF          | Fisher      |                | elf nav manager override | _     |
|                                    | Order[B]             | \$80.00          | \$61.00     | \$19.00      | PTQEPTQE          | Lutherville | 8              | elf pay manager override | urces |
| Insurance Policies                 |                      |                  |             |              |                   |             |                |                          |       |
| Note Carrier Code Carrier Name     |                      |                  |             |              |                   |             |                |                          | -     |
|                                    |                      |                  |             |              |                   |             |                |                          |       |
|                                    |                      | 1                |             |              |                   |             |                | Cancel                   |       |
|                                    |                      |                  |             |              |                   |             |                | - 0                      |       |
|                                    |                      | /                |             |              |                   |             |                |                          |       |
| Manage Policies IVT Notes          | Verify               |                  |             | Verification | REQUIRED          | Insurance ' | verified       | Amount to collect *      | 80.00 |
| Payments                           |                      | Order Note       | s           |              |                   | Sched       | Juling Notes   |                          |       |
| 11-16-20 kevin Cash                | \$22 of \$66         | 11-16-20         | 117 kevin - |              |                   | 11-1        | 16-2017 kevin  | -                        |       |
| ▶ 11-16-20 kevin Cash              | \$39 of \$50         |                  |             |              |                   |             |                |                          |       |
|                                    |                      |                  |             |              |                   |             |                |                          |       |
|                                    |                      |                  |             |              |                   |             |                |                          |       |
| Lotal \$61.00 Add                  | View                 |                  |             |              |                   |             |                |                          |       |
|                                    |                      |                  |             |              |                   |             |                |                          |       |
| Amount to collect: \$20.00 Requ    | lest SecurePIC       |                  |             |              |                   |             |                |                          |       |

No part of this material may be published reproduced stored in a retrieval system or transmitted in any form or by any means without the prior written permission from eRAD.

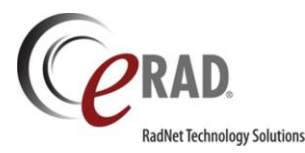

The combined amount that is still owed across any selected orders is displayed in the bottom left corner of the screen. (In the next release, this will also be included inside the Front Desk Payment screen.) This combined amount is what will be passed to ImaginePay if the integration is used.

Once a combined payment is made, the payment will display on all applicable order tabs and voiding that payment can be executed via right click "Void Payment" from any of those tabs.

| 'ay | ments      |           |        |             |      |   | Order Notes      |         |
|-----|------------|-----------|--------|-------------|------|---|------------------|---------|
|     | Date       | Posted By | Method | Amount      |      |   | 11-16-2017 k     | (evin - |
| D   | 11-16-20   | kevin     | Cash   | \$6 of \$50 |      |   | Void Payment     |         |
|     |            |           |        |             | 4    | 2 | Adjust Payment D | ate     |
|     |            |           |        |             |      |   | Payment Receipt  |         |
| То  | tal \$6.00 |           | Add    |             | View |   | Imagine Payment  | Receipt |

Due to the additional complexity of the transaction, additional information is visible in the Payment grid. When a payment applies to multiple orders, the amount field will display how much was taken for this order (the selected order tab) *and* the value of the total payment. For example, \$44 of \$50, which tells the user that \$44 was taken towards this order and the remaining \$6 of that \$50 payment was applied to one or more of the other orders.

|   | Date     | Posted By | Method | Amount       |
|---|----------|-----------|--------|--------------|
| ) | 11-16-20 | kevin     | Cash   | \$44 of \$50 |

The user can also double-click a payment row to see details regarding how the payment was divided among the various orders. This opens up the standard payment view screen, expanded wider and taller to show the orders and the payment breakdown.

| 11-16-2017 kevin -                    | Referring * aa, aa              | C Front Desk Payment                              |                                               | 8 8 8           |
|---------------------------------------|---------------------------------|---------------------------------------------------|-----------------------------------------------|-----------------|
|                                       | Visited at * 2342,<br>Img notes | Payment                                           |                                               |                 |
| 11-08-2017 kevin - test               |                                 | Amount to collect \$55.00                         |                                               |                 |
|                                       | Ref date MM/d                   | Amount: * \$111.00                                |                                               |                 |
|                                       |                                 | Method:                                           |                                               | -               |
| Preferred Location                    | Flags                           | Check Number:                                     |                                               |                 |
| Practice * (ADV) Advanced Radiology 💌 | Direct referral                 |                                                   |                                               |                 |
| Site (FH) PT QE PT QE Fisher 💌        | STAT exam                       | Credit Card Info                                  |                                               |                 |
|                                       | STAT ProCort                    | Туре:                                             |                                               | <b>v</b>        |
|                                       |                                 | Last 4 digits:                                    |                                               |                 |
| Insurance Policies                    | and One block and               | Name on Card:                                     |                                               |                 |
| Note Carrier Code Carrier Name Poli   | icy# Group Number               | Expiry:                                           |                                               |                 |
|                                       |                                 | Orders                                            |                                               |                 |
|                                       |                                 | Accession Procedure                               | Payment Method                                | Amount Recieved |
|                                       |                                 | D 16566 CT 3 Phase Liver (CT13)                   | Self pay manager override                     | \$61.00         |
| Manage Policies IVT Notes             | /erify                          | 16565, 16564 XR ABDOMEN AP, KUB [74000], CT 3 Pha | <ul> <li>Self pay manager override</li> </ul> | \$50.00         |
| Payments                              | Or                              |                                                   |                                               |                 |
| Date Posted By Method Amo             | of \$111                        |                                                   |                                               |                 |
| 11-16-20 kevin Cash \$5.0             | 0                               | Notes                                             |                                               |                 |
|                                       |                                 | Imagine payment reference #: 6290320171116        |                                               |                 |
| Total \$55.00 Add                     | View                            |                                                   |                                               |                 |
|                                       | 43                              |                                                   | 0K                                            | Cancel          |

In this view the accession number is provided, along with a description of the procedures on each order, because this screen does not show the labels "Order A"/"Order B" (those labels are temporary--e.g. closing the Registration

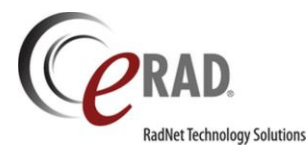

screen and relaunching from an exam on Order B will swap the labels). The accession number and procedure descriptions provide a reliable way to identify which orders received what portion of the payment.

If the payment taken is less than the total (combined) amount to collect, the main order will assume the total amount to collect for that order and the other order(s) will receive the remaining amount. In the following example, the main order is "Order A" and the other order receiving the leftover amount is "Order B."

|   |            | Amount  | Paid   | Owing   | Sites                   | Description               |
|---|------------|---------|--------|---------|-------------------------|---------------------------|
| D | Order[A]   | \$50.00 | \$0.00 | \$50.00 | PT QE PT QE Fisher      | Self pay manager override |
|   | ✓ Order[B] | \$61.00 | \$0.00 | \$61.00 | PT QE PT QE Lutherville | Self pay manager override |

As seen in the following screenshot of the ImaginePay screen, the patient paid only \$80 when the full combined amount to collect was \$111. Below the Imagine screen are examples of how the Payments grid will appear in RIS after the payment is saved.

|                                                                            | Step 2. Payment Method S80.00 (1) Cash                                                                            |
|----------------------------------------------------------------------------|----------------------------------------------------------------------------------------------------|
| Manage Policies IVT Notes Verify Payments Ord Date Posted By Method Amount | Your payment information is complete!<br>Review your information. Make any changes necessary by clicking any step |
| Total \$0.00 Add View                                                      | above. Click "Finished" to complete this transaction.                                                             |
| After: Order A                                                             | After: Order B                                                                                                    |
| Payments                                                                   | Payments                                                                                                    |
| Date Posted By Method Amount<br>▷ 11-16-20 kevin Cash \$50 of \$80         | Date Posted By Method Amount<br>▶ 11-16-20 kevin Cash \$30 of \$80                                                |
| Total \$50.00 Add View                                                     | Total \$30.00 Add View                                                                                            |
| Amount to collect: \$31.00 Request SecurePIC                               | Amount to collect: \$31.00 Request SecurePIC                                                                      |

Note that Order A collected the full amount owed for that order (\$50) because it is the main order. The amount left over was applied to Order B. Note that the Amount to Collect in the bottom left corner has updated to reflect that there is now only \$31 due. This value will always be updated to display the amount that is left to collect.

If the payment is less than the amount to collect for the main order, the main order will assume all of the payment and the other order(s) will not receive any payment. Therefore, this ends up being the same as a non-combined payment.

| F | ayı | ments      |           |        |         |
|---|-----|------------|-----------|--------|---------|
|   |     | Date       | Posted By | Method | Amount  |
|   | D   | 11-16-2017 | kevin     | Cash   | \$50.00 |

In the case where the payment is actually *more* than the total (combined) amount to collect, all orders will receive their total amount to collect and the remaining amount will apply to the main order:

| RadNet Technology Solutions                                       | After: Order B                                                                                                    |
|-------------------------------------------------------------------|----------------------------------------------------------------------------------------------------|
| Payments                                                          | Payments                                                                                                    |
| Date Posted By Method Amount D 11-16-20 kevin Cash \$383 of \$444 | Date         Posted By         Method         Amount           ▷         11-16-20 kevin         Cash         \$61 of \$444 |

As mentioned above, the multi-order payment feature works with ImaginePay and the standard eRAD payment dialog. In the example below, note that the combined amount owed is displayed in the basic eRAD payment screen.

| ayment              |          |               |   |
|---------------------|----------|---------------|---|
| Amount to collect   | \$111.00 |               |   |
| Amount: *           | \$111.00 | Pay: \$111.00 | j |
| Method:             | Cash     | -             |   |
| Check Number:       |          |               |   |
| Credit Card Info    |          |               |   |
| Type:               |          | -             |   |
| Last 4 digits:      |          |               |   |
| Name on Card:       |          |               |   |
| Expiry:             |          |               |   |
| otes                |          |               |   |
| Collecting for both | orders   |               |   |
|                     |          |               |   |
|                     |          |               |   |
|                     |          |               |   |

As with the ImaginePay example, the Payments grid reflects the additional data about the combined payment.

Payments

| Date | Posted By | Method | Amount        |
|------|-----------|--------|---------------|
| D    | kevin     | Cash   | \$50 of \$111 |
|      |           |        |               |

| F | 'ayı | ments |           |        |               |
|---|------|-------|-----------|--------|---------------|
|   |      | Date  | Posted By | Method | Amount        |
|   | D    |       | kevin     | Cash   | \$61 of \$111 |
|   |      |       |           |        |               |

3.2018.1

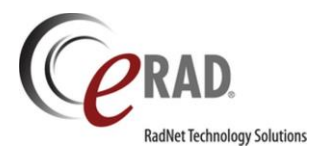

## FEATURE #18988 – IMAGINE BILLING: DISPLAY AND COLLECT PREVIOUS ACCOUNT BALANCE

For customers using Imagine Billing, it is now possible to take advantage of the Imagine web service to retrieve a patient's outstanding balance when the patient is seen for a new exam. This new functionality makes it possible to be aware of this balance and collect on it when the patient pays their financial responsibility for the current study. A new System Configuration setting, ImagineIntegrationURL, has been added to store the URL for the Imagine Integration web service that is called to get the patient's account balance. If this is configured with the appropriate URL, the following workflow is enabled.

When scheduling or registering a Walk In patient, RIS will make a call to the Imagine web service as soon as key data elements are available. The call will take place after the following data is populated:

- Existing patient selected (Imagine will not have a prior balance for a new patient).
- A location (site) for the appointment is selected.
- An insurance carrier is selected or the order is marked as Self-Pay.

If a prior balance exists, the balance will be displayed along with the total amount to collect as shown in the following:

| h | nsur | rance | Policies     |              |              |              |            |       |          |                |            |   | Billing Method     |          |   |
|---|------|-------|--------------|--------------|--------------|--------------|------------|-------|----------|----------------|------------|---|--------------------|----------|---|
|   | 1    | Note  | Carrier Code | Carrier Name | Policy#      | Group Number | Group Name | Phone | Priority | Eligibility    |            |   |                    | -        | ł |
|   | D    |       | 0100demo     | demo         | 10010010CC23 | 234332       | eRAD Group |       | Primary  | 2              |            |   | 12-15-2017 kevin - |          | 1 |
|   |      |       |              |              |              |              |            |       |          |                |            | - |                    |          |   |
|   |      |       |              |              |              |              |            |       |          |                |            |   |                    |          |   |
|   |      |       |              |              |              |              |            |       | F        | revious balanc | e \$400.00 |   | This order         | \$575.88 |   |
|   | Ma   | anag  | e Policies   | IVT Notes    | Verif        | ý            |            |       |          |                |            |   | Total              | \$975.88 |   |

Note that instead of a single Amount to Collect field, there is a field for the previous balance, a field for the patient's financial responsibility for the current order and a Total, which is the sum of the previous two fields.

If the previous balance is zero or is not available (ImagineIntegrationURL is not configured), then the screen will display as it did before this feature was introduced.

In an effort to make sure the patient is aware ahead of time, the scheduling Review screen will include information about the patient's previous balance in the Schedule Summary, as shown below.

| Mara and Add Add Hill Add Add Add Add Add Add Add Add Add A                                                                                                    |
|----------------------------------------------------------------------------------------------------|
| C Review                                                                                                    |
| Schedule Summary:                                                                                                    |
| Based on the response from your insurance company, the estimated patient financial responsibility for your appointment will be <b>\$1,178.28</b> . The cost of your current appointment is \$947.40 and your previous balance is \$230.88. |
|                                                                                                    |

No part of this material may be published reproduced stored in a retrieval system or transmitted in any form or by any means without the prior written permission from eRAD.

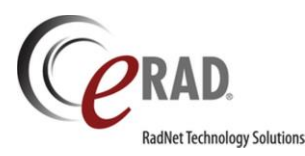

The web service will be called again to update the amount every time the screen is opened. If the patient has paid some or all of the previous balance prior to their appointment, when the patient registers for their exam, the web service call will update the previous balance to reflect the new amount.

When a previous balance exists at the time a payment is collected, the amount that will be sent to ImaginePay to be collected is the Total amount.

If the user adds a partial payment, the pending balance will be reduced by the amount that was "overpaid." In other words, it will be reduced by the amount of money that was greater than the amount owed for today's exams. For example, in the above screenshot the patient owes \$575.88 for the current order and is only able to pay \$700. The following shows what is owed after the payment of \$700.00.

| Insurance Policies                                 |                                        | Billing Method                               |
|----------------------------------------------------|----------------------------------------|----------------------------------------------|
| Note Carrier Code Carrier Name Policy #            | Group Number Group Name Phone Priority | Eligibility                                  |
| D 📒 0100demo demo 10010010CC23                     | 234332 eRAD Group Primary              | 2 12-15-2017 kevin -                         |
|                                                    |                                        |                                              |
|                                                    | P                                      | revious balance \$275.88 This order \$575.88 |
| Manage Policies IVT Notes Verif                    | /                                      | Total [\$851.76]                             |
| Payments                                           | Order Notes                            | Scheduling Notes                             |
| Date Posted Method Amount<br>▶ kevin Cash \$700.00 | 12-15-2017 kevin -                     | 12-15-2017 kevin -                           |
|                                                    |                                        |                                              |

Note that the Previous Balance has decreased from \$400 to \$275.88.

On the Registration or Scheduling screens where there is the possibility of multiple orders, the amount to be collected for the patient's financial responsibility for the current order(s), along with the amount to be collected for the previous balance, is displayed at the bottom left of the screen so users don't have to visit each order tab and add the amounts manually. The previous balance is shown on its own for clarity.

| Payments             |                 |                |                    |       | Order Notes        |
|----------------------|-----------------|----------------|--------------------|-------|--------------------|
| Date<br>▶ 12-15-2017 | Posted<br>kevin | Method<br>Cash | Amount<br>\$700.00 |       | 12-15-2017 kevin   |
| Total \$700.00       |                 | Add            |                    | View  |                    |
| Amount to collect    | : \$640.88 +    | previous       | \$230.88           | Reque | st SecurePIC       |
| Opened: View/Edit: C | SCHE, Mcke      | nzie #5173     |                    | Pe    | nding saves: 0 🛛 🤔 |

The Imagine Integration web service will always return the same previous balance for a patient on the same calendar day, even if the patient made a payment on the previous balance in the morning and returns in the afternoon for another exam. This is because payments are only processed in Imagine at the end of each day. Therefore, RIS will automatically adjust the Previous Balance amount based on any overpayments made within a configurable number of days. The new System Configuration setting, DaysAnOverPaymentAppliesToBalance,

No part of this material may be published reproduced stored in a retrieval system or transmitted in any form or by any means without the prior written permission from eRAD.

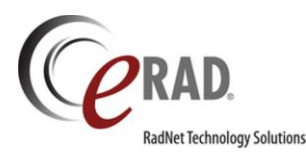

reduces the amount RIS will request for a patient's previous balance by the amount overpaid in the past x days. The recommended setting is 1.

To help troubleshoot payment issues, there is now a **Payment History** context menu on the Payments grid. This launches a Payment History screen, which summarizes payments by order. If there is more than one accession number for an order, they are listed on the same row separated by commas. The "Previous Balance" and "Amount to collect" are the latest known values for the order, **at the time a payment was received**. The Amount Received is the sum of all payments received for that order. Given those values, RIS will calculate whether there was an **overpayment** or **underpayment**. Any overpayment is assumed to be designated to the patient's previous account balance.

|   | Ce P | ayment History                |             |              |                  |                   |                 | I            |             |
|---|------|-------------------------------|-------------|--------------|------------------|-------------------|-----------------|--------------|-------------|
|   | Su   | mmary of payments made by Mck | enzie Osche |              |                  |                   |                 |              |             |
|   |      | Accession                     | Payments    | Last Payment | Previous Balance | Amount To Collect | Amount Received | Underpayment | Overpayment |
| c | D    | 3113                          | 1           | 12-15-2017   | \$400.00         | \$27.97           | \$427.97        |              | \$400.00    |
|   |      | 17605                         | 1           | 12-15-2017   | \$400.00         | \$4,768.80        | \$333.00        | \$4,435.80   |             |
|   |      | 17630                         | 2           | 12-15-2017   | \$400.00         | \$1,693.99        | \$1,693.99      | \$0.00       |             |

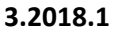

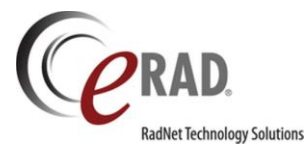

### INSURANCE ELIGIBILITY

## FEATURE #19995 – ABILITY TO CONFIGURE WHETHER PLAN LEVEL DEDUCTIBLE WILL BE USED IN AMOUNT TO COLLECT CALCULATION

Note: This feature was previously released in a patch (2017.3.10).

When using automated Eligibility workflow, problems can sometimes arise due to differences in how payers return plan information related to the patient's financial responsibility. These differences often require administrators to use the Eligibility Limit Payment table to configure exceptions to accommodate for these differences. The Eligibility Limit Payment table has been enhanced to allow for configuration related to variation in how deductible amounts are returned.

Many payers will return deductible amounts in the general plan section of the coverage, Plan Maximums and Deductibles; then, if there are specific deductible conditions for XRay/MRI, these will be specified in the service type section. If the service type section does not contain a more specific deductible, the plan deductible applies.

However, there are other payers who are an exception to this rule. For these payers, the deductible does not apply if it is not specified in the service type section. For these payers, eRAD RIS should ignore the Plan-level deductible.

A new column, Use Plan Deductible Flag, has been added to the Eligibility Limit Payment table.

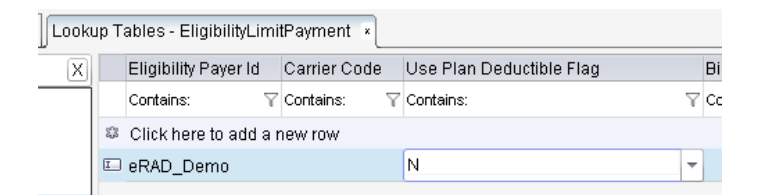

This setting is configurable by Payer ID or by Carrier Code. When Use Plan Deductible is set to Y, the Plan-level deductible will be used for the Amount to Collect calculation, if no specific service type deductible is specified. For any payers that are exceptions to this standard approach, the column's value can be set to N. With this configuration, if the payer does not list the deductible in the service type section, no deductible will be applied when calculating the payment.

The Amount to Collect – Details screen will list \$0.00 for the Remaining Deductible. As with other Eligibility Limit Payment settings, a notation will indicate that the information in the return was adjusted.

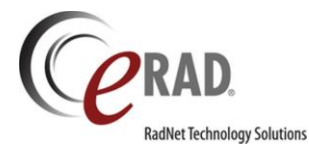

| @Amount to Collect - Details          |        |                     |             | - 0     | 23  |
|---------------------------------------|--------|---------------------|-------------|---------|-----|
| CPT                                   | Units  | Usual & Custom      | Actual Rate | Total   |     |
| 3120F - 12-LEAD ECG PERFORME          | 1      |                     |             |         |     |
| 4165F - 3-DIMENSIONAL CONFOR          | 1      |                     |             |         | =   |
| 4559F - 1BODY TEMP MEAS>=35.5         | 1      |                     |             |         |     |
| 54328 - 1 STAGE DSTL HYPOSPADI        | 1      |                     |             |         |     |
| 70482 - CT ORBIT SELLA/POST FO        | 100    | 430.17              | 430.17      | 43017.0 |     |
| Estimated visit cost                  | 04.56  | Override            |             |         |     |
| Co-pay ***                            | \$0.00 | Co-pay portion      |             | \$0     | .00 |
| Remaining Deductible ***              | \$0.00 | Deductible por      | tion        | \$0     | .00 |
| Co-insurance ***                      | 0%     | Co-insurance        | portion     | \$0     | .00 |
|                                       |        | Amount to colle     | ect         | \$0     | .00 |
| *** An adjustment was made based on t | he moo | fality and carrier. | ок          | Cancel  |     |

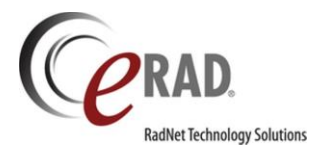

### UTILIZATION MANAGEMENT

## FEATURE #18351 – REASON FOR EXAM FIELD ON THE UTILIZATION MANAGEMENT REVIEW TAB IS NOW EDITABLE

During Utilization Management workflow, the Reason for Exam is often updated by the Review Nurse. The Reason for Exam field exists on the Review tab, but it was previously Read Only, requiring that the nurse switch tabs to update the content.

The Reason for Exam field on the Review tab is now editable and can be set as a log control. The field will be displayed as it is on the Order tab and the text that was previously added on the Order tab will be displayed. The UM user can update the field and the changes will also be reflected on the Order tab's Reason for Exam field.

| Patient Clinic | al Order <b>Revie</b> | w Review Details             | Review Note | es Attachments    | Opinion Letter Con | ntact Log |                                            |  |  |
|----------------|-----------------------|------------------------------|-------------|-------------------|--------------------|-----------|--------------------------------------------|--|--|
| Utilization Re | view Details          |                              |             | Referring Details |                    |           | Reason for Exam                            |  |  |
| Tracking #     | 100010                | DSN#                         |             | Referring         | Trescher, Dale     |           | Reason for exam from the Order tab will be |  |  |
| Priority       | Routine               | <ul> <li>STAT exa</li> </ul> | m           | UM notes          |                    | <b>▲</b>  | populated here. UM user can alter it.      |  |  |
| Owner          |                       |                              | -           |                   | -                  |           |                                            |  |  |
| Group          | Vantage Medica        | al Group                     |             |                   |                    |           |                                            |  |  |
| Insurance      | Vantage Insura        | nce                          |             |                   |                    | <b>~</b>  |                                            |  |  |

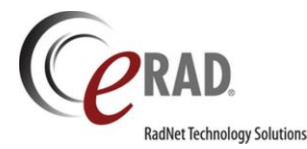

## GENERAL ENHANCEMENTS

## FEATURE #18252 - SELECT FROM MULTIPLE COLOR THEMES

eRAD RIS currently supports 2 color themes – a light mode and a dark mode – but with no option to select other themes. Additional color themes will be introduced in the near future. In preparation for this, the existing 'dark mode' checkbox on the user preference screen has been replaced with a dropdown list of available color themes.

At this time, no additional themes have been supplied, but now the user preference screen can support these additional themes when available.

The change for the user is on the Appearance tab of the User Preference screen. Where the checkbox previously displayed, there is now a dropdown list. The current color mode of the user has been preserved, so this selection is automatic and will not need to be re-set by a user who was using the dark mode checkbox.

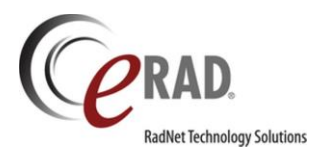

### FEATURE #6435 - ABILITY TO INCREASE ALLOWED SEARCH INTERVAL FOR EXAM SEARCH

Previously, eRAD RIS limited the Exam Search to a maximum of a two-week interval. Because customers with smaller databases may wish to allow longer search intervals, this is now a configurable setting.

A new System Configuration setting, MaxExamSearchTimeSpan, has been added with a default of 14 days.

In the example below, the setting has been increased to 31, which allows users to search an entire month at a time.

| Site            | Cedar      | Ŧ          |                |           |
|-----------------|------------|------------|----------------|-----------|
| Ref. Last Name: |            | x          | Modality Type: | Mammog    |
| Status:         |            | <b>▼</b> X | Procedure:     |           |
| Scheduled Date: | 01-01-2018 | - 01-31-   | 2018 🗰         | <u>á.</u> |

If a user attempts to search for a time range that is longer than the System Configuration setting allows, they will receive the following message:

| C eRAD RIS                                       | × |
|--------------------------------------------------|---|
| The following error must be corrected:           | ٩ |
| 'Scheduled Date' Range must be less than 31 days |   |
| OK                                               |   |

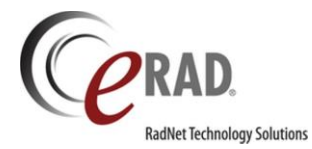

### DIGITAL FORMS

## FEATURE #11583 – NEW OPTION FOR MANAGE RULES: POPULATE ANSWERS FOR OTHER QUESTIONS ON DIGITAL FORM

Previously, there were two actions that could be performed based on the rulesets created in the Manage Rules screen of the Digital Forms editor: Show or Hide a question or other Digital Form element. Now a new option is available to auto-populate a particular answer for another question on the same Digital Form.

This new rule option allows for increased efficiency for Digital Forms, particularly those used by a technologist or radiologist to record findings. For example, if a Digital Form is created with a checkbox for "No Abnormalities Demonstrated," specific questions for each area of anatomy to be commented upon could be defaulted to their "normal" answer.

The population of the default answers is a one-time action that will happen immediately after the configured conditions have been met. Once populated, the technologist can update any of the answers that require something different than the default.

The population of answers will not take place for questions that have already been manually answered. Once a rule has been triggered, no further automation will occur. Changing the answer to the triggering question will not "un-do" the defaults.

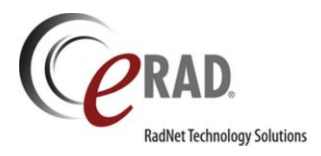

# FEATURE #17774 – SPECIFY THE POINT AT WHICH A DIGITAL FORM ANSWER WILL BECOME REQUIRED

In some cases, a Digital Form question might not be required until a certain point in the workflow. For example, a Digital Form to record technique factors may be configured to display on the Perform Exam screen. The questions ask for information that is not available until the technologist has started scanning the patient.

Previously, if the question was marked as required, the requirement would be enforced at the time that the screen is saved. If the Digital Form was configured for the Perform Exam screen, it would be required upon clicking Start because that action includes a Save event. Now, it is possible to indicate that the answers will not be required until a certain exam status or until a given action is performed. If the questions are set to be required upon clicking the Complete button, the technologist can start the exam before answering the questions, but will not be able to complete the exam without filling in the required information.

This change will also be useful for Digital Forms created with the intention of collecting patient history information at multiple points in the workflow. Questions may be answered at the time of scheduling or at the time of registration, but ultimately they will require an answer before the technologist completes the exam. The new settings will make it possible for a question to be optional on some screens, but required on another screen.

To make changes to existing Digital Forms or create new Digital Forms that take advantage of these new options, the eRAD team will need to know either the exam status at which the question should become required or the RIS action that should trigger the requirement.

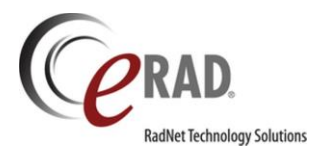

# FEATURE #18559 – USE A TEXTBOX MASK TO CREATE EFFICIENT MEASUREMENT FIELDS IN DIGITAL FORMS

There are often measurements of anatomy that need to be recorded in a technologist worksheet. To provide better support for creating a technologist worksheet as a Digital Form, a special textbox mask has been created for recording measurements. The mask can also be used for other types of Digital Form entries like phone numbers and other textbox answers where a formatted response is expected.

When taking measurements, technologists often need to notate multidimensional measurements in the form of [Measurement 1] x [Measurement 2] x [Measurement 3] [Unit of Measure] (e.g. 7.3 x 4.5 x 2.0 cm).

A new lookup table has been added to RIS called **DigitalFormsMask**. Any masks that are created here will be available for use when a Digital Form is created. The table is preloaded with three commonly used masks for measurements.

| Lookup - DigitalFormsMa           | ask X |                   |                                                        |             |             |                     |                               |                                |
|-----------------------------------|-------|-------------------|--------------------------------------------------------|-------------|-------------|---------------------|-------------------------------|--------------------------------|
| digi [                            | X     | Textbox Mask Code | Mask                                                   | Placeholder | Greedy Flag | Tab Through Flag    | Clear Mask On Lost Focus Flag | Move To Next Section Character |
| General                           |       | Contains:         | ▼ Contains:                                            | T Contains: | Contains: T | Contains: 🔻         | Contains: 🔻                   | Contains: 🛛 🔻                  |
| Digital Forms<br>DigitalFormsMask | *     | ŧ                 |                                                        |             |             | Click here to add a | new row                       |                                |
|                                   | •     | 1 Measurement     | 9[[9][9]][.9[9]]                                       | _           | N           | Y                   | Ν                             |                                |
| 📄 Mammography                     |       | 2 Measurements    | 9[[9][9]][.9[9]] × 9[[9][9]][.9[9]]                    | _           | N           | Y                   | N                             |                                |
| 📔 MU                              |       | 3 Measurements    | 9[[9][9]][.9[9]] × 9[[9][9]][.9[9]] × 9[[9][9]][.9[9]] | -           | N           | Y                   | Y                             |                                |
| 📄 Procedure                       |       | Date              | 99-99-9999                                             | _           | N           | N                   | N                             |                                |
| 📄 Scheduling                      |       | Phone             | (999) 999-9999                                         | _           | N           | N                   | N                             |                                |

- 1 Measurement 9[[9][9]][.9[9]]
- 2 Measurements 9[[9][9]][.9[9]] x 9[[9][9]][.9[9]]
- 3 Measurements 9[[9][9]][.9[9]] x 9[[9][9]][.9[9]] x 9[[9][9]][.9[9]]

The mask represents the desired layout for the answer. The number 9 represents a numeric value. When it is placed within brackets, it is an **optional** value. So 9[9] means that the desired answer can be either one or two digits (e.g. 4 or 22). This could also be represented by the mask 9{1,2}. The values inside the curly brackets represent the minimum and maximum number of characters allowed. 9{1,2} means that between 1 and 2 numeric digits are allowed. With numbers that include (or optionally include) decimals, it is easier to use the square brackets as demonstrated above.

The default 1 Measurement mask, 9[[9][9]][.9[9]], means that the answer should have between 1 and 3 numeric digits, with the option of adding 1 or 2 digits after a decimal point. Acceptable answers would include: 4 or 354.23 or 12.5.

Alternate masks can be created if a different number of digits (before or after the decimal) is desired. The 2 Measurement mask, 9[[9][9]][.9[9]] x 9[[9][9]][.9[9]], is the 1 Measurement layout twice separated by an "x". An acceptable entry might look like this: 12.4 x 345.45

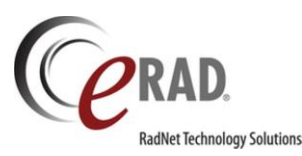

When typing in the answer, the technologist does not have to type the X (though they can if they choose). Instead it is automatically included as part of the mask.

The 3 Measurement mask works the same way: 3 segments each separated by X.

It is also possible to choose to include the unit of measure. This can be stored as part of the answer by including it in the mask itself, or it can be added as a label that is displayed to the right of the measurement. Any text included in the mask will be part of the mask, so if it is desirable to show a unit of measure for each segment, this can be done as well. 9[9] cm x 99 mm would result in a mask that supports and answer like "5 cm x 34 mm" or "10 cm x 45 mm".

This is an example of a completed textbox mask field, with the optional unit of measure suffix automatically added on the right.

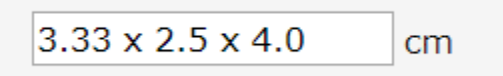

If there are plans to pull the values into a diagnostic report template in a way that incorporates into the sentence structure, it may be helpful to use a label outside the mask so that the sentence can include an unabbreviated unit of measure. Adding the units outside the mask also decreases the number of masks needed because it isn't necessary to create a 3D mask for centimeters and millimeters, for example. A single mask can be used and each Digital Forms question can be assigned the desired unit of measure.

There are a number of settings that can increase the efficiency of entering these values. These are configured using the remaining columns in the DigitalFormsMask table.

**Placeholder**: The placeholder character is the character that appears as a placeholder in the mask, with a default of "\_" (underscore). This will appear in the field before the user enters a value. Example:

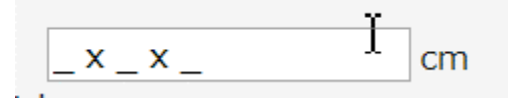

**Greedy Flag:** When the greedy flag is set to N, the placeholder mask will show the smallest possible mask. With a mask of "9[-9999]", the mask shown will be "\_" instead of "\_-\_\_\_" because the "-\_\_\_\_" section is optional. If set to Y, the full placeholder mask will be displayed (including the optional section).

**Tab Through Flag:** This setting controls whether or not pressing the Tab key will navigate to the next section of the mask. This makes it easy to move between sections of a multi-segment answer with optional characters. For example, if the first number in a 2D measurement can have 1 or 2 characters and the user only wants to enter 1, pressing Tab will move to the next section (after the x), so that the next number they type will be in the desired section instead of adding a second digit in the first section. Similarly, if a 2D measurement has an optional decimal

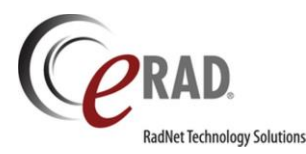

section, tab will move to the cursor behind the decimal point. If this setting is set to N, Tab will move the user to the next question instead of moving to the next segment of the same answer.

**Move to Next Section Character:** Similar to the Tab Through Flag, this value is a configurable character that can be used to skip over an optional part in the mask to move to the next section. Note that the spacebar will automatically perform this action as well. It can be very convenient to type a number and hit spacebar to move to the right of the decimal point. The size and position of the spacebar makes this particularly efficient.

**Clear Mask on Lost Focus:** If set to Y, this configuration will hide the mask when the field is not in focus, instead of displaying the placeholder. This can make unanswered questions easier to see because the mask can make it look like the answer has already been entered. When the user clicks or tabs into the field, the placeholder will appear to help the user understand the desired format of their answer.

For multidimensional measurements, there is sometimes the need to use the individual segments of the measurement to perform a calculation. For example, bladder volume might be calculated by multiplying [Measurement 1] x [Measurement 2] x [Measurement 3] and then multiplying that by 0.81. This can be built into

the form as a second question. For example:

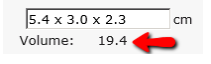

While the discussion above was focused on masks for numeric values, it is also possible to use masks that contain alpha or alphanumeric values. To represent an alpha character in the mask, use the value "a" and to represent either a letter or a number, use the value "\*".

Finally, there is a new Access String that controls access to the **DigitalFormsMask** lookup table. For a user to access the table, they must belong to a User Group with Full access to **Config.LookupEditor.DigitalFormsMask** (default None).

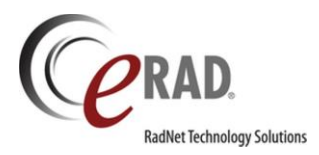

## FEATURE #18314 - SAVE DIGITAL FORM ANSWERS AT THE ORDER LEVEL

Previously, it was only possible to save a Digital Form at the study level. Some workflows benefit from the ability to share the same Digital Form between multiple exams on the same order. For example, a "Breast History" Digital Form could be shared between a patient's mammogram and breast ultrasound so that the two technologists can collaborate on the same form.

These differ from study level forms because the **same** Digital Form will be shown with the same data displayed, whether the user opens the Ultrasound or the Mammo exam.

A new property was added to the Digital Forms editor to control whether answers should be stored at the Order Level or the Study Level. By default, Digital Forms are study level.

Although the answers for a Digital Form are associated with all of the order's studies, when the Digital Form is opened with multiple studies in context (such as Registration), RIS will attempt to determine the relevance of each study and make one of the open studies the primary. The primary study will be used for any values that are populated from mapped database fields.

If a user opens an order in Registration that has a CT Sinus and a Mammogram, the Mammogram will be marked primary for an order level Digital Form set to display when the Body Part is breast. Any questions configured to be populated with study level data from the database will be populated using the Mammogram. This is accomplished by a change to the Conditional Tab filtering logic, which was updated so that it not only determines if there is a match to the criteria, but also tracks whether the match was at the Order Level or Study Level and deems study level matches to be more relevant.

### Digital Forms on Scheduling / Registration

The scheduling screen supports Digital Forms at both the order level and study level. As the user edits data on the schedule order screen, the filter criteria re-evaluate to determine if there are any new matching Digital Forms or any Digital Forms that no longer apply. Once the user saves their data (either schedule or save as order), RIS will ensure that the Digital Forms point to the up-to-date study/order identifiers and then save the Digital Forms.

If the scheduling screen has multiple orders/exams that match the criteria for a Digital Form, it will only be shown once. Once a Digital Form is created and associated with a particular order/study, it will remain associated with that order/study until the order/study is deleted or changed so that it no longer matches the criteria. If an exam that is associated with a study level Digital Form is removed by deleting the procedure, any Digital Forms associated with that study will be disposed.

#### Digital Forms on View/Edit and Perform Exam

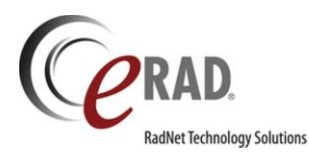

A Digital Form that is stored at the order level but matches multiple open studies will only be shown once. If a Digital Form is configured with criteria that match both exams in an order, then two technologists would share the same Digital Form.

Several use cases are described below to illustrate how the Order Level Digital Forms can be shared by multiple technologists.

- Use Case #1: A "Breast History" Digital Form is created at the Order Level and the display criteria are set to show for Body Part = Breast. Sue is seen for a mammogram and breast ultrasound. Mammo tech performs the exam and answers some of the breast history questions before completing the exam. Then the patient moves to Ultrasound. Ultrasound tech opens the same Digital Form. The ultrasound tech has the patient for a longer amount of time and the patient reveals additional clarification on some of her breast history. The Ultrasound tech is able to update the Digital Form that was originally completed by the Mammo tech.
  - Point of interest: If a Drawing Tool has been included in the Digital Form (see next feature), it is also possible for the Ultrasound tech to view and update the drawing created by the Mammo tech.
- Use Case #2: A "CT Technique" Digital Form is created that the technologist is supposed to fill out **separately** for each exam. This Digital Form is configured as Exam Level, so even though a patient has 2 CTs that meet the criteria to display the Digital Form, the form will be specific to each exam.
  - Note: If the Tech uses the "Include" workflow for the above scenario, the second Digital Form would be suppressed. RIS does not currently support this workflow using "Include." If 2 separate Exam Level Digital Forms (of the same form) should be separately filled out for each exam, the Include workflow cannot be used and each exam must be performed separately in order to access a separate version of the same Digital Form for each individual study.
- Use Case #3: A "General Ultrasound" Digital Form is created at the Order Level and the display criteria are set to show for Modality Type = Ultrasound. The patient's Order contains a Pelvic Ultrasound and a Brain MRI. If the MRI were to be opened separately from the Ultrasound (e.g. Perform Exam, View Edit, Reporting screens), the Digital Form would **not** be displayed even though it is Order level. This is because the display criteria are not met when only the MRI is open.

## Digital Forms on Radiologist screens

Digital Forms will be loaded for the current order/exam in the Digital Forms window. When the radiologist selects a different exam in the patient history, the Selected Digital Forms window will show any Digital Forms that apply to the selected study.

## Other important factors

- Changing an existing Digital Form from order level to study level (or vice versa) will not migrate existing answers.
- When creating an order level Digital Form, be careful when using mapped database fields if the values could be different between multiple relevant studies. When opening the Digital Form with both studies in context, such as the Scheduling or Registration screens, the mapped database fields will be populated by

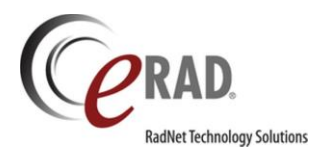

the most relevant of the two studies. Once the value has been populated, it will persist for all screens (answers from mapped fields are only set if there is not already an answer). However, if a Digital Form was first opened/saved with the less relevant study in context by itself (such as View/Edit), any blank mapped fields would be populated using the less relevant study's data.

- Grids are only available for study level Digital Forms, not order level.
- Recent answers for Digital Forms are only loaded if the order / exam have already been saved.

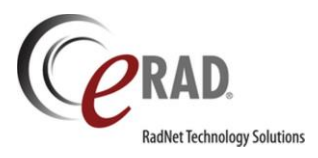

# FEATURE #17843, 18995 – SUPPORT A DRAWING TOOL WITH CUSTOM BACKGROUND IMAGES WITHIN A DIGITAL FORM

The existing Breast Drawing Tool provides the technologist with a quick and effective way to communicate to the radiologist the area of the breast where certain abnormalities or symptoms are located. Visually representing this information decreases the risk of misinterpretation and allows the radiologist to process the information much more efficiently than reading a typed description and visualizing it in their mind.

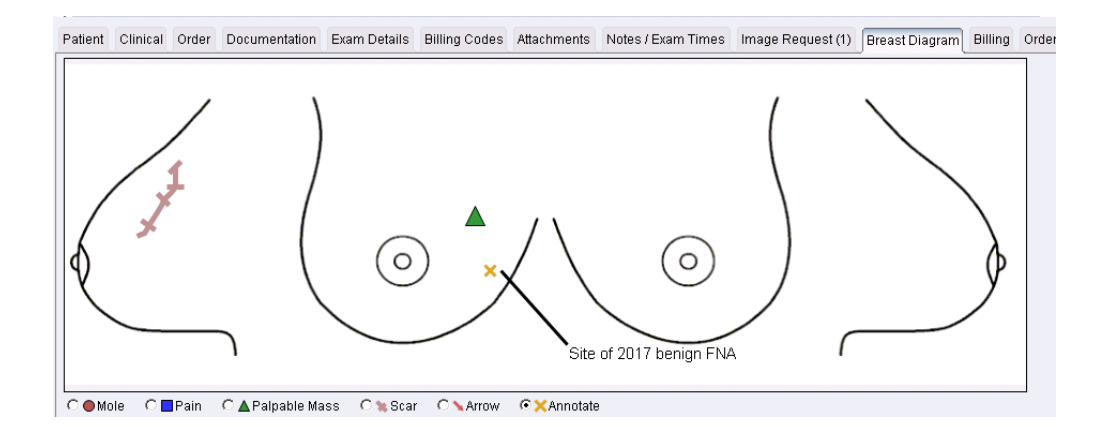

Previously, this type of documentation was only available for breast imaging. Technologists, particularly in Ultrasound, have historically resorted to paper-based technologist worksheets in order to visually illustrate where certain anatomical features or abnormalities are located. Some worksheets have multiple diagrams (e.g. a picture of the body part, a zoomed in picture of a particular feature, and a graph on which the technologist plots a point).

Due to the advantages of using this type of visual documentation electronically, eRAD RIS has extended the Drawing Tool concept to include diagram-based documentation for other body parts, using the customer's desired background image.

In order to create the flexibility for a customer to use a variety of diagrams, the Drawing Tool will now be displayed in a Digital Form that can be controlled via the Conditional Tab editor. Customers can request custom background images and can also customize the available tools. eRAD will also continue to support the existing stand-alone Breast Drawing Tool.

### Background Image:

One Drawing Tool can be added per Digital Form (though it is possible to display multiple Digital Forms to make multiple drawings available). Customers can provide a single background image for each Drawing Tool **or** they can choose to display a different background image in the tool based on certain conditions. For example, if creating a Pelvis Drawing Tool, it is possible to substitute a different image for the background depending upon the patient's sex.

No part of this material may be published reproduced stored in a retrieval system or transmitted in any form or by any means without the prior written permission from eRAD.

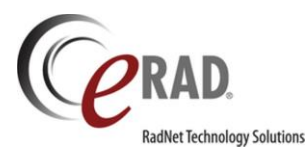

#### The screenshot below shows an example of a simple Thyroid image that has been annotated by the technologist.

Patient Clinical Order Documentation Exam Details Billing Codes Attachments Notes / Exam Times Image Request (d) Thyroid Diagram Billing Order Level Test

 Page 1

 Thyroid Diagram
 O Cyst
 Solid
 Annotation
 Pen
 Spx
 SAbsent

#### **Annotation Tools:**

The legend used to select the tools for annotating has been moved **above** the background image because the custom images will vary in size. All of the tools that are available in the standalone Breast Drawing Tool will be available within the Digital Form, along with some new options.

The most appropriate annotation tools will differ depending on the background image and the type of procedure. For this reason, the tools for each drawing tool can be customized. The desired tools can be added and adjustments can be made to the color and legend label. Tools can be used multiple times with different colors and labels to represent different things. For example, a green triangle may represent acute pain versus a blue triangle that represents diffuse pain. Using different color circles to represent different types of nodules can be useful for certain procedures, as illustrated in the screenshot below.

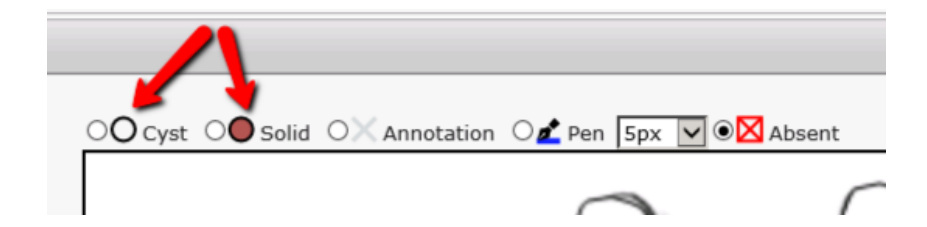

In addition, some new tools have been added. In the Carotid example below, different color Pen tools are available, with the various colors representing different types of plaque. A default pen thickness can be selected when creating the Digital Form, but users can make adjustments as needed.

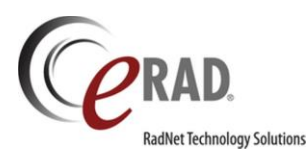

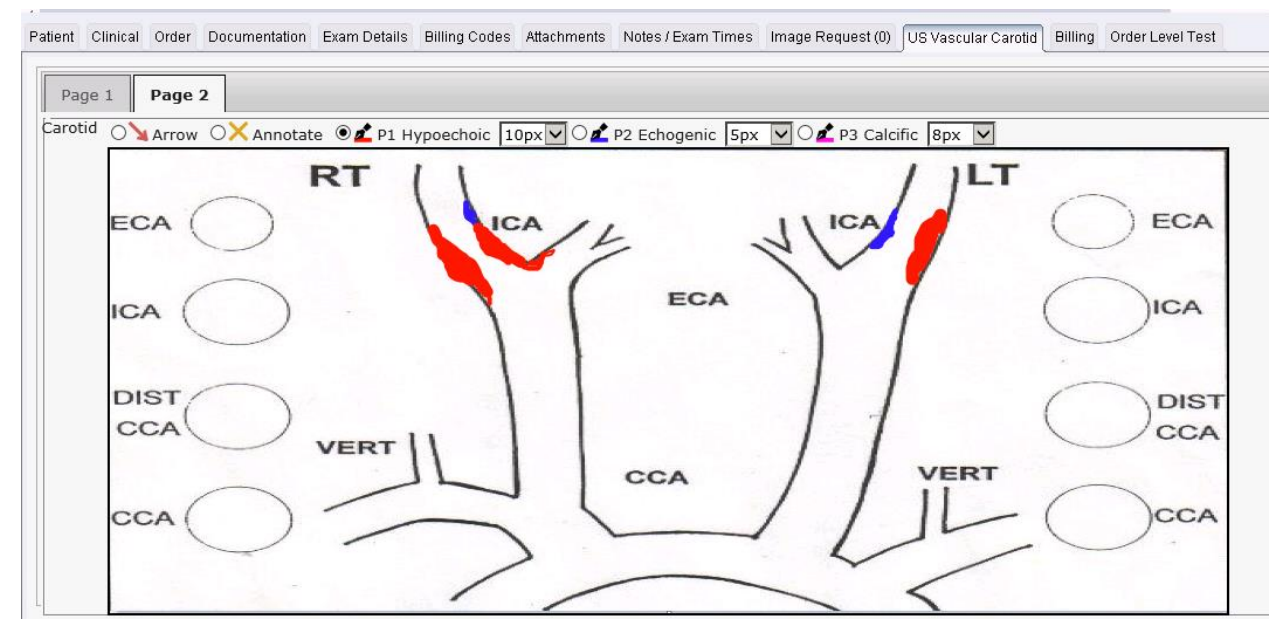

Please note that because the background images are custom, the pen does not recognize the borders of the anatomy in the drawing and is completely free form.

Other new tools include a Line tool that can draw straight lines and an Absent tool that will display a large X that can be resized to indicate structures that are absent (e.g. surgically removed).

Complete list of available tools:

- Circle
- Square
- Triangle
- Scar
- Arrow
- Annotation
- Pen
- Line
- Absent

Color and label can be customized for each instance of the tool. Circle, Square and Triangle can be filled or hollow. The default width of the pen stroke can be defined for each instance of the Pen tool. Additional tools will become available in the future.

### Drawing Tool Display for Radiologist:

In addition to displaying in the existing "Digital Forms" and "Selected Digital Forms" tool windows, any available Drawing Tool diagrams can also be displayed in a specific tool window titled "Diagrams." Because it is possible to have more than one diagram per procedure, multiple diagrams are displayed as tabs within the tool window, in the same way multiple Digital Forms are displayed. The Diagrams pane will be Read Only for the radiologist.

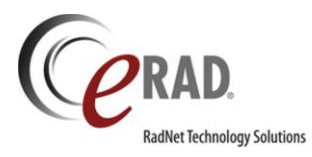

Special Consideration: If a drawing tool has previously been used in a Digital Form for a particular study and the drawing tool is later resized or the background type is modified, the background for the earlier study's drawing tool will be persisted to avoid any unexpected changes.

It is possible to support the standalone Breast Drawing Tool within a Digital Form using identical background images and tools. If a customer desires to use this feature, they may wish to move their Breast Drawing Tool into the new framework as well. Once this is done, a System Configuration setting can be used to "turn off" the standalone Breast Drawing Tool. The setting is DisableBreastDrawingTool and the default value is false.
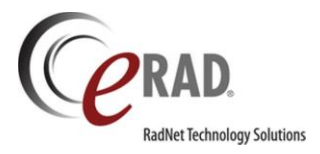

# FEATURE #17950 – NEW ACCESS STRING ALLOWS EDITS TO DIGITAL FORMS AFTER THE REPORT IS SIGNED

There are workflows that require certain users to make changes to Digital Form answers after the report has been signed. For example, when mistakes need to be corrected or additional information needs to be added, some customers would like an appropriately trained staff member to make changes (requesting an addendum if appropriate). Other workflows might require the collection of data that is not available until after the report has been signed, such as follow-up data.

It is also true that many users should be *prevented* from making changes to Digital Form data after the report has been signed, in order to avoid making changes to data that was used by the radiologist when creating the report. For this reason, in build 2016.1, this was locked down. The intention was to allow users with appropriate permissions to continue to edit Digital Forms post-signature, but the new Access String was not created at that time. It is now available.

Access String: Clinical.DigitalForms.AllowEditPostSignature Default: None

Users who require the ability to edit Digital Forms after the study has reached Signed status should be added to a User Group with an access level of FULL.

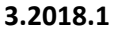

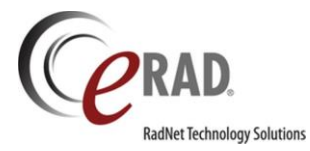

#### MAMMOGRAPHY

# FEATURE #19013 – OPTION TO CHOOSE WHICH TYPES OF BI-RADS ENABLED PROCEDURES GENERATE LAY LETTERS

Previously, Lay Letters would be generated for **all** BI-RADS enabled exams (e.g. Screening Mammo, Diagnostic Mammo, Breast Ultrasound, Breast MRI). Some customers are interested in sending Lay Letters for only certain MammoTypes. Some international customers only require Lay Letters for **Screening** Mammography. In the U.S., some customers may not wish to send Lay Letters for Breast MRI and so on.

To allow for this flexibility, a new System Configuration setting has been added: MammoTypesEnabledForLayLetters.

By default, this setting will be blank (NULL), which will mean that any BI-RADS enabled procedure will generate a Lay Letter after the report is signed. Leaving this setting blank will maintain the previous system behavior (no action required).

To restrict the types of BI-RADS procedures that will receive Lay Letters, enter the desired MammoType codes for the types of procedures that should generate Lay Letters. Separate multiple codes with a comma (e.g. SCREEN, DIAG).

Before *changing* this setting, it is recommended that customers review their configuration in the Procedure Code table. Please ensure that a MammoType code is assigned to any procedure codes that require Lay Letters. (Note: this is not necessary if you are leaving this setting blank.) It is recommended to use the following Mammo Type Codes for any mammography, breast ultrasound, or breast MRI procedure codes:

| Lookup Tables - MammoType 🤉 | ¢                             |                              |                      |                    |           |
|-----------------------------|-------------------------------|------------------------------|----------------------|--------------------|-----------|
| X                           | Mammo Type Code               | Description                  | Display Order        | Last Updated       | Active    |
|                             | Contains:                     | √ Contains:                  | Equals: $\heartsuit$ | Contains: T        | Contains: |
|                             | 8 Click here to add a new row |                              |                      |                    |           |
|                             | DIAG                          | Mammography Diagnostic       | 1                    | 06-04-2015 4:59 AM | Y         |
|                             | SCREEN                        | Mammography Screening        | 1                    | 06-04-2015 4:59 AM | Y         |
|                             | US_DIAG                       | Breast Ultrasound Diagnostic | 2                    | 08-03-2015 2:36 PM | Υ         |
|                             | US_SCREEN                     | Breast Ultrasound Screening  | 2                    | 06-02-2015 3:53 AM | Υ         |
|                             | BREAST_MR                     | Breast MRI                   | 3                    | 06-02-2015 3:53 AM | Y         |

Once those Mammo Type Codes are created in the MammoType look-up table (if needed), be sure that the appropriate Mammo Type Code is assigned to any BI-RADS enabled procedures that require Lay Letters. The easiest way to find the procedures to review is to filter the ProcedureCode lookup table to display rows where the BI-RADS Enabled Flag is Y. Then review the Mammo Type Code column for these procedures, making any necessary additions or changes. (Remember that it is possible to move columns in the table to easily see the Mammo Type Code and the procedure description side by side.)

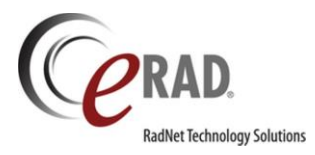

3.2018.1

#### Example:

|   | Procedure Code | Description                                                      | 1 Birad Enabled Flad | Mammo Type Code |
|---|----------------|------------------------------------------------------------------|----------------------|-----------------|
| T | Contains: 7    | Contains:                                                        | Contains: Y          | Contains: 🖓     |
|   | G0206T         | MA Tomo Digital Diagnostic Mammo Unilat                          | Y                    | DIAG (Mammogra  |
|   | MA00           | MA RECALL                                                        | Y                    |                 |
|   | 76645PBXU      | US Breast for Possible Biopsy Unilateral                         | Y                    | US_DIAG (Breast |
|   | 77059          | MR Breast W WO Bilateral W Cad                                   | Y                    | BREAST_MR (Br   |
|   | G0204BRUSC     | MA Digital Diagnostic Mammo Bilat W CAD W Breast US              | Y                    | DIAG (Mammogra  |
|   | G0204IBRUST    | MA Tomo Digital Diagnostic Mammo Bilat W Implants and Breast US  | Y                    | DIAG (Mammogra  |
|   | G0204ICBRUS    | MA Digital Diagnostic Mammo Bilat W Implants W CAD and Breast US | Y                    | DIAG (Mammogra  |
|   | 77058          | MR Breast W WO Unilateral W Cad                                  | Y                    | BREAST_MR (Br   |
|   | G0202C         | MA Digital Screening Mammo Bilat W CAD                           | Y                    | SCREEN (Mamm    |
|   | G0202IC        | MA Digital Screening Mammo Bilat W Implants W CAD                | Y                    | SCREEN (Mamm    |
|   | G0202IT        | MA Tomo Digital Screening Mammo Bilat W Implants                 | Y                    | SCREEN (Mamm    |
|   | G0202IUC       | MA Digital Screening Mammo Unilat W Implants W CAD               | Y                    | SCREEN (Mamm    |
|   | G0202T         | MA Tomo Digital Screening Mammo Bilat                            | Y                    | SCREEN (Mamm    |
|   | G0202UC        | MA Digital Screening Mammo Unilat W CAD                          | Y                    | SCREEN (Mamm    |
|   | G0202UT        | MA Tomo Digital Screening Mammo Unilat                           | Y                    | SCREEN (Mamm    |
|   | G0202BRUSUC    | MA Digital Screening Mammo Unilat w CAD and Breast US            | Y                    | SCREEN (Mamm    |
|   | 76641B         | US Breast Screening Bilateral                                    | Y                    | US_SCREEN (Br   |
|   | 76641U         | US Breast Screening Unilateral                                   | Y                    | US_SCREEN (Br   |
|   |                |                                                                  | ~                    | CODEEN- Marroy  |

Once you are certain that any BI-RADS exams that require a Lay Letter have the appropriate MammoType, then change the MammoTypesEnabledForLayLetters setting to reflect the type(s) of procedures that should generate Lay Letters. Using the suggested MammoType options, the following configurations are examples:

| Example Configuration Setting    | Resulting RIS Behavior                                                                                                    |
|----------------------------------|----------------------------------------------------------------------------------------------------|
|                                  | A blank setting (default) means that all BI-RADS<br>enabled procedures will generate Lay Letters, as long<br>as the Site has Mammography Tracking enabled.<br>Leaving the setting blank will maintain the previous<br>RIS behavior—NO CHANGE. |
| SCREEN                           | Lay Letters will only be generated for procedures with<br>a MammoType of SCREEN (Screening<br>Mammography procedures).                                                                                                    |
| SCREEN, DIAG                     | Lay Letters will only be generated for procedures with<br>a MammoType of SCREEN (Screening<br>Mammography procedures) or DIAG (Diagnostic<br>Mammography procedures). In other words, all<br>Mammography studies will get letters.            |
| SCREEN, DIAG, US_SCREEN, US_DIAG | Lay Letters will only be generated for procedures with<br>a MammoType of SCREEN (Screening<br>Mammography procedures), DIAG (Diagnostic<br>Mammography procedures), US_SCREEN (Screening                                                      |

No part of this material may be published reproduced stored in a retrieval system or transmitted in any form or by any means without the prior written permission from eRAD.

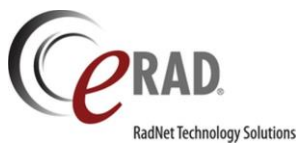

|  | Breast Ultrasound) or US_DIAG (Diagnostic Breast<br>Ultrasound). In other words, all Mammography and<br>Breast Ultrasound studies will get letters (but NOT<br>Breast MRI). |
|--|----------------------------------------------------------------------------------------------------|
|--|----------------------------------------------------------------------------------------------------|

Please consider whether any federal/state/local regulations require patient Lay Letters prior to disabling them for a given MammoType. For example, in the U.S., MQSA regulations require Lay Letters for all Mammography exams.

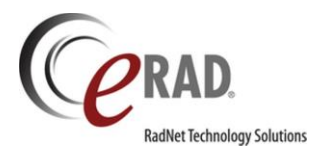

#### FEATURE #16359 - ENHANCEMENTS TO BREAST IMAGING REMINDER TYPES

Several changes have been made to improve breast imaging Reminders so that the Reminder type will better reflect the type of follow-up.

Previously, the three breast imaging Reminder types were labeled: Reminder—Callback, Reminder—ShortTerm, Reminder—Annual.

The first change is that "Reminder—Annual" has been renamed to "Reminder—Routine." This change was made to support customers using a two-year interval for routine mammography. "Annual" wasn't an appropriate description for patients returning in two years.

The remaining changes are related to the logic used to determine which Reminder Type should be applied. Previously, this logic was driven by rules connected to the Recommendation selected when the radiologist signs the report which generates the Reminder. There were several limitations to this workflow that have been addressed:

- If the Recommendation had an associated Procedure Code in the Recommendation lookup table, it would always be a Reminder—Callback. This logic prevented customers from assigning a procedure for any Recommendations unrelated to Callbacks. For example, if a customer wanted to assign a regular Screening Mammo procedure whenever a normal interval, routine screening is recommended, they would not be able to do so without all of those Reminders being set as Reminder—Callback.
- Another issue was that if the Recommendation had a Follow Up Days setting of less than 365 days, the Reminder Type would be set as Reminder-ShortTerm (as long as there was no associated Procedure Code). This sometimes led to confusion when a patient had a diagnostic exam and needed to return to their regular screening interval in less than 1 year. In these cases, the radiologist may choose a recommendation for the patient to return in 6 months because that is when they are due for their next screening mammogram. When RIS labeled these as Reminder-ShortTerm, it could cause staff to think that a Diagnostic exam was needed.

To solve these issues, the BI-RADS code is now considered when determining the Reminder Type.

- If the BI-RADS is 0, the Reminder type will be Reminder-Callback.
- If the BI-RADS is 1 or 2, the Reminder type will be Reminder-Routine.
- If the BI-RADS is 3, the Reminder type will be Reminder-ShortTerm.

BI-RADS 4 and 5 (biopsy recommendations) are typically not configured to have a Reminder at all (done by leaving the Follow Up Days and Procedure Code blank in the Recommendation configuration table). This is done because the Reminder will be generated after the biopsy, as part of the pathology entry process. Even though it is not a part of typical Mammo Tracking workflow, it is technically possible for a customer to generate Reminders for BI-RADS 4 and 5. In order to preserve any existing workflow, it is still possible to configure a Reminder for BI-RADS 4/5. These will be labeled as Reminder-Callback, as the patient would be returning for a biopsy. Again, this is not a typical workflow, but RIS will continue to support it if this workflow is in use by any of our customers.

BI-RADS 6 (known cancer) could have any number of different Recommendations, depending on whether the patient was just diagnosed (and needs immediate additional imaging such as a Breast MRI) or if they have already received treatment (and are recommended for surveillance imaging). Due to the variety of possible

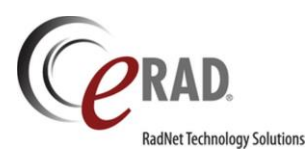

### 3.2018.1

Recommendations for this BI-RADS, this Reminder Type will continue to be driven by the number of Follow Up Days for the specific Recommendation chosen. If 0 days, the Reminder type will be Reminder-Callback. If 365 or more days, the Reminder Type will be Reminder-Routine. If the number of Follow Up Days is in between 0 and 365 days, the Reminder Type will be Reminder-ShortTerm.

If a BI-RADS begins with a number 0-6 followed by any other alpha characters (e.g. 4a), RIS will ignore the extra characters when determining the Reminder type (e.g. BI-RADS 4a will be treated like BI-RADS 4). Any BI-RADS codes that have been built that are not 0-6 or do not begin with 0-6 followed by an alpha suffix (e.g. "CUSTOM" or "11") will be handled in the same fashion as BI-RADS 6.

There have been no changes to the configuration when a Reminder should NOT be created for a particular Recommendation. As before, if the Follow Up Days column for the selected recommendation is blank (NULL), no Reminder will be created.

| BI-RADS                                  | Follow Up Days                   | Reminder Type       |  |  |  |
|------------------------------------------|----------------------------------|---------------------|--|--|--|
| 0                                        | Anything other than blank (NULL) | Reminder-Callback   |  |  |  |
| 0                                        | Blank (NULL)                     | No Reminder         |  |  |  |
| 1                                        | Anything other than blank (NULL) | Reminder-Routine    |  |  |  |
| 1                                        | Blank (NULL)                     | No Reminder         |  |  |  |
| 2                                        | Anything other than blank (NULL) | Reminder-Routine    |  |  |  |
| 2                                        | Blank (NULL)                     | No Reminder         |  |  |  |
| 3                                        | Anything other than blank (NULL) | Reminder-Short Term |  |  |  |
| 3                                        | Blank (NULL)                     | No Reminder         |  |  |  |
| 4                                        | Anything other than blank (NULL) | Reminder-Callback   |  |  |  |
| 4                                        | Blank (NULL)                     | No Reminder         |  |  |  |
| 5                                        | Anything other than blank (NULL) | Reminder-Callback   |  |  |  |
| 5                                        | Blank (NULL)                     | No Reminder         |  |  |  |
| 6                                        | 0                                | Reminder-Callback   |  |  |  |
| 6                                        | ≥ 365                            | Reminder-Routine    |  |  |  |
| 6                                        | < 365 (but not 0)                | Reminder-Short Term |  |  |  |
| 6                                        | Blank (NULL)                     | No Reminder         |  |  |  |
| Any code that does not<br>begin with 0-6 | 0                                | Reminder-Callback   |  |  |  |
| Any code that does not<br>begin with 0-6 | ≥ 365                            | Reminder-Routine    |  |  |  |
| Any code that does not<br>begin with 0-6 | < 365 (but not 0)                | Reminder-Short Term |  |  |  |
| Any code that does not begin with 0-6    | Blank (NULL)                     | No Reminder         |  |  |  |

The following chart summarizes the new logic:

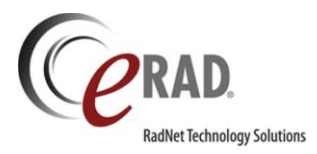

# FEATURE #19016 – ABILITY TO INDICATE WHETHER A PROVIDER WANTS TO RECEIVE VARIOUS BREAST IMAGING REMINDER LETTERS

In Alberta, providers receive reminder letters when their patients are due for follow-up breast imaging. They have the option to opt out of receiving these reminder letters, so eRAD RIS needs to have the ability to record whether or not the provider wishes to receive them. There are three categories of letters which could be sent: reminders for Routine, reminders for Callbacks, and reminders for Short Term Follow ups.

There is now a Mammo Reminder Letters section in the Personnel editor on the Edit Address screen. Checkboxes exist to indicate whether the provider wishes to receive each type of Reminder Letter. A provider can have different preferences for each address. The default will be unchecked.

| Ce Edit Address     |                            |                    |               |                |                |                           |              |        |
|---------------------|----------------------------|--------------------|---------------|----------------|----------------|---------------------------|--------------|--------|
| Address             |                            |                    |               | Deliver to     |                |                           |              |        |
| Type *              | Work Address               |                    | Active        | Print          |                |                           | Refer        | сс     |
| Address 1           | 23 Charlie St              |                    | • • • • • • • | Address 1*     | 42 Elm St      |                           | $\checkmark$ | ✓      |
| Address 2           |                            |                    |               | Address 2      |                |                           |              |        |
| City                | Baltimore                  | Location character |               | City *         | Beverly Hills  |                           |              |        |
| State               | MD                         | Zip code           |               | State *        | California     |                           |              |        |
| Phone #             | 0 -                        | Fax #              | 0             | Zip code*      | 90210          | Same as above             |              |        |
|                     |                            | Prohibit mark      | eting faxes   | Fax            |                |                           | Refer        | cc     |
| Affiliations        |                            |                    |               | Fax #          | () -           |                           |              |        |
| A WOMENS CHOICE     | OB/GYN# x                  |                    |               | Ever ell       |                |                           | Refer        | 22     |
| Referring Practices |                            |                    |               | Email          |                |                           |              |        |
|                     |                            |                    |               | Email          |                | Reveal Password           |              |        |
| Marketing Represen  | ntatives                   |                    |               | PDF Password * |                | INCOCOL POISSWOLD         |              |        |
|                     |                            |                    |               | EMR            |                |                           | Refer        | cc     |
| Office Contact      |                            |                    |               | EMR            | <b>.</b>       |                           |              |        |
|                     |                            |                    |               |                |                |                           | Refer        | cc     |
| Mammo Reminder L    | .etters                    |                    |               |                | Disable report | lelivery for this address |              |        |
| Send Remind         | er for Routine             |                    |               |                |                |                           |              | _      |
|                     |                            |                    |               |                |                |                           |              |        |
| Send Remind         | er for Callback            |                    |               |                |                |                           |              |        |
| Send Remind         | er for Short Term Follow U | dr                 |               |                |                |                           |              |        |
|                     |                            |                    |               |                |                |                           |              |        |
|                     |                            |                    |               |                |                |                           |              |        |
|                     |                            |                    |               |                |                | ОК                        |              | Cancel |

Important Note: These choices will not actually suppress the Reminder Letters unless the letter templates are built to suppress pages destined for the provider based on the new checkboxes. The logic for suppressing the letters is a configuration item on the SSRS report templates, not a component that lives in RIS.

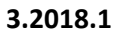

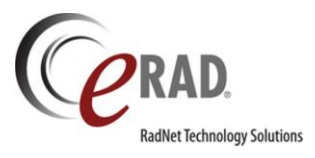

# FEATURE #19014 – "NEXT FOLLOW UP" AND "NEXT FOLLOW UP TYPE" COLUMNS AVAILABLE ON MAMMO WORKLISTS

Some worklists in eRAD RIS, such as the Orders to Schedule WL, include the columns Next Follow Up and Next Follow Up Type. These columns are populated with information that is entered on the Contact Log screen and allow staff to easily identify which patients on the worklist are due for some type of action, such as a phone call to the patient or provider. It is now possible to use this same process on the breast imaging tracking worklists. The following worklists now include columns to display Next Follow Up and Next Follow Up Type.

- ACR Category 0 Follow Up WL
- ACR Category 4/5 Follow Up WL
- Mammo Follow Up Orders WL

| ACR Cat. 0 Follow-Up WL (9) × |               |                        |                  |                |                     |  |  |  |  |  |
|-------------------------------|---------------|------------------------|------------------|----------------|---------------------|--|--|--|--|--|
| 😈 (use location filter) 🔻 🏹   | 🔚 🛃 BI-RADS 0 | -                      |                  |                |                     |  |  |  |  |  |
| Scheduled Date                | Site Name     | Recommendation         | Patient Name     | Next Follow Up | Next Follow Up Type |  |  |  |  |  |
| ٢                             | r T           | T                      | T                | T              | Ŧ                   |  |  |  |  |  |
| 07-20-2017 1:18 PM            | Pine Grove    | Additional Images N    | Test, Heather    |                |                     |  |  |  |  |  |
| 05-01-2017 5:49 AM            | Cedarville    | Additional projections | Scottson, Sophia | 07-02-2018     | Call Patient        |  |  |  |  |  |

To populate these columns, the "Next Follow Up" and "Next Follow Up Type" fields have been added to the Contact Log on the Follow Up screen.

| ACR Cat. 0 Follow | -Up WL (9) Follow Up: | SCOTTSON, Sophia     | #1504228DEMO* ×       |      |                        |
|-------------------|-----------------------|----------------------|-----------------------|------|------------------------|
| Patient Order     | Biopsies Contact Log  |                      |                       |      |                        |
| Next Follow Up    | 07-02-2018 Mex        | t Follow Up Type 🛛 🤇 | Call Patient          |      |                        |
| Contact Log       |                       |                      |                       |      | Patient Notes          |
| Notes             | Date                  | Contact by           | Туре                  |      | 06-27-2018 saltmarsh - |
| •                 | 06-27-2018 10:36 AM   | Hilary Saltmarsh     | Prior study requested |      |                        |
|                   |                       |                      | Add                   | View | Previous Patient Notes |
| Resolved          |                       |                      |                       |      |                        |

No part of this material may be published reproduced stored in a retrieval system or transmitted in any form or by any means without the prior written permission from eRAD.

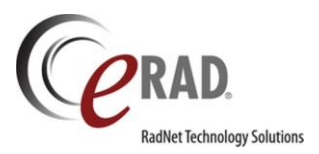

### EMR

# FEATURE #18401 – ALLOW MANUAL PROCEDURE CHANGES TO BE SAVED FOR ELECTRONIC ORDERS, WHILE MAINTAINING THE ORDERED STATUS

Previously, users were not able to change the procedure for an electronic order and re-save it as an order. In order for the procedure adjustment to be saved, the user was required to schedule the appointment. Customers who wish to use RADAR to make calls from the Orders to Schedule WL would like to be able to update the procedure code without scheduling the patient.

Changes have been made to allow the order to be updated, then saved as an order with the procedure change intact.

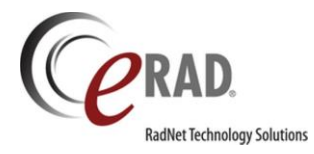

#### INBOUND DOCUMENT WORKFLOW

# FEATURE #16570, 16578, 16571 – CUSTOM VIEWS NOW AVAILABLE FOR INBOUND DOCUMENT WORKLIST

The Inbound Document worklist may be worked by different types of users with different preferences regarding the order of columns or the types of filters applied. Just as with other worklists in eRAD RIS, users can now save one or more custom views on the Inbound Document WL.

The custom views will function just as they do on existing worklists and will support both individual and group views. The user can choose to set a Default view that will be applied when the user opens the Inbound Document WL.

| F | Attach Inbound Document                             | s ×                 |                  |   |      |               |                               |   |  |  |
|---|-----------------------------------------------------|---------------------|------------------|---|------|---------------|-------------------------------|---|--|--|
|   | Inbound Document WL (                               | 2) 🦸 💋              |                  |   |      |               |                               |   |  |  |
|   | 🔁 (use location filter) 🗾 🍢 🔚 🗋 Treesdale 🗋 My View |                     |                  |   |      |               |                               |   |  |  |
|   | Age in Hours                                        | Date Received P     | Set as Default 🥌 | • | Site | Document Type | Locked By                     |   |  |  |
|   | Ŧ                                                   | Ŧ                   | Delete           | Ŧ | Ť    | Ŧ             |                               | Ŧ |  |  |
|   | 12361                                               | 01-26-2017 9:52 PM  | Rename           |   |      |               | Powell, Stick (stick)         |   |  |  |
|   | 13992                                               | 11-19-2016 10:08 PM | Overwrite        |   |      |               | Saltmarsh, Hilary (saltmarsh) |   |  |  |

In addition, it is also possible to create Custom Views on the Patient History panel in on the Attach Inbound Documents tab.

| Attach Inbound Documen   | its ×        |            |                      |                |                          |                     |        |                    |           |             |
|--------------------------|--------------|------------|----------------------|----------------|--------------------------|---------------------|--------|--------------------|-----------|-------------|
| Inbound Document WL (2)  | -            |            |                      |                |                          |                     |        |                    |           |             |
| ⊍ (use location filter)  | - 7, 6       | 🗋 Treesdal | e 📄 My View          | Ŧ              |                          |                     |        |                    |           |             |
| Age in Hours E           | Date Receive | əd         | Practice             |                | Site                     | Document            | Lock   | ed By              |           |             |
| T                        |              | ,          | T                    | Ŧ              | Ŧ                        | T                   |        |                    |           | Ŧ           |
| 12362 0                  | 1-26-2017    | 9:52 PM    |                      |                |                          |                     | Saltm  | arsh, Hilary (sal  | tmarsh)   |             |
| 13993 1                  | 1-19-2016    | 10:08      |                      |                |                          |                     | Saltrr | arsh, Hilary (sa   | tmarsh)   |             |
| Previous                 | Next         | Locks      | -                    |                |                          |                     |        |                    |           |             |
| Inbound Document Actions |              |            |                      |                |                          |                     |        |                    |           |             |
| Patient Netails          |              |            |                      |                |                          |                     |        |                    |           |             |
|                          |              |            |                      |                |                          |                     |        |                    |           |             |
| oʻbrian, hilary          |              | P          | Hillary O'Brian - #z | 20000002       | - 01-04-1970 - 9 Hampton | Drive               |        |                    |           |             |
| Patient History          | -            |            |                      |                |                          |                     |        |                    |           |             |
| U 🖌 🗐                    | My View 📮    |            |                      |                |                          |                     |        |                    |           |             |
| Flags                    | Nuggets      | Status     | Procedures           |                |                          | Scheduled Date      | Site   | Referring          | MRN       | Accession 📤 |
| Ŧ                        | Ŧ            | Ŧ          |                      |                | Ŧ                        | Ŧ                   | Ŧ      | Ŧ                  | Ŧ         |             |
| \$ 🚸 📃                   | 1 🖉 🖉 🖉      | Scheduled  | DX DEXA Hip and      | Spine (7708    | 30]                      | 07-03-2018 9:00 AM  | Maple  | Washington, George | z20000002 | 1040237     |
| \$ 🚸 📃                   | 100          | Scheduled  | MR Pelvis W [7219    | 6] - Pelvis    |                          | 06-20-2018 8:00 AM  | Cedar  | Brown, Bob         | z20000002 | 1040270     |
| \$ 🚸 📃                   | 1            | Arrived    | CT Chest W [7126     | 0] - Chest     |                          | 06-18-2018 1:15 PM  | Cedar  | Adams, John        | z20000002 | 1040269     |
| \$ 🔶 📃 🐨 🖸               | 1 0          | Arrived    | US Abdominal Cor     | mplete (767    | 00] - Abdomen            | 04-12-2018 10:47 AM | Cedar  | Washington, George | z20000002 | 1040198     |
| \$ 🚸 📃 🛞                 | 100          | Scheduled  | MR Cervical Spine    | Wo [72141]     | - Cervical spine         | 11-13-2017 1:45 PM  | Cedar  | Adams, John        | z20000002 | 1040180     |
| \$ 🚸 📃 💷 🔗 🔂 🕰           | 100          | Arrived    | US Pelvic Complet    | te (76856) - I | Pelvis                   | 10-26-2017 12:45 PM | Cedar  | Washington, George | z20000002 | 1040175     |
| \$ 🚸 🔜 家                 | 1 🛛 🖉        | Cancelled  | MR Cervical Spine    | Wo [72141]     | - Cervical spine         | 10-26-2017 12:30 PM | Cedar  | Adams, John        | z20000002 | 1040174     |

As part of this feature, a worklist refresh button with an indication of the length of time since the last refresh has also been added to the bottom left corner of the screen. This will behave as it does on other worklists.

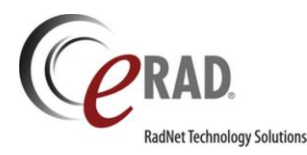

## FEATURE #16575, 16579, 16574 – LABELING CHANGES FOR INBOUND DOCUMENT WORKFLOW TO MAKE THE PROCESS MORE INTUITIVE

Several label changes have been made in the Inbound Document workflow to make the process more intuitive for users.

There is an existing process to handle situations when multi-page documents on the Inbound Document WL actually belong to different patients/orders. To split the pages so that they could be assigned separately, the user could right-click the thumbnail(s) and select "New Document." This was found to be a bit confusing for users, so the option in the context menu has now been renamed **Detach**.

Each thumbnail that has been selected for the Detach option will be temporarily labeled "Detached" as illustrated below.

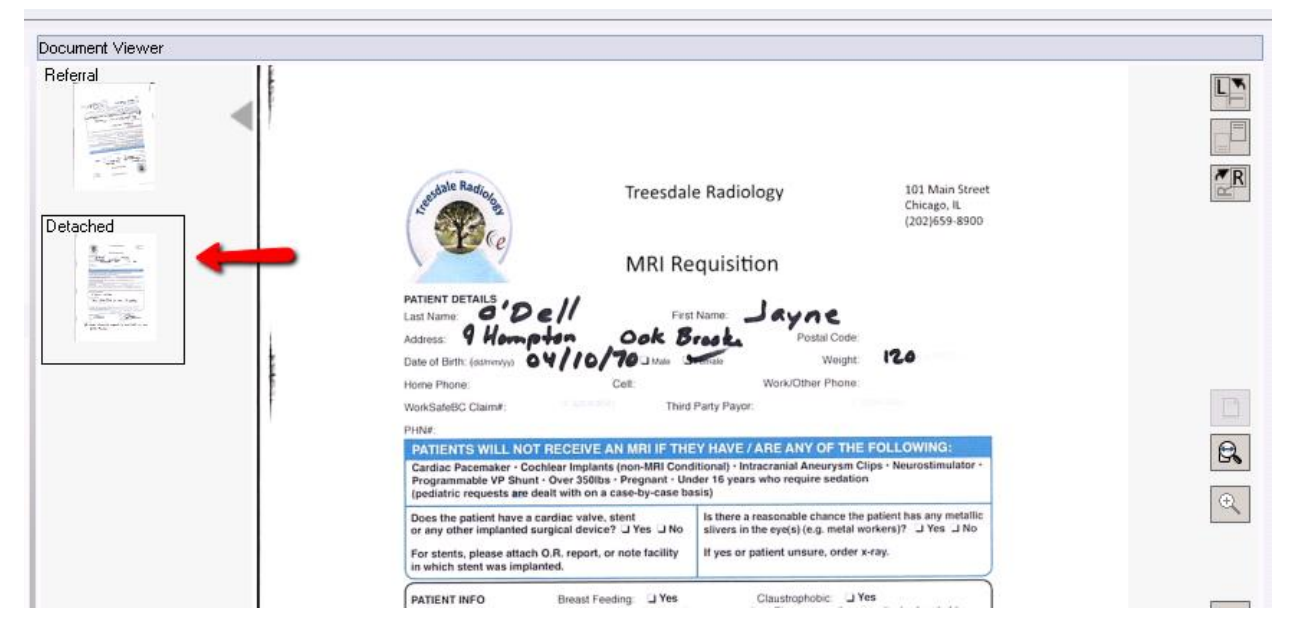

After actioning the rest of the document pages and saving those changes, the pages represented by the "Detached" thumbnails will create a new entry in the Inbound Document WL. The user can then appropriately categorize the pages and save to a new patient or order.

In a similar fashion, the "Create Order" button in the Attachment Summary section has been relabeled to be better understood by users. Instead of "Create Order" the button is now labeled **Create New Order** to better describe the action of choosing to create a new Order to which the pages will be associated, instead of assigning them to an existing Order in the Patient History section.

| Attachment Summary             |                          |                          |                  |  |
|--------------------------------|--------------------------|--------------------------|------------------|--|
| Hillary O'Brian - #z20000002   | MR Pelvis W [72196] - Pe | elvis - Referring: Brown | , Bob            |  |
| All pages have been classified | Schedule Order           | View/Edit                | Create New Order |  |

No part of this material may be published reproduced stored in a retrieval system or transmitted in any form or by any means without the prior written permission from eRAD.

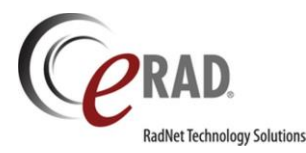

#### 3.2018.1

While this is not a change in code, there is one additional labeling change that may be useful and can be implemented according to the customer's preference. By default, pages are labeled "Generic" before they have been classified. It is possible to change this label if a different name would be more intuitive to users (for example, "Unclassified" or "Not Yet Classified").

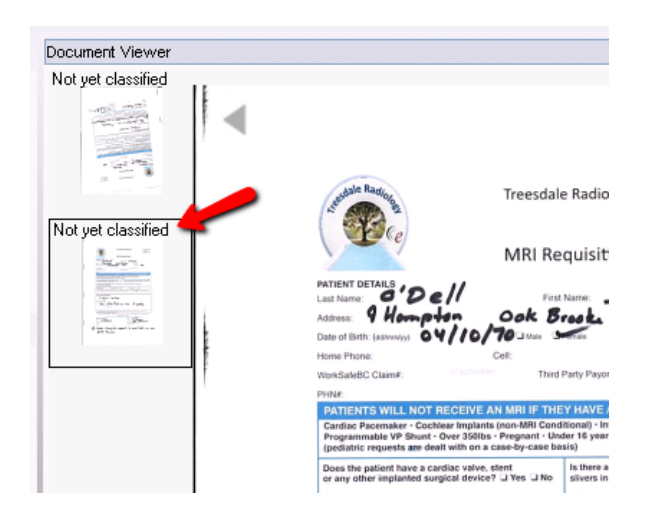

To make this change, add a new entry to the **ScanType** table with the code "Generic" (unless this code already exists in the table). Enter the desired label in the Description. Even though the code is listed as Generic, the label seen in the RIS will match the Description.

| Lookup - ScanType 🗙 |   |               |      |               |                    |   |            |
|---------------------|---|---------------|------|---------------|--------------------|---|------------|
| scan                | X | Scan Type Co  | de D | )isplay Order | Description        |   | Color Flag |
| 🔺 🛅 General         |   | Contains:     | T Ec | uals: 🔻       | Contains:          | Ŧ | Contains:  |
| ScanType            | 1 |               |      | 1             |                    |   |            |
| 📄 Insurance         | 7 | · /           |      |               |                    |   |            |
| 📄 Mammography       | ) | Generic       | 1    |               | Not yet classified |   | N          |
| 📄 MU                |   | InsuranceCard | 1    |               | Insurance Card     |   | Y          |
| Procedure           |   | Scrint        | 1    |               | Poforral           |   | v          |

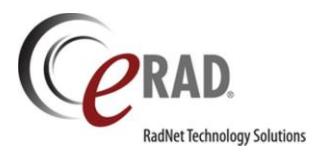

# FEATURE #16581 – DISCARD BUTTON IS NOW LOCATED ON THE BOTTOM RIGHT CORNER OF THE INBOUND DOCUMENT SCREEN

To decrease the risk of a user accidentally discarding a document when navigating within the Inbound Document WL panel, the Discard button has been moved to the bottom right corner of the screen to the left of the Close button.

| Attach Inbound Documents ×                                                                                                    | ( ) <b>* X</b>  |
|----------------------------------------------------------------------------------------------------|-----------------|
| Inbound Document WL (2)                                                                                                    | Document Viewer |
| All Course Actions<br>Previous<br>Previous<br>Previo |                 |
| Attachment Summary                                                                                                    |                 |
| No patient selected                                                                                                    |                 |
| 2 page(s) to be classified Schedule Order View/Edit Create New Order                                                                                                    |                 |
| Refreshed 15 seconds ago                                                                                                    | Discard Close   |

The button's function will remain the same and will continue to prompt the user to select a reason for discarding the document.

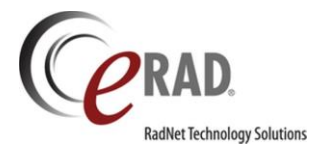

#### **GENERAL WORKLIST ENHANCEMENTS**

# FEATURE #15127 – CRITICAL RESULT CONTEXT MENU ITEM NOW AVAILABLE FROM PATIENT FOLDER

**Create Critical Result** has been added to the context menu in the Patient Folder. This option will be available for any study that has reached Exam Done status.

The dialog screen that opens will be identical to the Critical Result dialog that opens from the Dictation screen.

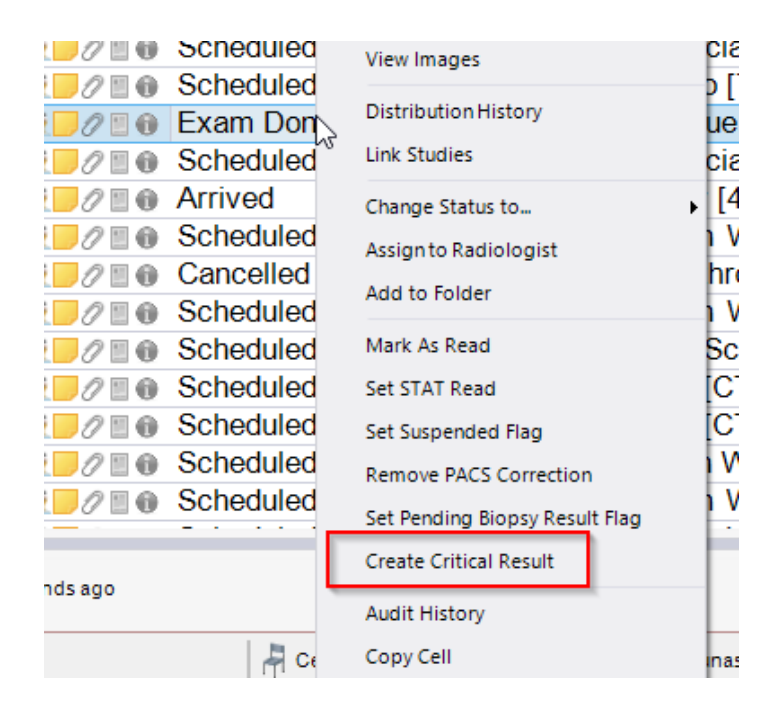

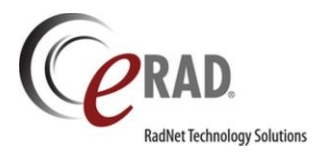

## FEATURE #15584 – IMPROVE PERFORMANCE OF THE WORKLISTS (PHASE 1)

The worklists in eRAD RIS have been altered to rely on a new pattern which improves performance and opens the door to future features such as paging.

Visually, nothing has changed with the release of 2018.1, other than this pattern being changed internally.

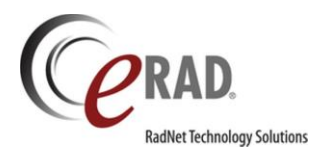

# FEATURE #18276 - 'URGENCY LEVEL' COLUMN NOW AVAILABLE ON ALL PENDING AND PENDING BIOPSY WORKLISTS

A new column for Urgency Level has been added to the Pending Biopsy and All Pending Biopsy Worklists. This column is populated by the Urgency Level field populated on the Order tab.

The functionality remains the same as in previous builds, including the ability to sort this column based on the Urgency Level Display Order, instead of alphabetically.

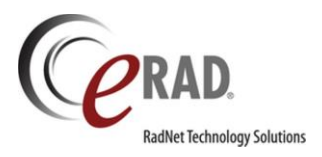

# FEATURE #18277 - 'ORDERING ORGANIZATION' NOW AVAILABLE ON ALL THREE BIOPSY WORKLISTS

An additional column for 'Ordering Organization' has been added to the following worklists:

- Pending Biopsy Result WL
- Pending Biopsy WL
- All Pending Biopsy WL

Ordering Organization Code

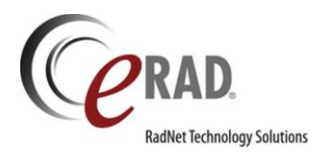

### FEATURE #18283 - 'PATIENT CLASS' NOW AVAILABLE ON ADDITIONAL WORKLISTS

A column for Patient Class has been added to the following worklists:

- Pending Biopsy Results WL.
- Reports Drafted WL.
- All Reports Drafted WL.

This column is populated by the Patient Class selected on the Order tab.

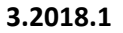

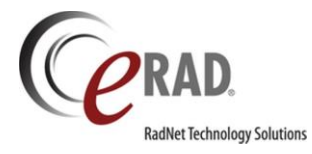

### PACS

## FEATURE #14585 - PACS INTEGRATION - INTELERAD

eRAD RIS now supports the Intelerad PACS viewer. It launches images based on MRN and accession number.

Notes:

- The system config MaxRelevantPriors should be set to 0 as 'relevant studies to open' is not supported. Prior images can be viewed from within Intelerad PACS by checking the checkbox next to the study, then clicking the down arrow next to the images.
- "Next" workflow is supported.
- "Interrupt workflow" is supported where multiple studies can be opened in dictation windows and switching back and forth between these open studies displays the correct images.
- Prefetching of studies is not implemented.

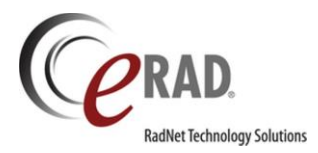

### FEATURE #16809 - SUPPORT ERAD PACS V8 TECH QUICK VIEW

eRAD PACS version 8 features 3 viewers. These are the full client, the web viewer and the quick viewer. eRAD RIS now supports launching any of those three viewers and not simply the full viewer. For example, technologists and even editors may need to glance at the images, but do not need the full viewer.

#### **User Preference**

To begin, each applicable user now has a new user preference:

| ser Preferences       | egration Reporting Recording Repo | nt Editor Input Device Red Button De | efaults Editor Button Defaults |
|-----------------------|-----------------------------------|--------------------------------------|--------------------------------|
| inbound Reporting     |                                   | PACS                                 |                                |
| File listener         | TCP listener                      | Relevant studies to open             | 0 0                            |
| Sutbound Reporting    |                                   | Studies to cache                     | 0 0                            |
| Write eRAD RIS study  | XX8, file when opening a study    | PACS Server                          | Default *                      |
| C 'Dictation'Examixed |                                   | Show PACS communication              | n messages on screen           |
|                       |                                   | Default PACS Viewer                  | Quick Viewer                   |
| Write PowerScribe 36  | 0 XML file when opening a study   |                                      | Full Viewer                    |
|                       |                                   | -CDA Sections                        | Quick Viewer                   |
|                       |                                   | Alergies and Intelerances            | Web Viewer                     |

This user preference will set the default state of the many View Images options throughout the RIS. Clicking the existing button will invoke the viewer set by the user preference. In addition, the user will have the ability to dynamically launch one of the other viewers if they occasionally need a different viewer.

For example, on the technologist Perform Exam screen, the View Images button is now a split button. Hitting the down arrow will show the available eRAD viewers, and the user can select an alternate. This might fit the scenario where a technologist normally uses the quick viewer, but on a particular study needs to invoke the full viewer.

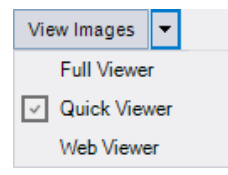

The user preference can be saved from this dropdown by pressing the Control key on the keyboard and clicking the alternate viewer.

The Radiologist's version of the View Images button (the icon in the reporting screen) also supports the new viewer options, as does the View Images icon from the View Study screen.

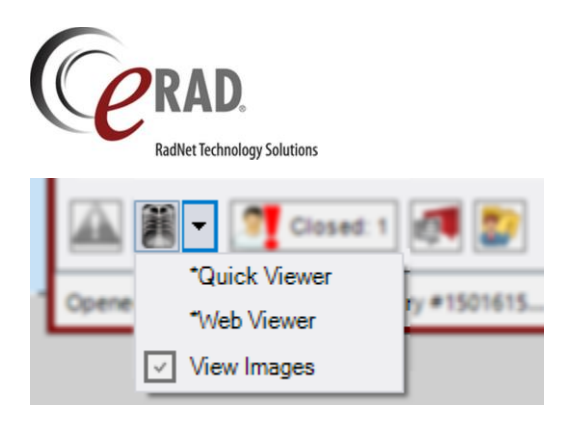

The new viewers are now also enabled on the patient history worklist for any reporting screen as a context menu item as shown below.

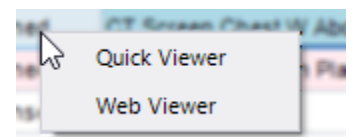

The older default action of double-clicking will still launch the full viewer.

3.2018.1

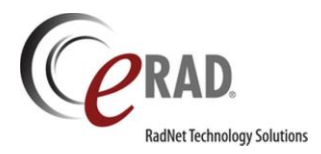

### FEATURE #16811 - DISPLAY SERIES COUNT AND IMAGE COUNT INFORMATION FROM PACS

eRAD RIS can now display the Series and Image Count on various worklists. Two new columns were added for this purpose. These columns are labeled PACS Image Count and PACS Series Count. They appear on the following worklists:

- Pending Dictation WL.
- All Pending Dictation WL.
- Patient Folder.
- Mini-Patient Folder in Dictation Window.

These are populated by interfacing to an appropriate PACS update message, so the applicability of this feature to all PACS is not assured until reviewed by the RIS Engineering team to see if such a message exists for a particular PACS vendor.

#### Example showing these new values:

| Patient | Search  | Patient | MAN, pac | #36838PE  | (3) X |       |                            |            |        |     |                  |                     |             |               |                           |                    |                  |                   | - >    |
|---------|---------|---------|----------|-----------|-------|-------|----------------------------|------------|--------|-----|------------------|---------------------|-------------|---------------|---------------------------|--------------------|------------------|-------------------|--------|
| e       | ¥ 🖬     | ×°      | 3        | 1         | TN    |       | ¥2                         |            |        |     |                  |                     |             |               |                           |                    | 1                |                   |        |
| uested  | Order # | Ready   | To Read  | Linked Id | Pract | ice R | eading Group               | Site Name  | Room N | ame | Positive Finding | Scheduled by System | UM Tracking | # Urgency Lev | el Pacs Images Purge Date | Pacs Images Purged | PACS Image Count | Pacs Image Series | Alerts |
|         | r 7     | r       | Ŧ        |           | r     | Ŧ     |                            | τ .        | T      | Ŧ   |                  | r                   | Ŧ           | Ŧ             | τ                         | τ .                | 7 7              | т т               | T      |
|         | 1091775 |         | ~        |           | ADV   | G     | roupB description [GroupB] | Eldersburg | CTIEL  |     |                  | RIS                 |             |               |                           |                    |                  |                   |        |
|         | 1091776 |         | ¥        |           | ADV   | G     | roupB description [GroupB] | Eldersburg | CT1EL  |     |                  | RIS                 |             |               |                           |                    | 8                | 3                 |        |
|         | 1091769 |         | ×        |           | ADV   | G     | roupB description [GroupB] | Eldersburg | CT1EL  |     |                  | RIS                 |             |               |                           |                    |                  | /                 |        |
|         |         |         |          |           |       |       |                            |            |        |     |                  |                     |             |               |                           |                    |                  |                   |        |
|         |         |         |          |           |       |       |                            |            |        |     |                  |                     |             |               |                           |                    |                  |                   |        |
|         |         |         |          |           |       |       |                            |            |        |     |                  |                     |             |               |                           |                    |                  |                   |        |
|         |         |         |          |           |       |       |                            |            |        |     |                  |                     |             |               |                           |                    |                  |                   |        |
|         |         |         |          |           |       |       |                            |            |        |     |                  |                     |             |               |                           |                    |                  |                   |        |

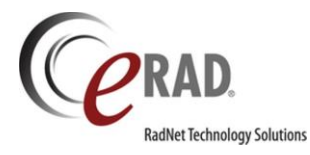

### DATABASE & INFRASTRUCTURE

## FEATURE #3797 - TELERIK UPGRADE

The internal toolkit used for many of the RIS graphical elements is supplied by a company called Telerik. The version of this toolkit was updated, resulting in improved code reliability/performance including the ability to take advantage of some more modern features of the toolkit in future versions of RIS. Visually there is very little change to observe in 2018.1, with the exception of some very slight changes to the look and feel of boxes, icons, fonts and colors.

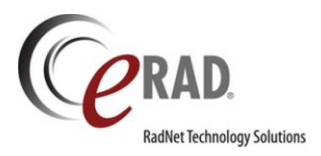

## FEATURE #19185 - SUPPORT LANGUAGE LOCALIZATION FOR ENGLISH - CANADIAN

The RIS is now being sold and deployed in Canada. There are various terms and spellings that are different in Canada; therefore, it is necessary to support a 'Canadian-English' localization of eRAD RIS. The RIS deployment now contains an en-CA folder to allow for future language updates.

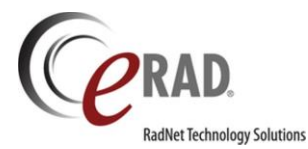

#### **RIS ADMINISTRATION**

## FEATURE #18568 - LOCATE AVAILABILITY TEMPLATES MORE EFFICIENTLY

The lookup table editor for Availability Templates previously required the user to scroll through a long dropdown list to find the template they wished to edit. The dropdown now supports a type-ahead search, which will filter the contents of the dropdown as the user types.

In the example below, the user has typed CT and the list has been filtered to show only templates that begin with those letters.

| X | All Template | es I O Business Hours I O                       | Device Ava | ailability O Pro | cedure Availability |      |     |  |
|---|--------------|-------------------------------------------------|------------|------------------|---------------------|------|-----|--|
|   | Template:    | CT <mark>Proc@Cedar</mark>                      | <b>-</b>   | Add              | Clone               | Remo | ove |  |
|   | Date Ranges: | - CTProc@Cedar<br>: CTProc@Maple<br>CTProc@Pine |            | Start            |                     |      |     |  |
|   | ▶ Default Te | mplate                                          |            |                  |                     |      |     |  |
|   |              |                                                 |            |                  |                     |      |     |  |

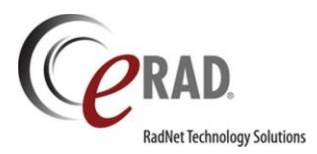

### RADIOLOGIST

# FEATURE #18693 – IMPROVE THE 'DEFAULT' LAYOUT FOR THE RADIOLOGIST/EDITOR TOOL WINDOW.

eRAD RIS has supported the concept of layouts for the radiologist/editor roles for some time. However, there were some lingering issues with the concept of a 'Default' layout. The user was able to "Set current as Default (Dictating)" but there was no way to reload the previous 'factory' layout other than restarting RIS. Also, once this 'Default' was saved the user was unable to delete the layout.

eRAD RIS now has a new menu item called "Default" that was added to the following submenus to improve this functionality.

- View / Save As Personal Layout... / Default
  - Saves the users default layout for this screen.
  - Is essentially the same as "Set Current as Default (<current screen>)"

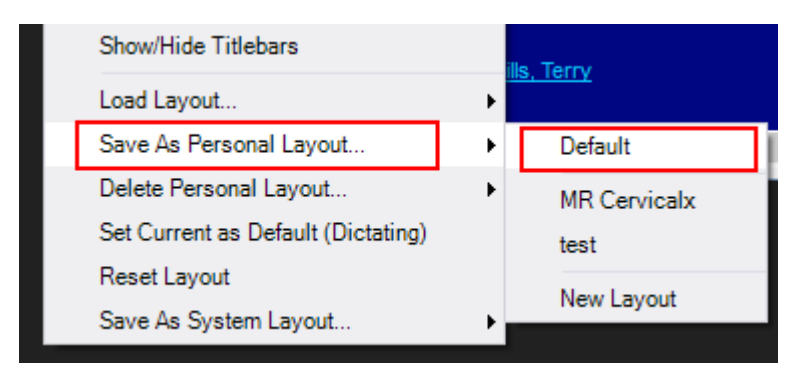

• View / Load Layout / Default

0

 Will load the user's default if one was saved; otherwise, it loads the system default if it created or the deployed default layout.

| 544 MAGNETIC                    |   |                     | MR Cervicalx<br>test |
|---------------------------------|---|---------------------|----------------------|
| ing Codes                       |   |                     | Default              |
| Save As System Layout           |   | Þ                   | Personal Layouts     |
| Reset Layout                    |   |                     | Signing              |
| Set Current as Default (Dictati |   | Dictation (full)    |                      |
| Delete Personal Layout          |   | Þ                   | Dictation (normal)   |
| Save As Personal Layout         | Þ | Dictation (minimal) |                      |
| Load Layout                     |   | Þ                   | System Layouts       |
| Show/Hide Titlebars             |   |                     |                      |
|                                 |   |                     |                      |

No part of this material may be published reproduced stored in a retrieval system or transmitted in any form or by any means without the prior written permission from eRAD.

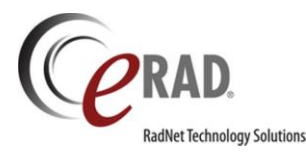

- View / Delete Personal Layout / Default
  - Deletes the users default layout for this screen.
  - $\circ$  ~ Is only visible when a user default has been previously saved for this screen.

| S | Now/Hide Titlebars                |   | ille | Terny          |
|---|-----------------------------------|---|------|----------------|
| L | oad Layout                        | • | 105  | <u>5, ICHY</u> |
| S | ave As Personal Layout            | ► | ļ    |                |
|   | elete Personal Layout             | × |      | Default        |
| S | et Current as Default (Dictating) |   |      | MR Cervicalx   |
| F | Reset Layout                      |   |      | test           |
| S | ave As System Layout              | ► |      |                |

The "Save Personal Layout" dialog will now be shown every time a personal layout is saved, instead of only when "New layout" was selected. When overwriting an existing layout, the layout name will pre-populate in the dialog. Leaving it intact will overwrite it as expected; changing the name will create a new layout. This will allow the user to "Set as Default" any time they save a change to a personal layout.

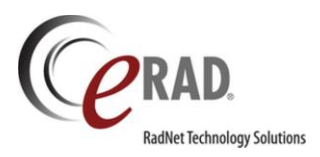

#### PORTALS - ALL

### FEATURE #18707 - DISPLAY THE PORTALS IN THE SELECTED LANGUAGE OF THE USER

Portal localization is supported in two different models: a straightforward unilingual model and a more complex multilingual model that allows a portal user to choose their preferred language for interacting with the portal.

The simple version is the support of the portal in the identical language to the RIS application. Suppose the RIS is deployed with Spanish, then it is possible to enable the portals in Spanish as well.

This unilingual RIS/Portal installation is relatively simple to support. The user of the portal will not see any changes. The login page for the portal will simply be in that language without any need to select it.

eRAD RIS also supports a more complicated model where the main RIS language can be different than those used in the portals. This allows the portal user to choose from two or more supported languages.

From a portal user's perspective, there is a language selector at the top right of the login screen. When the language is selected, the presentation of the portal and data elements from the RIS will be presented in the selected language. This selection will be saved as a cookie to the local computer and will default to this language from this point on.

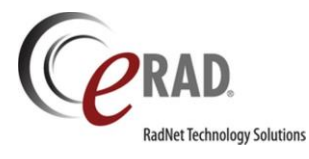

RAD.com

3.2018.1

English

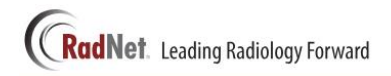

| C PATIENT PORTAL                                                              | MAKE AN APPOINTMENT<br>CREATE AN ACCOUNT |
|-------------------------------------------------------------------------------|------------------------------------------|
| HAVE AN I-CODE?                                                               | LOG IN TO YOUR ACCOUNT                   |
| Enter the verification code to access the portal                              | User ID                                  |
|                                                                               | stick                                    |
| NEXT                                                                          | Password                                 |
|                                                                               | LOG IN                                   |
|                                                                               | Create an account                        |
|                                                                               | Can't access your account?<br>Get Help   |
|                                                                               | Are you a provider? Click here           |
| Dogo                                                                          | Version: 3.18.                           |
| © 2018 eRAD Inc.   All Rights Reserved. Unauthorized use strictly prohibited. | Privacy Notice   Terms and Conditions    |

The dropdown will show all configured languages for that instance of the portal.

Note that the desired languages must be pre-identified and translated by the translation team before they can be deployed to a customer's portal. Unfortunately, it is not as simple as simply "turning on" any number of desired languages. The 'core' fields of the RIS application need to be translated by the eRAD translation team and there is also a considerable amount of configuration on the part of the customer themselves to have a smooth user experience for the portal users. This is because individual language-specific items, like procedure names and configurable portal messaging, are added by each customer and must be individually translated for each language that the customer wishes to support in the portals.

Example: The customer runs the RIS in English and has added procedure code 121 as "CT Chest without contrast." Since this is a customer-specific value, eRAD RIS does not have a translation for the name of this procedure. If the customer wishes to support Spanish, German and English in the portals, then the customer will need to configure the translated values for "CT Chest without contrast" in both Spanish and German. This is required for many customer-configured fields in RIS.

## HOW TO CONFIGURE

#### Portal Configuration to support other languages

The first step to adding a new language to a portal is to contact eRAD. If the desired language(s) are already available, an adjustment to the Application Configuration must be made by the service team. For multilingual language support, there is additional configuration that can be done by the customer from within the RIS application.

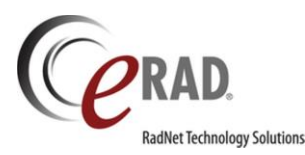

#### 3.2018.1

Begin by configuring the new Application Language lookup table. This table is pre-populated with all languages that are supported by the RIS. Simply set the xx\_Visible Flag to Y for the desired languages for each portal.

| Lookup - ApplicationLanguage 🖾 |   |    |                             |   |                        |     |               |    |              |                 |                  |                |             |
|--------------------------------|---|----|-----------------------------|---|------------------------|-----|---------------|----|--------------|-----------------|------------------|----------------|-------------|
| арр                            | X |    | App Language Code           |   | Description            | D   | Display Order | Pp | Visible Flag | Rp Visible Flag | Ump Visible Flag | Last Updated   | Active      |
| Ceneral General                |   | Г  | Contains:                   | Y | Contains:              | ΥE  | Equals: 🗸     | c  | ontains: 🛛 🖓 | Contains:       |                  | Contains:      | T Contains: |
| insurance                      |   | 23 | Click here to add a new row | w |                        |     |               |    |              |                 |                  |                |             |
| Mammography                    |   | 0  |                             |   | Anabia                 |     |               | ~  |              |                 | N.               | 12/01/2017 1:  | . v         |
| MU                             |   | V  | ar                          |   | Aradic                 | 1   |               | Ŷ  |              | r               | Ŷ                | 12/01/2017 1.3 | л ү         |
| Procedure                      |   |    | en                          |   | English                | 1   |               | Y  | ,            | Y               | Υ                | 12/01/2017 1:5 | 5 Y         |
| Scheduling                     |   |    | en-AU                       |   | English - Australia    | 1   |               | Y  | ,            | Y               | Υ                | 12/01/2017 1:  | 5 Υ         |
| Service                        |   |    | en-ZA                       |   | English - South Africa | 1   |               | Y  | ,            | Y               | Y                | 12/01/2017 1:5 | 5 Y         |
| System                         | _ |    | he                          |   | Hebrew N               | 1   |               | v  | ,            | v               | v                | 12/01/2017 19  | . v         |
| ApplicationLanguage            |   |    |                             |   | 3                      | - 1 |               | -  |              |                 |                  | 1210112011 11  | ···· 1      |
| 🧰 User                         |   |    | pt-BR                       |   | Portuguese - Brazil    | 1   |               | Y  |              | Y               | Y                | 12/01/2017 1:5 | 5 Y         |
|                                |   |    | ru-RU                       |   | Russian - Russia       | 1   |               | Y  | ,            | Y               | Y                | 12/01/2017 1:8 | 5 Y         |
|                                |   |    | ars                         |   | hebrew                 | 1   |               | Y  | ,            | Y               | Y                | 11/28/2017 5:1 | Y           |
|                                |   |    | es                          |   | Spanish                | 1   |               | Y  | ,            | Y               | Y                | 11/28/2017 4:3 | i γ         |
|                                |   |    |                             |   |                        |     |               |    |              |                 |                  |                |             |

#### Defaulting the initial language

When the portal first opens after a choosing a Site Group, the portal will default to the language specified in the Application Configuration file. However, it is possible to override the default language for a specific Practice using the *LANG* setting in the Practice's **Portal Configuration Overrides** section.

| liscellaneous PACS an        | d Reporting Peer Review    | v Portal Radar                         | 3 0                                     | 2  |
|------------------------------|----------------------------|----------------------------------------|-----------------------------------------|----|
| General Patient Refe         | rring UM Call Center       | ]                                      |                                         |    |
| Patient Friendly Descripti   | on:                        |                                        |                                         |    |
| Patient Portal Configuration | on Override                |                                        |                                         |    |
| {"Theme":"green","PortalN    | ame":"Stockton Advanced Ir | naging","Appointmen                    | tEnabled":"true",                       |    |
| atient Portal Information    | al Messages                |                                        |                                         |    |
| F Ce Portal Configuration    | ) Overrides                |                                        | - e                                     | 23 |
| Config Code                  | Value                      | Description                            | ľ                                       |    |
| EmailLogo                    |                            |                                        | (value=filename; default = logo_conne   |    |
| ErrorEmail                   |                            |                                        | (value=email@address.com) The ema       |    |
| FromName                     |                            |                                        | (value=FromName) The from name fie      |    |
| Lang                         | es                         | Available language codes for portal lo |                                         |    |
| LoginPicture                 |                            | (value=filename; default = graphic_pat |                                         |    |
| PortalAdminUrl               |                            | The PatientPortal admin URL for secur. |                                         |    |
| PortalFullName               |                            |                                        | (value=string; default = Connect) The f |    |
| PortalLogo                   |                            |                                        | (value=filename; default = logo_conne   |    |
| 11                           |                            |                                        |                                         |    |

#### Localizing the lookup table values

The next stage of localization will require assistance and long term support from the customer. Within the lookup editor of many tables, a new tool is available on the right-click context menu called "Translate..." Access to this option is controlled by a new access string Config.lookupeditor.ApplyTranslation, with a default on None.

| RadNet Technology Solutions  |                                                        | 3.2018.1                  |
|------------------------------|--------------------------------------------------------|---------------------------|
| Edit in Popup                |                                                        |                           |
| Clear Value                  |                                                        |                           |
| Delete Row                   |                                                        |                           |
| Translate                    | There is also a Translate button in some sustam editor | windows which looks like  |
| Copy Cell                    | this:                                                  | windows, witch looks like |
| Address Main Contact B       | illing Logo Portal Misc                                | $\leftrightarrow$         |
| Patient Referring Call C     | enter                                                  | < > ×                     |
| Patient Portal               |                                                        |                           |
| Show Site in Patient Po      | rtal                                                   |                           |
| Patient Friendly Description | n: Cedarville                                          | The petient petiel and    |

Clicking the context menu or the button will open a pop-up window that will allow the customer to specify a translated text value for the selected item in any of the supported languages. Simply select the appropriate language in the App Language Code column, then add the translation for that language.

| _ |    | 1 1 1 1 1 1 1 H      | WE COULD MANDOOCCUP 19 |       | <br> |
|---|----|----------------------|------------------------|-------|------|
| 0 | e⊤ | ranslations          |                        |       | 23   |
|   | US | Ob Limited 76815 W F | For Fet Echo and Cd    |       |      |
|   |    | App Language Code    | Translation            |       |      |
|   | D  |                      |                        |       |      |
|   |    | es (Spanish)         | OB Limited 76815       |       |      |
|   |    |                      |                        |       |      |
|   |    |                      |                        |       |      |
|   |    |                      |                        |       |      |
|   |    |                      |                        |       |      |
|   |    |                      |                        |       |      |
|   |    |                      |                        |       |      |
|   |    |                      | ок с                   | ancel |      |
|   |    |                      |                        |       |      |

#### Backup/Restore/Consolidated list of lookup localizations

There is a virtualized lookup table of all lookups that have had localizations applied. This feature will also allow these values to be backed up and restored.

Grant access to the permission **Config.LookupEditor.LookupLocalization** and then open the **LookupLocalization** table. This will show all lookups that have been localized in a tree view:

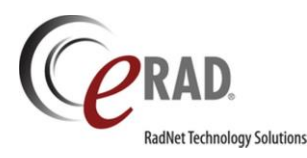

| General  |   | Import       |              | Export        |                  |   |                |                         |                 |  |
|----------|---|--------------|--------------|---------------|------------------|---|----------------|-------------------------|-----------------|--|
| ∠ Conder |   | Lookup Table |              | Identifer     | Reference Column | 1 | Original value | App Language Code       | Translation     |  |
|          |   | Contains:    | $\mathbb{Y}$ | Contains: 🛛 🏹 | Contains: 7      | 7 | Contains: 7    | Contains: 7             | 7 Contains: 🛛 🏹 |  |
|          | D | l_gender     |              | F             | description      | 1 | Female         | *inactive* es (spanish) | Hembra          |  |

The tree view is not only for navigation, but also for specifying what tables are to be exported/imported. The values shown can be modified from the tool, but new rows cannot be added. Instead, they must be added in the original lookup table.

#### Localizing the SystemConfiguration values

Some System Configuration values also require translation. These values include:

- PPDisplayedImageAlert
- PPDisplayedReportAlert
- PPImagesHoldBackMessage
- PPReportHoldBackMessage
- RPImageNoAccountMessage
- PortalAttachmentAccessDeniedMessage
- PortalExtReportVerifiedReportMessage
- ${\it Portal Fax Cover Sheet Unavailable Message}$
- PortalImageNoImagesMessage
- PortalImageUnAvailableMessage
- ${\it Portal Incomplete Status Report Unavailable Message}$
- PortalLegacyReportUnavailableMessage
- $\label{eq:portalOpinionLetterUnavailableMessage} PortalOpinionLetterUnavailableMessage$
- PortalReportUnAvailableMessage
- PortalTechOnlyNoReportMessage

Simply right click these values and select "Translate..."

|   | PPDisplayAffiliationInReferringSelection | Irue           |                |
|---|------------------------------------------|----------------|----------------|
| ► | PPDisplayedImageAlert                    | Alert: These   | Edit in Popun  |
|   | PPDisplayedReportAlert                   | Alert: This re | Luit in r opup |
|   | PPGuestAccountCreationEnabled            | True           | Clear Value    |
|   | PPHelpDeskNumber                         | 111-222-333    | Translate      |
|   | PPHelpRequestMessageGroup                |                | Copy Cell      |
|   |                                          |                |                |

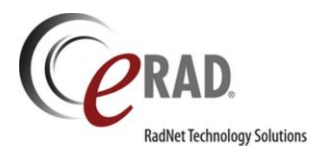

### FEATURE #18476, 18477, 18479 - ALLOW 8-DIGIT ICODE/VERIFICATION CODES

To improve a portal user's ability to successfully complete workflows such as password recovery, ICodes can now be configured with fewer alpha-numeric characters.

A new System Configuration, **PortalValidationCodeLength**, controls the length of the ICodes generated from RIS. The default is 8 characters. Previously, ICodes were 16 characters in length which was found to be too long for many portal users to enter correctly. The original 16 character length can still be supported by setting the value to 16. A length of 12 characters is also supported.

All validation code fields have been configured to a single text box which was previously 4 separate fields.

ICodes will continue to be unique and randomized.

Any pre-existing ICodes that are still active will continue to work, even if the new setting is set to fewer characters.

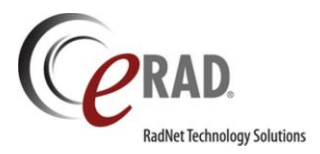

# FEATURE #18540, 18538, 18539 – CONFIGURE A HELP DESK PHONE NUMBER FOR THE GET HELP PAGE

It is now possible to define a Help Desk phone number to the portal **Get Help** page (whether this is the version of the page inside or outside a log-in).

Three new System Configuration settings have been added:

- PPHelpDeskNumber
- RPHelpDeskNumber
- UMPHelpDeskNumber

It is also possible to override the box-level settings in the Practice table:

| Region:             | North 👻                          | Edit                                                                                                    | Add           | Remove       |                         |                       |                    |               |
|---------------------|----------------------------------|----------------------------------------------------------------------------------------------------|---------------|--------------|-------------------------|-----------------------|--------------------|---------------|
| Practices           |                                  | C Add/Edit Practi                                                                                              | ce i          |              |                         |                       |                    | ×             |
|                     | Practice                         | Dotaila                                                                                                    |               |              |                         | Contast               |                    |               |
| Treesda             | ale Radiology(Tree)              | Details                                                                                                    |               |              |                         | Contact nom           | Alice N Wonderland |               |
| Phone:<br>Fax: (23) | (134) 223-4222<br>)4) 234-2222   | Practice code a Tree adala Dadialami                                                                           |               |              | V Active                | Contact nam           |                    |               |
|                     |                                  | Description *                                                                                                  | Treesdale Ra  | adiology     |                         | Phone #               | (111) 222-3333     |               |
|                     |                                  | Phone #                                                                                                    | (134) 223-42  | 22           |                         | Mobile #              | 0 -                |               |
|                     |                                  | Fax#                                                                                                    | (234) 234-22  | 22           |                         | Fax#                  | (234) 234-2222     |               |
|                     |                                  | Time zone                                                                                                    |               |              | -                       | Email                 |                    |               |
|                     |                                  | Practice notes                                                                                                 |               |              |                         | Contact note:         | 3                  |               |
|                     |                                  |                                                                                                    |               |              |                         |                       |                    |               |
|                     |                                  | 0 ddwara a                                                                                                    |               |              |                         |                       |                    |               |
|                     |                                  | Address                                                                                                    | 000 Javia Dhu |              |                         | Logo                  |                    |               |
|                     |                                  | Address 1                                                                                                    | 820 Jone Bivi | 0            |                         |                       |                    |               |
|                     |                                  | Address 2                                                                                                    |               |              |                         |                       |                    |               |
|                     |                                  | City                                                                                                    | Oak Brook     |              |                         |                       |                    |               |
|                     |                                  | State                                                                                                    | IL.           |              |                         |                       |                    |               |
|                     |                                  | Zip code                                                                                                    | 60523         |              |                         |                       |                    |               |
|                     |                                  | Country                                                                                                    |               |              |                         |                       |                    |               |
| Sites               | Site                             | Miscellaneous                                                                                                  | PACS and Rep  | porting Pe   | er Review               | ortal Cadar PIX and F | PDQ                | $\rightarrow$ |
| Cedarvi             | ille(Cedar)                      | General Fatie                                                                                                  | nt Referring  | UM Call      | I Center                |                       |                    |               |
| Phone:<br>Fax: (22) | (111) 545-9094<br>2) 222-2222    | DACC conver                                                                                                    | DEIN          | 10 Convor Di | ortol =                 |                       | 7                  |               |
| Mapleto             | @ Portal Configuration Overrides |                                                                                                    |               |              |                         | – = ×                 |                    |               |
| Fax: (21            | Ryctom Configuration Overrig     | Procedure Ove                                                                                                  | rrida Snacia  | Accommo      | dation Override         | Carrier Override      |                    |               |
| Outside             | goyatem comigaration overne      |                                                                                                    | inde opeerd   |              | dallon ovonido          |                       |                    |               |
| Pine Gr             | system_config_code               | Value (value = strin                                                                                           |               |              | De:<br>(value = string) | scription             |                    |               |
| i none.             | CDSEnabled                       | (value = True/False) Determines<br>hou (value = int) The number of boom<br>hour (value = int) Used boomne sche |               |              |                         |                       |                    |               |
|                     | PPSchedulingNoPrescriptio        |                                                                                                    |               |              |                         |                       |                    |               |
|                     | PortalNoSelectedInsurance        |                                                                                                    |               |              |                         |                       |                    |               |
|                     | PortalAuthorizationRequired      | four (value = in the number of hour                                                                            |               |              |                         |                       |                    |               |
|                     | PortalAuthorizationNotRequ       | red                                                                                                    |               |              |                         |                       |                    | <u>.</u>      |
|                     | PortalAllowEveningWeeken         | ISch (value = bool) if true the portal wi                                                                      |               |              |                         |                       |                    |               |
|                     | DefaultCheckInTime               | (value = int) How many minutes                                                                                 |               |              |                         |                       |                    | <b>_</b>      |
|                     | RPUMTrackingEnabled              | (value = bool) If true along with U                                                                            |               |              |                         |                       |                    |               |
|                     | PPHelpDeskNumber                 | (value = string) Patient Portal Hel                                                                            |               |              |                         |                       |                    | UK            |
|                     | RPHelpDeskNumber 🥌               |                                                                                                    |               | (            |                         |                       |                    |               |
|                     | UMPHelpDeskNumber                | (value = string) UM Portal Help D.                                                                             |               |              |                         |                       |                    |               |
|                     |                                  |                                                                                                    |               |              | ОК                      | Cancel                |                    |               |

No part of this material may be published reproduced stored in a retrieval system or transmitted in any form or by any means without the prior written permission from eRAD.

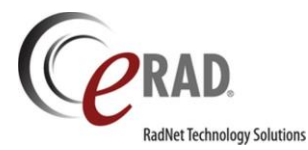

#### 3.2018.1

When the portal user clicks Get help, the Phone number section will be displayed if the number has been specified.

|                            | •                     |                    |                          | -0          |      |
|----------------------------|-----------------------|--------------------|--------------------------|-------------|------|
|                            |                       |                    |                          |             |      |
|                            | Home                  | Orders Search      | n Get Help Message       | s My Folder |      |
|                            |                       |                    |                          |             |      |
| Technical Assistance       |                       |                    |                          |             |      |
| Cabillata Canada with the  | Male Terms            |                    |                          |             |      |
| Set Help. Connect with the | web leam              | the portal or to r | oport a problem with thi | - cito      |      |
|                            | assistance with using | the portal of to r | eport a problem with th  | , 51(6.     | <br> |
| HONE                       |                       |                    |                          |             |      |
|                            |                       |                    |                          | 7           |      |
| Configured phone nu        | mber will di          | splay her          | e.                       |             |      |
|                            |                       |                    |                          |             |      |
| imail Address *            |                       |                    |                          |             |      |
| boina.cad@gmail.com        |                       |                    |                          |             |      |
| hone *                     |                       |                    |                          |             |      |
|                            |                       |                    |                          |             |      |
| Subject *                  |                       |                    |                          |             |      |
| Subject                    |                       |                    |                          |             |      |
| lessage *                  |                       |                    |                          |             |      |
|                            |                       |                    |                          |             |      |
|                            |                       |                    |                          |             |      |
|                            |                       |                    |                          |             |      |
| lessage Reference          |                       |                    |                          |             |      |
| boina, veeranjan           |                       |                    |                          |             |      |
|                            |                       |                    |                          |             |      |
| SUBMIT                     |                       |                    |                          |             |      |
| CLEAR                      |                       |                    |                          |             |      |

If the System Configuration setting and the Practice override are both blank, the phone number section will not be displayed.

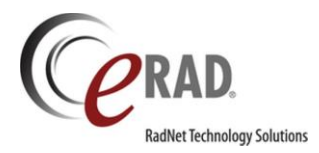

### FEATURE #17312 - ADMIN PORTAL: SEARCH USER MESSAGES BY REFERENCE KEY

In the Admin Portal, it is now possible to search by the Message ID that is present in the email received from a user message.

On the "User Messages" Tab, hovering over the Search box will display the format to use to search by Message ID. To search for a single Message ID, type "messageid:" followed by the number. To search for multiple IDs, simply add a comma and the next ID.

| → C O localhost 55759/Admin/Admin/SerMessages#tabinbox                                                                                                    |               |            |            |                              |                 |                                             |                  |         |
|----------------------------------------------------------------------------------------------------|---------------|------------|------------|------------------------------|-----------------|---------------------------------------------|------------------|---------|
|                                                                                                    | CONNECT Admin | n •        |            |                              |                 |                                             |                  |         |
|                                                                                                    | User Mgt.     | User Messa | ages 52    | Sys. Messages                | Img. Retrieva   | Il 6 Account Migration Sy                   | s. Cache Info    |         |
| Search Ty<br>Search enerstage id1> <message_id2><message_id2></message_id2></message_id2> |               |            |            | pe<br>All CREATE NEW I<br>GB |                 |                                             |                  |         |
|                                                                                                    | Open Messages |            |            |                              |                 |                                             |                  |         |
|                                                                                                    |               |            |            |                              |                 |                                             |                  |         |
|                                                                                                    | VIEW CLOSE    | 1368       | 07-24-2017 | boina, Sr,<br>Veeranjan      | User<br>Message | test                                        | test             | FORWARD |
|                                                                                                    | VIEW CLOSE    | 1340       | 07-19-2017 | boina, Sr,<br>Veeranjan      | Get Help        | test(RMIS Patient Portal Report<br>Request) | test             | FORWARD |
|                                                                                                    | VIEW CLOSE    | 1336       | 06-30-2017 | boina, Sr,<br>Veeranjan      | Get Help        | test(Get Help)                              | test             | FORWARD |
|                                                                                                    | VIEW CLOSE    | 1335       | 06-15-2017 | boina, Sr,<br>Veeranjan      | Get Help        | twe(Get Help)                               | dsdsffd          | FORWARD |
|                                                                                                    | VIEW CLOSE    | 1334       | 06-15-2017 | boina, Sr,<br>Veeranjan      | Get Help        | test(Get Help)                              | Get help test    | FORWARD |
|                                                                                                    | VIEW CLOSE    | 1333       | 06-15-2017 | boina, Sr,<br>Veeranjan      | Get Help        | test(Get Help)                              | Get help test    | FORWARD |
|                                                                                                    | VIEW CLOSE    | 333        | 06-14-2017 | boina, Sr,<br>Veeranjan      | User<br>Message | test                                        | test             | FORWARD |
|                                                                                                    | VIEW CLOSE    | 331        | 06-12-2017 | boina, Sr,<br>Veeranjan      | Get Help        | test(Get Help)                              | null value check | FORWARD |
|                                                                                                    | VIEW CLOSE    | 330        | 06-09-2017 | boina, Sr,                   | Message         | test                                        | email test       | FORWARD |
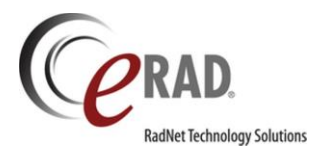

# FEATURE #9074 – ALLOW USERS TO SIGN UP FOR A RADAR NOTIFICATION WHEN A SYSTEM MESSAGE HAS EXPIRED

Users sometimes need to know when a System Message has been expired. For example, a user may wish to be notified when a System Message regarding portal down time has ended.

When creating a system message, the portal admin can choose to enable a RADAR notification link which allows the portal user to opt-in to receive a text and/or email notification when the system message has been expired.

| RADAR NOTIFICATION |                                              |  |
|--------------------|----------------------------------------------|--|
|                    | <ul> <li>Active</li> <li>Disabled</li> </ul> |  |
| Link Text          | RADAR "Notify Me" Link                       |  |
| Resolution Text    | The upgrade is complete and the port         |  |

To give portal users the option to sign up for a notification when the System Message has been expired, select the Active radio button as shown above. The Link Text will display to the portal user at the bottom of the System Message banner, as shown below:

| C PROVIDER PORT | SIGN UP FOR AN ACCOUNT                                                                                                    |
|-----------------|----------------------------------------------------------------------------------------------------|
|                 | Portal Downtime<br>The portal will be unavailable tonight from 12am to 1am due to a system upgrade.<br>See what's news?<br>RADAR "Notify Me" Link                        |
|                 | LOG IN TO YOUR ACCOUNT<br>User ID<br>User ID<br>Password<br>Password<br>LOG IN<br>Sign Up For An Account<br>Can't access your account?<br>Get Help<br>Are you a patient? |

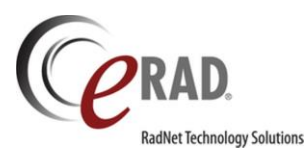

The Resolution Text is the information that will be included in the notification that is sent out to the user when the System Message has been expired.

Example for a System Message related to System Downtime: Link Text: Notify me when the upgrade is complete! Resolution Text: The upgrade is complete and the portal is back online.

When the portal user clicks the Notification link, a pop-up will explain the notification service and the user can enter their name and mobile number and/or email. The title of the screen will match the Link Text setting.

| RADAR "Notify M                                                                        | e" Link                                                                                                    | ×                                                       |
|----------------------------------------------------------------------------------------|----------------------------------------------------------------------------------------------------|---------------------------------------------------------|
| Receive notifications by texting phone number                                          | v email or text message. Please enter you<br>(standard text message rates apply).                                  | r email address and/or                                  |
| Name *                                                                                 | Gabriella Doe                                                                                                    |                                                         |
| Email address                                                                          | 123@gmail.com                                                                                                    |                                                         |
| Mobile Number                                                                          | (111) 111-1111                                                                                                    |                                                         |
| <b>Note:</b> Contact informat<br>you when this item is r<br>still receive notification | NOTIFY ME CLOSE<br>tion will not be stored or shared for any p<br>esolved. If resolution occurs after normal<br>s. | urpose other than to notify<br>business hours, you will |

A Scheduled Task will be created in the RIS with a "next run date" that matches the expiration date currently set for the System Message. If the System Message is manually expired earlier than scheduled, a stored procedure will update the "next run date" to NOW.

When message is expired, the scheduled task will automatically be executed, retrieving the provided emails/phone numbers and adding the requested notification messages to the queue.

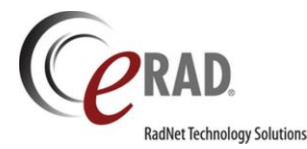

#### PORTALS – PATIENT & PROVIDER (BOTH)

#### FEATURE #18203, 18202 - ALLOW FOR CONFIGURABLE CHECK-IN TIMES

When scheduling via the portals, previously each appointment would inform the patient to check-in 15 minutes before their appointment by default. Check-in times can now be customized based on several configuration options.

There is a new System Configuration setting to control the system level default for check-in time: **DefaultCheckInTime**. The default value is 15 minutes.

This default can be overridden from several levels.

| Region: North                        |                      | Edit               | Add             | Remove            |               |                            |                                       |
|--------------------------------------|----------------------|--------------------|-----------------|-------------------|---------------|----------------------------|---------------------------------------|
| Practices                            |                      | Ce Add/Edit Prac   | tice            |                   |               |                            | ×                                     |
|                                      | Practice             | Details            | _               |                   |               | Contact                    |                                       |
| Treesdale Radio                      | logy(Tree)           | Practice code *    | Tree            | V                 | Active        | Contact name               | Alice N. Wonderland                   |
| Fax: (234) 234-2                     | 222                  | Description *      | Treesdale F     | vpoloiheS         |               | Phone #                    | (111) 222-3333                        |
|                                      |                      | Phone #            | (134) 223-4     | 222               |               | Mobile #                   | 0-                                    |
|                                      |                      | Fexal              | (104) 220-4     | 222               |               | Few #                      | (224) 224 2222                        |
|                                      |                      | Fax#               | (234) 234-2     | 222               |               | Fax#                       | (234) 234-2222                        |
|                                      |                      | Time zone          |                 |                   | Ŧ             | Email                      |                                       |
|                                      |                      | Practice notes     |                 |                   |               | Contact notes              |                                       |
|                                      |                      |                    |                 |                   |               |                            |                                       |
|                                      |                      |                    |                 |                   |               |                            |                                       |
|                                      |                      | Address            |                 |                   |               | Logo                       |                                       |
|                                      |                      | Address 1          | 820 Jorie B     | lvd               |               |                            |                                       |
|                                      |                      | Address 2          |                 |                   |               |                            |                                       |
|                                      |                      | City               | Oak Brook       |                   |               |                            |                                       |
|                                      |                      | State              | IL.             |                   |               |                            |                                       |
|                                      |                      | Zip code           | 60523           |                   |               |                            |                                       |
|                                      |                      | Country            |                 |                   |               |                            |                                       |
| Sites                                |                      | Missellanaous      | BACR and B      | aporting Boord    | Boutou        | U Endor BIV and BDC        |                                       |
|                                      | Site                 | miscenarieods      | T ACO and IG    | epotang reen      | Fulla         |                            |                                       |
| Cedarville(Cedar                     | r)<br>: 0004         | General Fati       | ent Referring   | g UM CallCe       | enter         |                            |                                       |
| Fax: (222) 222-2                     | 222                  | PACS server        | PE              | I V8 Server Porta |               |                            | _                                     |
| Mapleton(Maple)                      | )                    | Portal Configu     | ration Override | es                |               |                            |                                       |
| Phone: (111) 222<br>Fax: (213) 423-2 | -3434<br>323         |                    |                 |                   |               |                            |                                       |
| Outside Read1(                       | Portal Configuration | n Overrides        |                 |                   |               | _ 0                        | ×                                     |
| Pine Grove/Pine                      |                      |                    |                 |                   |               |                            | · · · · · · · · · · · · · · · · · · · |
| Phone: (111) 234                     | ∫System Configura    | tion Override Proc | edure Override  | e Special Acco    | mmodation Ove | erride Carrier Override    |                                       |
|                                      | system_c             | onfig_code         |                 | Value             |               | Description                |                                       |
|                                      | PatientPortalURL     |                    |                 |                   | (value = st   | ring) The lor the          |                                       |
|                                      | ReferringPortalU     | RL                 |                 |                   | (value = st   | on The URL for the         |                                       |
|                                      | CDSEnabled           |                    |                 |                   | (water Tr     | ue/False) Determines       | <b>T</b>                              |
|                                      | PPSchedulingNo       | PrescriptionHou    |                 |                   | (value = in   | t) The number of hour      |                                       |
|                                      | PortalNoSelected     | ilnsuranceHour     |                 |                   | (value = in   | t) Used by online sche     |                                       |
|                                      | PortalAuthorizatio   | nRequiredHour      |                 |                   | (value = in   | t) The number of hour      |                                       |
|                                      | PortalAuthorizatio   | onNotRequired      |                 |                   | (value = in   | t) The number of hour      | Ok                                    |
|                                      | PortalAllowEveni     | ngWeekendS         |                 |                   | (value = bo   | ool) if true the portal wi |                                       |
|                                      | DefaultCheckInTi     | me 🧲               |                 |                   | (value = in   | t) How many minutes        |                                       |
|                                      | RPUMTrackingEr       | nabled             |                 |                   | (value = bo   | ool) If true along with U  |                                       |

First, it is possible to set an override on the Practice level in the Organization table.

In addition, an override can also be set in the Modality lookup table.

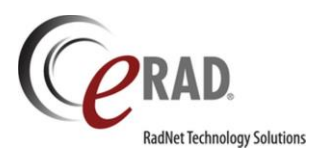

|   | Modality Code | Default Check In Time | Sh |  |
|---|---------------|-----------------------|----|--|
|   | Contains:     | Equals:               | Co |  |
| * |               |                       |    |  |
| Þ | CT1CE         | 20                    | СТ |  |
|   | CT1PG         | 0                     | СТ |  |
|   | PT1MP         | 0                     | PF |  |

If there is an override at the Practice level and the Modality level, the greater length will be presented to the patient. Similarly, if the patient is having multiple exams, the longer check-in time will be displayed.

| BACK                                                                 |        |                          |                          |                          |                          |                          |                          |                          |        |          |
|----------------------------------------------------------------------|--------|--------------------------|--------------------------|--------------------------|--------------------------|--------------------------|--------------------------|--------------------------|--------|----------|
| Schedule Exam                                                        |        |                          |                          |                          |                          |                          |                          |                          |        |          |
| Choose the date, location, and time for the                          | exam b | by selecting an          | open time slot. I        | Patient should a         | rrive 5 minutes p        | rior to the sched        | luled appointmer         | t time.                  |        |          |
| EXAM 1<br>MA Digital Mammo Diag Bil                                  |        |                          |                          |                          |                          |                          |                          |                          |        |          |
| Show Locations for:<br>Advanced Imaging                              | <      | <b>MON</b><br>09-11-2017 | <b>TUE</b><br>09-12-2017 | <b>WED</b><br>09-13-2017 | <b>THU</b><br>09-14-2017 | <b>FRI</b><br>09-15-2017 | <b>SAT</b><br>09-16-2017 | <b>SUN</b><br>09-17-2017 | >      | Calendar |
| Sort Locations by:                                                   | Sele   | ct a time slo            | ot for Luther            | ville on Tues            | day, Septeml             | ber 12, 2017             |                          |                          |        |          |
| Earliest Availability                                                |        | Mo                       | ornings                  |                          | Afterno                  | ions                     |                          | Evenings                 |        |          |
| <ul> <li>Distance from 00705, Aibonito PR</li> <li>CHANGE</li> </ul> |        | No time si               | lots available.          |                          | 15:4                     | 5                        | ~                        | lo time slots ava        | ilable |          |
| Eldersburg (1605.02 mi)                                              |        |                          |                          |                          |                          |                          |                          |                          |        |          |
| Fisher (1615.26 mi)                                                  |        |                          |                          |                          |                          |                          |                          |                          |        |          |
| Lutherville (1597.52 mi)                                             |        |                          |                          |                          |                          |                          |                          |                          |        |          |
|                                                                      | N      | EXT CAI                  | NCEL                     |                          |                          |                          |                          |                          |        |          |

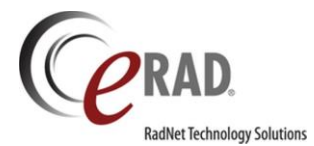

#### PORTALS - PATIENT

# FEATURE #16073 - NOTIFY PATIENT THAT AN ORDER MAY ALREADY EXIST FOR THEIR APPOINTMENT

Because patients, providers and schedulers can create appointments/orders, there can sometimes be confusion over who is creating the appointment/order, resulting in duplicate appointments or orders intended for the same service.

The Connect portal will now present a pop-up message that notifies the patient that an order may already exist for the appointment they are trying to make. After the patient has selected a procedure to schedule, an assessment will be done to see if there are any scheduled or unscheduled orders that are likely to be a match. If so, the following message is displayed.

| Is this a duplicate exam?                                                                   |                                                     |                                              | ×       |
|---------------------------------------------------------------------------------------------|-----------------------------------------------------|----------------------------------------------|---------|
| Another exam already exists in our system t<br>select. Are you sure the exam hasn't already | that is similar to an exa<br>y been ordered for you | im you are trying to<br>?                    |         |
| Selected Exam(s):<br>CT Calcium Scoring                                                     | Existing Exam(s):<br>CT Calcium Scoring             |                                              |         |
|                                                                                             | Order Date:<br>09/26/2017                           | <b>Appointment Date</b><br>09/26/2017 1:00 P | e:<br>M |
|                                                                                             | Ordered By:<br>Stuart, Stephen                      | Practice Name:<br>Advanced Radiology         | ,       |
| EXAM IS NOT A DUPLICATE                                                                     | EXAM IS A DUPLIC                                    | ATE                                          |         |
| Countinue to make an appointment for the selected exam.                                     | use the existing example appointment for the        | m. кеview to make an<br>existing exam.       |         |

If the patient chooses "Exam is **not** a duplicate," the window will close and the patient can continue scheduling the new order. If the user clicks "Exam is a duplicate," the workflow will be different depending on whether the matching order is scheduled or unscheduled.

- If scheduled, the patient will be redirected to the Exam Detail page where they can review the scheduled exam and reschedule if a different date/time is desired.
- If the order has not yet been scheduled, the new order that has been started by the patient will be replaced with the existing order. The patient can proceed with scheduling.

The following details describe the logic used to determine if there is a possible existing order that matches what the patient is scheduling.

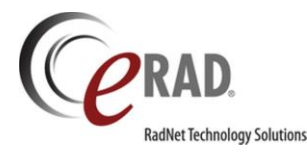

#### • Matching Unscheduled Order:

- A study in Ordered status that is less than 2 weeks old and the same Procedure Group Code as an exam the patient is attempting to schedule.
- Matching Scheduled Order:
  - A study in Scheduled status that is scheduled within the next 30 days and the same Procedure Group Code as an exam the patient is attempting to schedule.

#### • Other considerations:

- If the patient is scheduling multiple procedures, if any individual procedure is a possible match, the screen will be presented to the patient.
- If the patient has a scheduled or unscheduled order with a Procedure Plan, it will be considered a match if the patient attempts to schedule either the same Procedure Plan or a single procedure with the same Procedure Group Code as one of the procedures from the Procedure Plan.
- If there are multiple possible matches, the system will order all possible results first by scheduled date and requested date. Anything already scheduled will be the priority option.

If the patient has a matching order and it is not configured to be scheduled via the portal, the patient will be prompted to contact the Scheduling Department if they indicate that the exam is a duplicate.

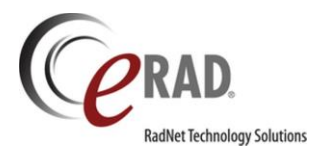

# FEATURE #13962 - PROMPT THE PATIENT TO SCHEDULE A DEXA IN THE SAME LOCATION AS PREVIOUS DEXA EXAMS

Ideally, DEXA Bone Mineral Density exams should be performed on the same piece of equipment each time, in order to calculate bone density rate of change. This is because calibration may vary between scanners. Messaging has been added in the Patient Portal to inform the patient why this is important and to identify the center(s) where prior DEXA scans have been done.

A new System Configuration setting, **DEXAProcedureGroupCode**, has been created. The administrator should enter the value that represents the Procedure Group Code assigned to the DEXA Procedure Codes. This will allow the system to identify when the exam to be scheduled is a DEXA study.

The next step in the configuration required for this feature must be done in the **SiteGroup** lookup table. This table allows an administrator to group various sites together so that the selected sites can be handled as a common entity for a variety of workflows. For the DEXA functionality, a new **Site Group Type** has been created to represent a group of sites that have been configured in such a way that the patient will receive an accurate rate of change calculation by using any of these DEXA units. Site Groups must be created for each group of DEXA sites that can be used interchangeably. The new **DEXA Exam Group** Site Group Type should be used to identify the groups.

When the patient schedules an exam with the Procedure Group Code that matches the **DEXAProcedureGroupCode** System Configuration setting, the RIS will evaluate whether the patient had a previous DEXA study and where. The Site will be compared to the Site Group table (DEXA Exam Group) to determine whether there are other sites that are compatible. The previous site and any compatible sites will be recommended for the patient's future exam.

In the following screenshot, the patient has had a prior DEXA at the Fisher site and the Lutherville site is in the same DEXA Exam Group (indicating that the two sites have compatible DEXA equipment). The Fisher site is automatically selected and the Lutherville site is also highlighted in a paler yellow. The explanatory message encourages the patient to choose between these sites for the best possible exam.

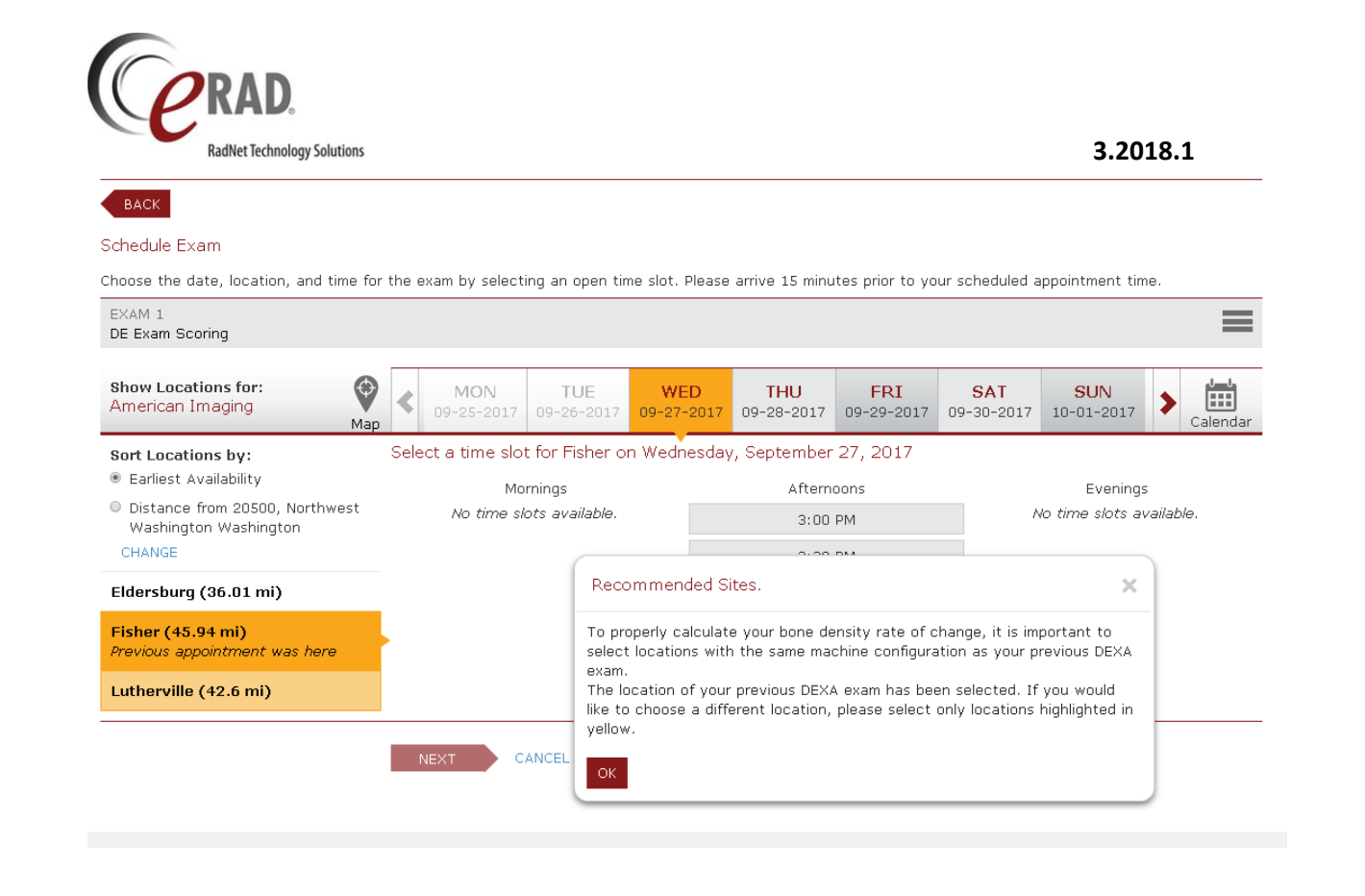

If the patient decides to choose an appointment at the Eldersburg site, the pop-up shown below will display because Eldersburg is not part of the same DEXA Exam Group as the site of the patient's prior study.

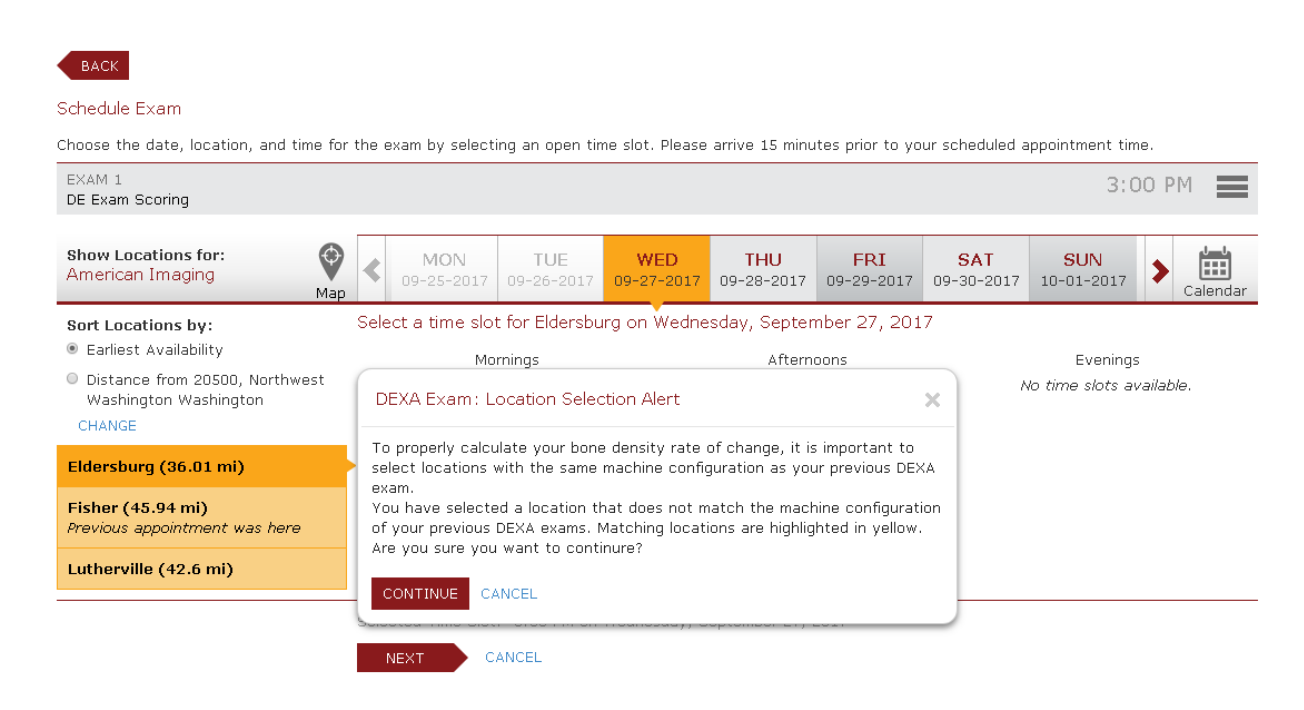

The patient is allowed to continue, but must confirm that they wish to continue scheduling at a site that is not recommended.

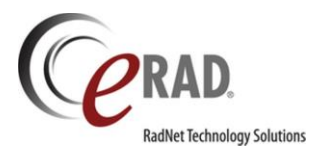

# FEATURE #18480 - VERIFICATION CODES WILL NO LONGER EXPIRE IN TWO HOURS OR WHEN SECOND CODE IS GENERATED

To improve the success rate for patients completing the Create Account workflow, several changes have been made to the way verification codes function.

Two scenarios commonly cause issues for patients completing the account creation workflow:

1. Patients suspend account creation prior to retrieving the verification code from the email. When they return later in the day after checking their email, the verification code has expired.

2. Patients are impatient to wait for the email to arrive and click the "Send It Again" link, generating a second code which expires the first. When the first arrives, they believe it is the second and attempt to use the code. Because the request for a second code has invalidated the first code, it does not work and patients abandon the workflow.

To address these two scenarios, two enhancements have been made.

First, it is now possible to configure the number of hours before a verification code will expire. This is done via an application.config setting: ValidationCodeExpiration, which has a default of 24 hours.

The second change is that when a patient requests to re-send the verification code, the RIS will attempt to send the same code, instead of issuing a new one. If the original verification code is no longer active or cannot be located, a new verification code will be sent.

Any pre-existing validation codes will maintain the original 2-hour expiration.

If a customer wishes to have an expiration of something other than 24 hours, the ValidationCodeExpiration application configuration must be added the applicationsetting.config file, with a valid integer value.

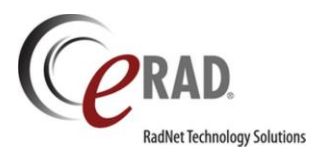

# FEATURE #11647 – PERTINENT ATTACHMENTS ARE NOW AVAILABLE ON THE PATIENT PORTAL ADMIN TOOL'S VERIFY TAB TO ASSIST IN VERIFYING A PATIENT'S IDENTITY

When assisting patients with the Patient Portal, administrators often need to verify the patient's identity based on the information available to them on the Verify tab. In addition to demographic data such as date of birth, address, phone and email, administrators often find it helpful to use scanned documents such as patient IDs and insurance cards.

To make this possible, a new System Configuration setting, **PPAdminVerificationScanDocumentType**, has been added. To make attachments available, enter a value consisting of a comma separated list of any desired **Scan Type Codes**. For example, *ID,InsuranceCard*. At this time, only Patient Level attachments are supported. A release in the near future will expand this option to include Order and Exam Level attachments as well.

If the patient has an attachment of the configured Scan Type, a list will be displayed to the Portal Admin. Clicking on a scanned document name will allow the user to view the image and a checkbox is available next to each scanned document to indicate that it was used to verify the patient's identity.

| User ID | HSalt               |               |           |          |              |                      |                   | MRN:     | 1501511RSNA(system) |
|---------|---------------------|---------------|-----------|----------|--------------|----------------------|-------------------|----------|---------------------|
| Verify  | Profile Ac          | count Authori | zed Users | iCode    | Activity     |                      |                   |          |                     |
|         | Last Name 🔲 Sal     | t             | Ac        | ddress 🛛 | 34 Weasel St | t                    | Scanned Documents | _        |                     |
|         | First Name 🔲 Hea    | ather         |           | 0        | Del Rio , TX |                      | ID Card           | <b>~</b> |                     |
|         | Gender 🔲 F          |               |           |          | 78841        |                      |                   |          |                     |
|         |                     | 2 1010        | 1         | Phone    | (888) 888-8  | 888 (Primary/Mobile) |                   |          |                     |
|         | Date of Birth 📗 7-1 | .2-1940       |           | Email 🛛  | 9manties@g   | mail.com (Primary)   |                   |          |                     |
| MOST RE | ECENT EXAM HI       | ISTORY        |           |          |              |                      |                   |          |                     |

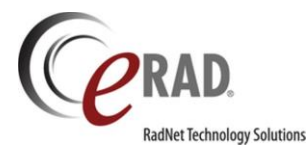

#### PORTALS – PROVIDER

### FEATURE #18537 - NEW ACCESS STRINGS FOR CONNECT PROVIDER PORTAL ADMIN TOOL

The Admin Tool for the Connect Provider Portal allows users to perform a number of administrative tasks. Not all users need access to all of the functions that can be performed, so new access strings have been created so that users can be restricted from using functionality that is not pertinent to their role.

The base access string that allows users to log into the Admin Tool for the Provider Portal remains the same. The user must have Full access to Portal.Referring.Admin to log in.

The various functions are relegated to different tabs in the Admin Portal. The new access strings control access to those tabs. RIS Administrators automatically have full access to all Portal functionality.

The available access strings are:

- Portal.Referring.Admin.UserMgt Access to the User Management tab.
- Portal.Referring.Admin.UserMsgs Access to the User Messages tab.
- Portal.Referring.Admin.SysMsgs Access to the System Messages tab.
- Portal.Referring.Admin.ImgRetrieval Access to the Image Retrieval tab.
- Portal.Referring.Admin.AccountMigration Access to the Account Migration tab.

A user with permission to access only User Management and System Messages will see the following upon logging into the Admin Portal:

| JNNECT AURIN        |                   |       |          |        |          | 🕒 Lo            |
|---------------------|-------------------|-------|----------|--------|----------|-----------------|
|                     |                   |       |          |        |          |                 |
| User Mgt. Sys. M    | lessages          |       |          |        |          |                 |
|                     |                   |       |          |        |          |                 |
| Search              | Status            | Role  |          | CEADOU |          |                 |
| Search              | All               | * All |          | SEAKUH |          | ONEATE NEW ODER |
| Search              | All               | * All |          | SEAKCH |          |                 |
| Search<br>Last Name | All<br>First Name | Role  | Username | RIS ID | Practice | Status          |

# 6...

In addition to the new access strings to control access to these tabs, there are some additional access strings that control more specific functions.

• Portal.Referring.Admin.UserMgt.CreateNewUser – Access to create new Provider Portal users.

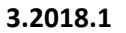

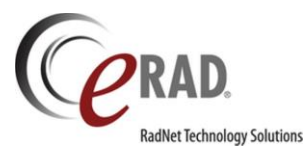

- Portal.Referring.Admin.UserMgt.ADD Access to use the ADD button to create a portal account for a RIS user who does not already have one.
- Portal.CCDA Access to view C-CDAs.
- **Portal.UMOpinionLetter** Access to view UM Opinion Letters.
- **Portal.Referring.OutsidePractice** Access to search for all patients without requiring the user to check the box for "Search for patients outside my practice." This is intended for internal users only.

As with all access strings, for an individual user to receive the associated permission, they must belong to a User Group which has the pertinent access string assigned. For all of the new access strings, the Access Level must be set to Full to grant access. If a user has multiple User Groups, the highest level of access will be granted for each access string.

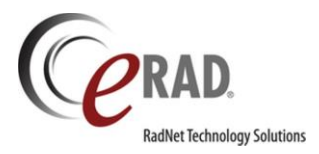

# FEATURE # 18026 – UM GOLD CARD WORKFLOW NOW SUPPORTED IN THE PROVIDER PORTAL

Utilization Management in eRAD RIS supports **Gold Card** workflow, which allows orders from designated Gold Card providers to bypass utilization review. Enhancements have been made to the Connect Provider Portal to support the same workflow for Gold Card providers.

To determine whether an order should bypass UM workflow and proceed to scheduling, the Connect Portal will utilize the same workflow used in the RIS.

First, the system will check to see whether the provider is marked as Gold Card. This information is stored in the Personnel table under the Referring Flags section.

| ooku                                    | up - Personnel * ×       |                   |             |                       |                         |
|-----------------------------------------|--------------------------|-------------------|-------------|-----------------------|-------------------------|
| <                                       | Username                 | <b>A</b>          |             | First Name            |                         |
|                                         | D                        |                   |             |                       |                         |
|                                         |                          |                   |             |                       |                         |
|                                         |                          |                   |             |                       |                         |
|                                         | General Resource Account | Notes Attachments | Preferences | Referring Preferences |                         |
|                                         |                          |                   |             | -                     |                         |
|                                         | Resource Type            |                   |             |                       | Referring Flags         |
|                                         | Referring physician      | Radiologist       | Surg        | eon                   | Direct referral program |
|                                         | Editor                   | Technologist      | 🗌 Unkn      | own Referring         | Pre-auth program        |
| ~~~~~~~~~~~~~~~~~~~~~~~~~~~~~~~~~~~~~~~ | UM Reviewer              | Injection Physici | an 🗌 Mark   | eting representative  | Gold card               |
| ~~~~~~~~~~~~~~~~~~~~~~~~~~~~~~~~~~~~~~~ | Additional Resources     |                   |             | <u>.</u>              |                         |

If the provider is configured for Gold Card, the system will check the existing UMGoldCardAutoApprove System Configuration value. If the value is False, the order will go through the normal Utilization Management workflow. If the value is True, the order will be automatically marked as UM Complete.

The system will refer to the System Configuration values for UMDefaultGoldCardStatusCode and UMDefaultGoldCardResolutionCode to automatically set the UM Status and Resolution. For example, Recommended As Gold Card.

| Patient | Search          | Patient: SIMMON                 | NDS, Wayne       | #10971PE (4) X                                |                     |                     |         |             |                |       |      |
|---------|-----------------|---------------------------------|------------------|-----------------------------------------------|---------------------|---------------------|---------|-------------|----------------|-------|------|
| ្ធ      | <i>3</i> / •    | ₽ <mark>☆</mark> ° ⊗            | <b>a</b>         | - Tx 🗊 🗋 UM 📮                                 |                     |                     |         |             |                |       |      |
| Flags   |                 | Nuggets                         | Status           | Procedures                                    | Scheduled Date      | Referring           | MRN     | Accession # | Confirmation # | Room  | Site |
|         | T               | Ŧ                               | T                | T                                             |                     | Ŧ                   | Ŧ       | T           | T              | T     | Ŧ    |
| 00      | ی 😔             | 1000                            | Scheduled        | MR Abdomen Wo [74181] - Abdomen               | 10-23-2017 3:00 PM  | Test, RefPortal     | 10971PE | 7297        | 6772           | MR1FH | FH   |
| \$ 💿 🕻  | è 🖸 🌒           | 3 🗌 🖉 🕅 🎧                       | Signed           | CT Cervical Spine Wo [72125] - Cervical spine | 10-23-2017 11:30 AM | MacDougall, Spencer | 10971PE | 7294        | 6771           | CT1LU | LU   |
| \$ 💿 🕻  | UM Cor          | nplete (e)                      |                  | MR Brain Wo [70551] - Head                    | 10-23-2017 11:25 AM | MacDougall, Spencer | 10971PE | 7296        | 6771           | MR1LU | LU   |
| \$ 💿 🤇  | 10469           | 7 - Routine                     |                  | XR Ankle 2 Views [73600] - Ankle joint - Left | 10-23-2017 11:25 AM | MacDougall, Spencer | 10971PE | 7295        | 6771           | XR1LU | LU   |
|         | MR Abd<br>Recom | lomen Wo [741<br>mended - As Go | 181]<br>old Card |                                               |                     |                     |         |             |                |       |      |

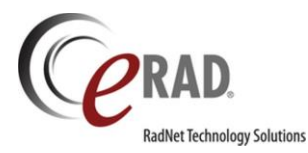

Most importantly, the provider will be able to continue scheduling the exam for the patient or the patient can be invited to schedule the appointment in the Patient Portal. For providers *without* Gold Card status, utilization review will need to be completed before scheduling.

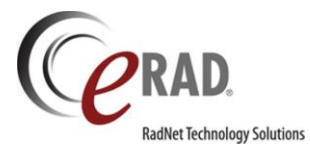

#### RADAR

# FEATURE #13734, 18379, 18513, 17667 – OPEN RIS PATIENT FOLDER FROM NUDGE CONVERSATION

When using the RADAR Nudge integration to communicate amongst staff members, it is often necessary to open the patient's information in RIS. To make this convenient, it is now possible to open the RIS Patient Folder directly from the Nudge conversation. From here, the user can choose to open the exam in the desired mode (Register, View/Edit, etc.) or utilize other Patient Folder options.

If the **Open in eRAD RIS** link (or any other pinned item) is available, the Nudge recipient will see a paperclip icon in the upper right corner of the Nudge screen. To access the link, the user will click the paperclip (or the info button) to open the information panel. This panel can be left open if desired, so that all conversations will have the link easily accessible. In the Pinned Items section, the user will see a link for **Open in eRAD RIS**. Clicking this link will open the Patient Folder. If study context is available, the associated exam will be highlighted.

| RADAR Nudge (TEST)                                                                                  |                                          |                                                    | ×                    |
|----------------------------------------------------------------------------------------------------|------------------------------------------|----------------------------------------------------|----------------------|
| RADAR Nudge (TE 跲                                                                                   | # 2074   patient, test,   07-07-1977   @ | )1011736 a                                         | 6 (i)                |
| patient 🙁                                                                                           |                                          | Options & Extras                                   |                      |
| <b>#</b> # 2074   patient, <sup>14 mins</sup>                                                       |                                          | Export Print Mute Archive Leave                    |                      |
| gary.kindel+cc1@gmail.com                                                                           |                                          | Pinned Items (2)                                   | Add                  |
| ## 32809PACS <sup>10-27-2017</sup>                                                                  |                                          | Open in Connect Provider Portal                    | ×                    |
| GA gary.kindel+refDr1@gmail.com<br>Me: Kindel, Gary   #32809PACS                                    |                                          | Open in eRAD RIS                                   | ×                    |
| GA ## 32809PACS <sup>10-27-2017</sup><br>gary.kindel+cc1@gmail.com<br>Me: Kindel, Gary   #32809PACS |                                          |                                                    |                      |
|                                                                                                    |                                          |                                                    |                      |
|                                                                                                    |                                          |                                                    |                      |
|                                                                                                    |                                          |                                                    |                      |
|                                                                                                    |                                          |                                                    |                      |
|                                                                                                    |                                          |                                                    |                      |
|                                                                                                    |                                          |                                                    |                      |
|                                                                                                    |                                          |                                                    |                      |
|                                                                                                    |                                          |                                                    |                      |
|                                                                                                    |                                          |                                                    |                      |
|                                                                                                    |                                          |                                                    |                      |
|                                                                                                    | read by                                  | Who is here?                                       | Add                  |
|                                                                                                    |                                          | GA gary.kindel+cc1@gma<br>gary.kindel+cc1@gmail.co | i <b>il.com</b><br>m |
| 😡 New Chat 🔠 Contacts 🏚 Settings (                                                                  | 3 Help Logout                            |                                                    |                      |
| Connected to Nudge                                                                                  |                                          |                                                    |                      |

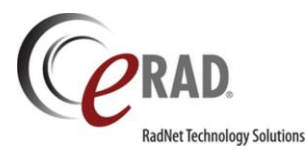

In order to avoid confusion, it is important that the **Open in eRAD RIS** link is only enabled when it is actually possible to use the link.

The link to **Open in eRAD RIS** under pinned items will only be **enabled** when:

- User is using the RADAR Nudge Windows client.
- User is running eRAD RIS and has Nudge enabled in their Personnel profile.

The link to Open in eRAD RIS under pinned items will be disabled under the following conditions:

- User is using the RADAR Nudge Windows client but eRAD RIS is not installed.
- User is using the RADAR Nudge Windows client but eRAD RIS is not running.
- User is using the RADAR Nudge Windows client and eRAD RIS is running but user does not have Nudge enabled in their Personnel profile.
- User is using the RADAR Nudge web client.
- User is using the RADAR Nudge mobile client on iOS or Android devices.

The following image is an example of how the disabled link will appear in Nudge (this time in dark theme):

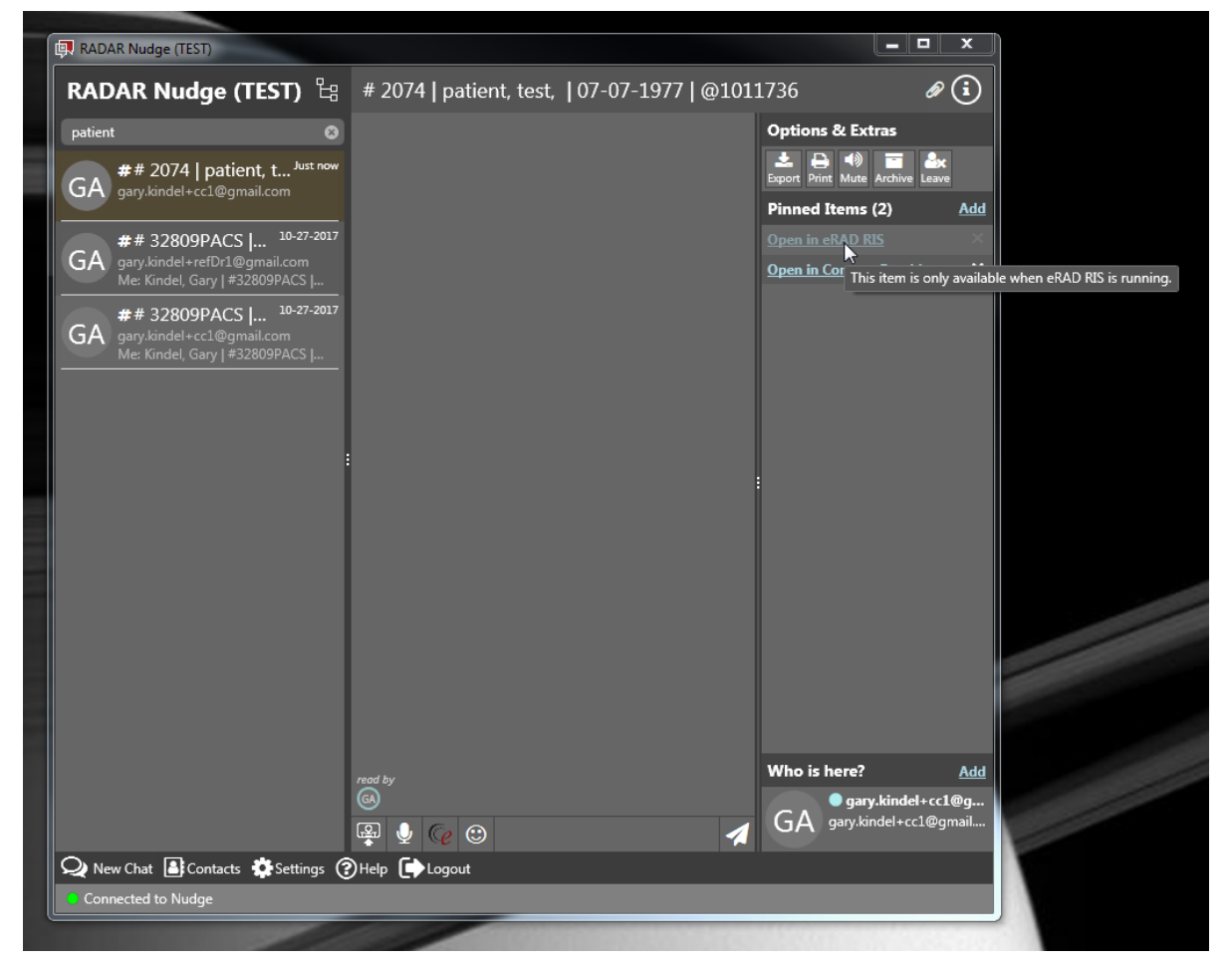

Note that the link appears disabled and the tooltip explains that the link is only available when eRAD RIS is running.

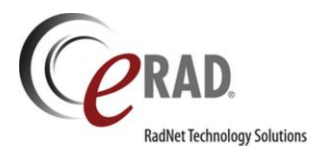

It is also possible for the user sending the Nudge to control whether the **Open in eRAD RIS** link is included with the message. In the image below, the eRAD RIS option is checked for "Include links to open patient" which means that the link will be included.

| 🕼 Begin Nudge Message     |                                                        | 23          |
|---------------------------|--------------------------------------------------------|-------------|
| То                        |                                                        |             |
| Subject # 2074   patient, | test,   07-07-1977   @1011822                          |             |
| Include links to          | open Patient 🕑 eRAD RIS 🔽 eRAD Connect Provider Portal |             |
| Linked Contacts Messag    | ge Groups Find Contacts                                |             |
| Contact                   | Role                                                   |             |
| Doiron, Denis             | Primary technologist                                   |             |
|                           |                                                        |             |
|                           |                                                        |             |
|                           |                                                        |             |
|                           |                                                        |             |
|                           |                                                        |             |
|                           |                                                        |             |
|                           |                                                        |             |
|                           |                                                        |             |
|                           |                                                        |             |
|                           |                                                        |             |
|                           |                                                        |             |
|                           |                                                        |             |
|                           |                                                        |             |
|                           |                                                        |             |
|                           |                                                        | Nudge Close |

There is a new User Preference setting that will control whether the eRAD RIS link is automatically checked by default, so that the user will only need to turn it off on the rare occasion in which they do not wish to include the link.

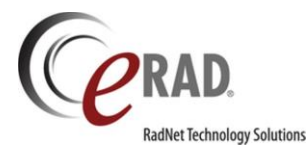

| General Resource Account Notes Attachments                                                                                                | Preferences Skill Se    | t                                                                                                    |                                                                        | New                                       | <b>•</b> <i>P</i>                                 | <u>S</u> earch  |
|----------------------------------------------------------------------------------------------------|-------------------------|----------------------------------------------------------------------------------------------------|------------------------------------------------------------------------|-------------------------------------------|---------------------------------------------------|-----------------|
| General Appearance Integration Reporting Rad                                                                                              | liologist Report Editor | Input Device                                                                                                    | Rad Button Defaults                                                    | s Editor Buttor                           | n Defaults                                        | <               |
| Uutbound Reporting Write eRAD RIS study XML file when opening a stu C:Dictation/Exam.xml Write PowerScribe 360 XML file when opening a st | idy<br>udy              | PACS Server                                                                                                    | communication mes                                                      | Default<br>sages on screen<br>Full Viewer | ▼<br>▼                                            |                 |
| C:\nuance\study.xml                                                                                                    |                         | C-CDA Sections                                                                                                    |                                                                        |                                           |                                                   |                 |
| Outbound XML Configuration File Filename and                                                                                              | path                    | Encounters     Functional a     Immunizatio     Medications     Medications     Plan of Car     Problems     Procedures     Reason For     Results     Social History | and Cognitive Status<br>ns<br>s<br>Administered<br>e<br>visit<br>visit |                                           | Move Up<br>Move Down<br>Select All<br>Select None |                 |
| RADAR Nudge                                                                                                    |                         |                                                                                                    |                                                                        |                                           |                                                   |                 |
| Default setting for Nudge links 🛛 🖌 eRAD RIS                                                                                              | vider Portal            | •                                                                                                    |                                                                        |                                           |                                                   | -               |
|                                                                                                    |                         |                                                                                                    | *Preference ch                                                         | anges will take e                         | ffect next time th                                | ne user logs ir |
|                                                                                                    |                         |                                                                                                    |                                                                        | Save                                      |                                                   | Close           |

### HOW TO ENABLE THE FEATURE:

A new System Configuration setting will control whether the user will have the option to include the **Open in eRAD RIS** link, regardless of their user preference.

RADARNudgeAddRISLink: (value = True/False) Determines whether RADAR Nudge messages have the
option to contain a link to open the Patient Folder in eRAD RIS.

The default is False, which will prevent the link from being added to the conversation. Set to True to permit the addition of the link.

There is also an Access String to control whether specific User Groups have permission to add the **Open in eRAD RIS** link to the conversation.

• Clinical.RADARNudge.RISLink: (default = None)

Set this to Full for any User Groups that should have permission to include the link. Then users will be able to change their User Preference to choose whether the link will be included by default and will also be able to change whether the link is included for a specific conversation by checking or unchecking the box in the Begin Nudge Message dialog.

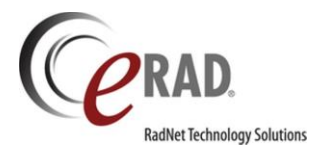

# FEATURE #17667 – OPEN EXAM DETAIL PAGE IN THE CONNECT PROVIDER PORTAL FROM NUDGE CONVERSATION

The recipient of a RADAR Nudge message, particularly if they are a referring physician, will often wish to open the patient in the Connect Provider Portal, in order to view the Exam Details page and open reports or images. To make this convenient, it is now possible to open the patient in the Provider Portal directly from the Nudge conversation.

If the **Open in Connect Provider Portal** link (or any other pinned item) is available, the Nudge recipient will see a paperclip icon in the upper right corner of the Nudge screen. To access the link, the user will click the paperclip (or the info button) to open the information panel. This panel can be left open if desired, so that all conversations will have the link easily accessible. In the Pinned Items section, the user will see a link for **Open in Connect Provider Portal**. Clicking this link will open the Exam Details page in the Provider Portal.

| RADAR Nudge (TEST)                                                                                     |                                          |                                                                          |        |
|----------------------------------------------------------------------------------------------------|------------------------------------------|--------------------------------------------------------------------------|--------|
| RADAR Nudge (TE 冶                                                                                      | # 2074   patient, test,   07-07-1977   @ | o1011736 🛛 🖉 🚺                                                           |        |
| patient 🙁                                                                                              |                                          | Options & Extras                                                         |        |
| <b>##</b> 2074   patient, <sup>14 mins</sup>                                                           |                                          | Export Print Mute Archive Leave                                          |        |
| garyikinder eereginameoni                                                                              |                                          | Pinned Items (2) Add                                                     | d      |
| GA ## 32809PACS <sup>10-27-2017</sup><br>gary.kindel+refDr1@gmail.com<br>Me: Kindel, Gary   #32809PACS |                                          | Open in Connect Provider Portal       ×         Open in eRAD RIS       × | c<br>c |
| GA ## 32809PACS <sup>10-27-2017</sup><br>gary.kindel+cc1@gmail.com<br>Me: Kindel, Gary   #32809PACS    |                                          |                                                                          |        |
|                                                                                                    |                                          |                                                                          |        |
| 1                                                                                                    |                                          | :                                                                        |        |
|                                                                                                    |                                          |                                                                          |        |
|                                                                                                    |                                          |                                                                          |        |
|                                                                                                    |                                          |                                                                          |        |
|                                                                                                    |                                          |                                                                          |        |
|                                                                                                    | read by                                  | Who is here? Add                                                         | ₫      |
|                                                                                                    | GA<br>😣 🌒 😳 🖌 🖌                          | GA gary.kindel+cc1@gmail.com<br>gary.kindel+cc1@gmail.com                |        |
| 🔎 New Chat 📑 Contacts 💆 Settings                                                                       |                                          |                                                                          |        |
| Connected to Nudge                                                                                     |                                          |                                                                          |        |

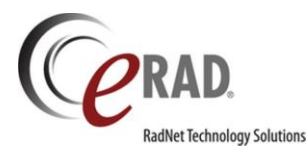

It is possible for the user sending the Nudge to control whether the **Open in Connect Provider Portal** link is included with the message. In the image below, the eRAD Connect Provider Portal option is checked for "Include links to open patient" which means that the link will be included.

| Ce Begin Nudge Message                 |                                               | 23 |
|----------------------------------------|-----------------------------------------------|----|
| То                                     |                                               |    |
| Subject # 2074   patient, test,   07-0 | 17-1977   @1011822                            |    |
| Include links to open Patie            | ent 🔽 eRAD RIS 🔽 eRAD Connect Provider Portal |    |
| Linked Contacts Message Groups         | Find Contacts                                 |    |
| Contact                                | Role                                          |    |
| Doiron, Denis                          | Primary technologist                          |    |
|                                        |                                               |    |
|                                        |                                               |    |
|                                        |                                               |    |
|                                        |                                               |    |
|                                        |                                               |    |
|                                        |                                               |    |
|                                        |                                               |    |
|                                        |                                               |    |
|                                        |                                               |    |
|                                        |                                               |    |
|                                        |                                               |    |
|                                        |                                               |    |
|                                        |                                               |    |
|                                        |                                               |    |
|                                        |                                               |    |
|                                        | Nudge Clos                                    | se |

There is a new User Preference setting that will control whether the eRAD RIS link is automatically checked by default, so that the user will only need to turn it off on the rare occasion in which they do not wish to include the link.

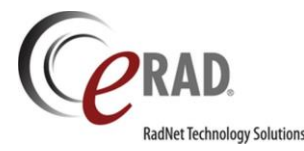

| C. ADICTURIOT NEXCITEX ATT                            | when opening a study            |     | PACS Server                                                                                                    | Communication mess                                                                    | Default<br>ages on screen | -                                                 |               |
|-------------------------------------------------------|---------------------------------|-----|----------------------------------------------------------------------------------------------------|---------------------------------------------------------------------------------------|---------------------------|---------------------------------------------------|---------------|
| Write PowerScribe 360 XML file<br>C:\nuance\study.xml | e when opening a study          |     | Default PACS V                                                                                                    | 'iewer                                                                                | Full Viewer               | •                                                 |               |
| Outbound XML Configuration<br>File                    | Filename and path               |     | Allergies ar     Encounters     Functional a     Immunizatio     Medications     Medications     Plan of Car     Problems     Procedures     Reason Foi     Results     Social Histor | nd Intolerances<br>and Cognitive Status<br>ons<br>s Administered<br>e<br>s<br>r Visit |                           | Move Up<br>Move Down<br>Select All<br>Select None |               |
| RADAR Nudge                                           |                                 |     |                                                                                                    |                                                                                       |                           |                                                   |               |
| Default setting for Nudge links                       | ✓ eRAD RIS ✓ eRAD Provider Port | tal | -                                                                                                    |                                                                                       |                           |                                                   | -             |
|                                                       |                                 |     |                                                                                                    | *Preference cha                                                                       | anges will take eff       | iect next time th                                 | e user logs i |

### HOW TO ENABLE THE FEATURE:

A new System Configuration setting will control whether the user will have the option to include the **Open in Connect Provider Portal** link, regardless of their user preference.

• **RADARNudgeAddProviderPortalLink**: (value = True/False) Determines whether RADAR Nudge messages have the option to contain a link to open the Exam Details page in the Connect Provider Portal.

The default is False, which will prevent the link from being added to the conversation. Set to True to permit the addition of the link.

There is also an Access String to control whether specific User Groups have permission to add the **Open in Connect Provider Portal** link to the conversation.

• Clinical.RADARNudge.ConnectProviderPortalLink: (default = None)

Set this to Full for any User Groups that should have permission to include the link. Then users will be able to change their User Preference to choose whether the link will be included by default and will also be able to change whether the link is included for a specific conversation by checking or unchecking the box in the Begin Nudge Message dialog.

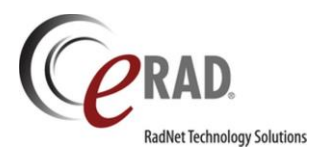

### FEATURE #17780 - SEND NUDGE MESSAGES TO MESSAGE GROUPS

When using the RADAR Nudge integration to communicate internally, it is sometimes useful to send a message to a predefined group of people. For example, when scheduling an uncommon procedure, a message could be sent to "the Billing Department" to request that they confirm details regarding the exam's billing. The user sending the message might not know all the users who belong to the Billing Department group and it is more efficient to simply choose a group instead of adding all of the individual members separately.

An existing concept in eRAD RIS called MessageGroup allows an administrator to create a group that would be likely to receive certain types of messages. This was originally designed for messages from the CONNECT Portals. This has been expanded so that Message Groups can be configured for use in RADAR Nudge messaging. In the Personnel table, users can be assigned as members of one or more Message Groups.

| Message Group                    |                                                    |                                                                                                    |                                                                                                    |                             |                                                                     |                                         |                        |                    |               |
|----------------------------------|----------------------------------------------------|----------------------------------------------------------------------------------------------------|----------------------------------------------------------------------------------------------------|-----------------------------|---------------------------------------------------------------------|-----------------------------------------|------------------------|--------------------|---------------|
| message orea                     | p Code Description                                 | Display Order                                                                                                    | External Notification Email                                                                                                    | Address Show In Pa          | atient Portal Flag                                                  | Show In Referring Portal Flag           | Show In Um Portal Flag | Show In Nudge Flag | g Last U      |
| Contains:                        | ▼ Contains:                                        | T Equals:                                                                                                    | Contains:                                                                                                    | ▼ Contains:                 | Ŧ                                                                   | Contains:                               | Contains:              | Contains:          | ▼ Equals:     |
| *                                |                                                    |                                                                                                    |                                                                                                    | Click here to add a ne      | ew row                                                              |                                         |                        |                    |               |
| billing                          | Billing Department                                 | 1                                                                                                    |                                                                                                    | N                           |                                                                     | N                                       | N                      | Y                  | 05-15-20      |
| technical                        | Portal Technical Assistance                        | e 1                                                                                                    |                                                                                                    | Y                           |                                                                     | Y                                       | N                      | IN                 | 11-20-20      |
| reports                          | Exams and Reports                                  | 2                                                                                                    |                                                                                                    | Y                           |                                                                     | Y                                       | N                      | N                  | 11-20-20      |
| scheduling                       | Appointments and Schedul                           | ing 3                                                                                                    |                                                                                                    | Y                           |                                                                     | Y                                       | N                      | N                  | 11-20-20      |
| marketing                        | Marketing                                          | 4                                                                                                    |                                                                                                    | Y                           |                                                                     | Y                                       | N                      | N                  | 11-20-20      |
| 4<br>Message Group Me            | mbership:                                          |                                                                                                    |                                                                                                    |                             |                                                                     |                                         |                        | _                  | Þ             |
| Last Name                        | Eirst Name                                         | Middle Name                                                                                                    | Summary                                                                                                    | Primary Office              | Resource D                                                          | etails Referring Special                | tv                     | Medical Group 🔺    | ٨٩٩           |
| Contains:                        | First Name<br>Contains: T Conta                    | Middle Name<br>ins: T C                                                                                                    | Summary<br>contains:                                                                                                    | Primary Office<br>Contains: | Resource D<br>T Contains:                                           | etails Referring Special                | ty<br>T Contains:      | Medical Group 🔺    | Add           |
| Last Name<br>Contains:<br>Powell | e First Name<br>▼ Contains: ▼ Conta<br>Stück       | Middle Name<br>ins: T C<br>D<br>M<br>C<br>C<br>C<br>N<br>N                                                                                          | Summary<br>tontains:<br>ser ID: stick<br>f Stick Powell<br>ale<br>ell:<br>ternal ID: 1074<br>PF: 23232                                                                                                    | Primary Office<br>Contains: | Resource D<br>Contains:<br>Referring,<br>Radiologist,               | etails Referring Special                | ty<br>▼ Contains:      | Medical Group 🔺 🗌  | Add<br>Remove |
| Last Name<br>Contains:<br>Powell | e First Name<br>Contains: T Conta<br>Stick<br>John | Middle Name<br>ins: V<br>D<br>M<br>C<br>C<br>In<br>N<br>U<br>J<br>J<br>J<br>M<br>e<br>C<br>C<br>C<br>C<br>C<br>C<br>C<br>C<br>C<br>C<br>C<br>C<br>C | Summary<br>sontains:<br>sort ID: stick<br>r Stick Proveil<br>ale<br>elli<br>ternal ID: 1074<br>PF: 23232<br>ser ID: Iadams<br>hn Adams<br>ale<br>ale<br>elli<br>(ID: Iadams<br>bin Adams<br>ale<br>elli<br>(ID: ID: ID: ID: ID: ID: ID: ID: ID: ID: | Primary Office<br>Contains: | Resource D<br>Contains:<br>Referring,<br>Radiologist,<br>Referring, | etails Referring Special<br>T Contains: | ty<br>T Contains:      | Medical Group A    | Add<br>Remove |

The Message Group editor has two parts. The top half allows an administrator to create a new Message Group. To use for the Nudge integration, the Show in Nudge Flag must be set to Y. The bottom half of the editor allows the administrator to search for and add users to the Message Group.

The Nudge initiation screen has been enhanced to include a "To" line, similar to an email. To choose users or message groups to add to the message, select the recipients using any of the three tabbed options below:

1. The Linked Contacts tab shows any users with Nudge accounts that were related to the patient's exam, such as primary technologist, referring physician, etc. This is the same screen that previously existed when initiating a Nudge message. Double click to add a contact to the "To" line.

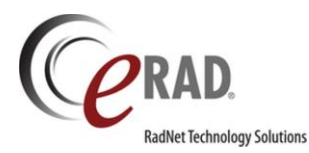

2. The new Message Groups tab will allow the user to select from any of the configured Message Groups by double-clicking on the desired row to add the Message Group to the "To" line.

| 🕼 Begin Nu  | dge Message                  |                                    |                                        |       | ×     |
|-------------|------------------------------|------------------------------------|----------------------------------------|-------|-------|
| То          |                              |                                    |                                        |       |       |
| Subject     | O'Brian, Hillary   #z200000  | 02 @1040198                        |                                        |       |       |
|             |                              |                                    |                                        |       |       |
| Double-cli  | ick on selected contacts and | I message groups to add them to th | ne message.                            |       |       |
| Linked Con  | ntacts Message Groups        | Find Contacts                      |                                        |       |       |
|             | Message Group                |                                    |                                        |       |       |
| Billing Dep | partment                     |                                    |                                        |       |       |
|             |                              |                                    | Only Message Groups that are marked a  | as    |       |
|             |                              |                                    | for selection on the Message Groups ta | b.    |       |
|             |                              |                                    |                                        |       |       |
|             |                              |                                    |                                        |       |       |
|             |                              |                                    |                                        |       |       |
|             |                              |                                    |                                        |       |       |
|             |                              |                                    |                                        |       |       |
|             |                              |                                    |                                        |       |       |
|             |                              |                                    |                                        |       |       |
|             |                              |                                    |                                        |       |       |
|             |                              |                                    |                                        |       |       |
|             |                              |                                    |                                        |       |       |
|             |                              |                                    |                                        |       |       |
|             |                              |                                    |                                        | Nudge | Close |

3. In addition to the above options, the Find Contacts tab will allow the user to search for any Nudge enabled user in the system and add them to the message.

When the message is created in Nudge, the Message Group will be broken down into the specific members of the group and all members will become participants in a shared conversation.

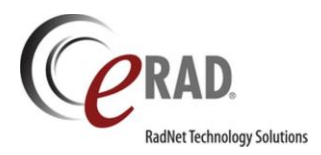

### FEATURE #18321 - LINK TO RADAR PORTAL FOR RADAR MANAGEMENT REPORTS

RADAR has a client portal for that allows administrative users to view sent/received RADAR messages. This portal includes a dashboard that shows a summary of activity for a RADAR account over time. The RADAR client portal is in a separate environment from RIS and RIS admin users may not want to have to manually go to another portal to review RADAR message data.

This feature will provide a host window that will interface directly to the RADAR client portal.

Two new System Configuration settings are required for this feature:

- 1. **RADARClientPortalURL**: Base URL for the RADAR Client portal.
- RADARClientPortalURLParameters: a string of parameters that will be used when connecting to the RADAR Client Portal.

Check with eRAD Support to obtain the correct values for these settings for your account.

There is also a new Access String to control access to the RADAR Client Portal.

• Config.ManagementReports.RADAR: A user must belong to a User Group with Full permission to access the RADAR Client Portal.

In addition to these new settings, verify that your RADAR account information is entered in the Practice editor.

Click the RADAR tab and make sure a valid RADAR account, user name and password exist for the practice.

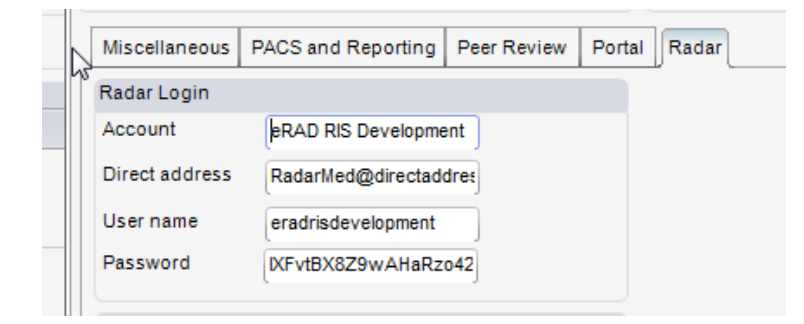

The RADAR Client Portal can be launched by clicking a new menu item under the Administration menu, as shown below.

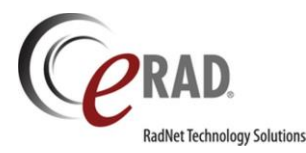

 Administration
 Messaging
 Scheduling
 From

 Patient Merge
 Ctrl+P+M
 Ctrl+P+G
 Image: Scheduling
 Image: Scheduling
 Image: Scheduling
 Image: Scheduling
 Image: Scheduling
 Image: Scheduling
 Image: Scheduling
 Image: Scheduling
 Image: Scheduling
 Image: Scheduling
 Image: Scheduling
 Image: Scheduling
 Image: Scheduling
 Image: Scheduling
 Image: Scheduling
 Image: Scheduling
 Image: Scheduling
 Image: Scheduling
 Image: Scheduling
 Image: Scheduling
 Image: Scheduling
 Image: Scheduling
 Image: Scheduling
 Image: Scheduling
 Image: Scheduling
 Image: Scheduling
 Image: Scheduling
 Image: Scheduling
 Image: Scheduling
 Image: Scheduling
 Image: Scheduling
 Image: Scheduling
 Image: Scheduling
 Image: Scheduling
 Image: Scheduling
 Image: Scheduling
 Image: Scheduling
 Image: Scheduling
 Image: Scheduling
 Image: Scheduling
 Image: Scheduling
 Image: Scheduling
 Image: Scheduling
 Image: Scheduling
 Image: Scheduling
 Image: Scheduling
 Image: Scheduling
 Image: Scheduling
 Image: Scheduling
 Image: Scheduling
 Image: Scheduling
 Image: Scheduling
 Image: Scheduling
 Image: Scheduling
 Image: Scheduling
 Ima

Selecting the **RADAR Client Portal** option will display a new hosted web browser control. If there are multiple practices, the desired practice should be selected in the top left corner.

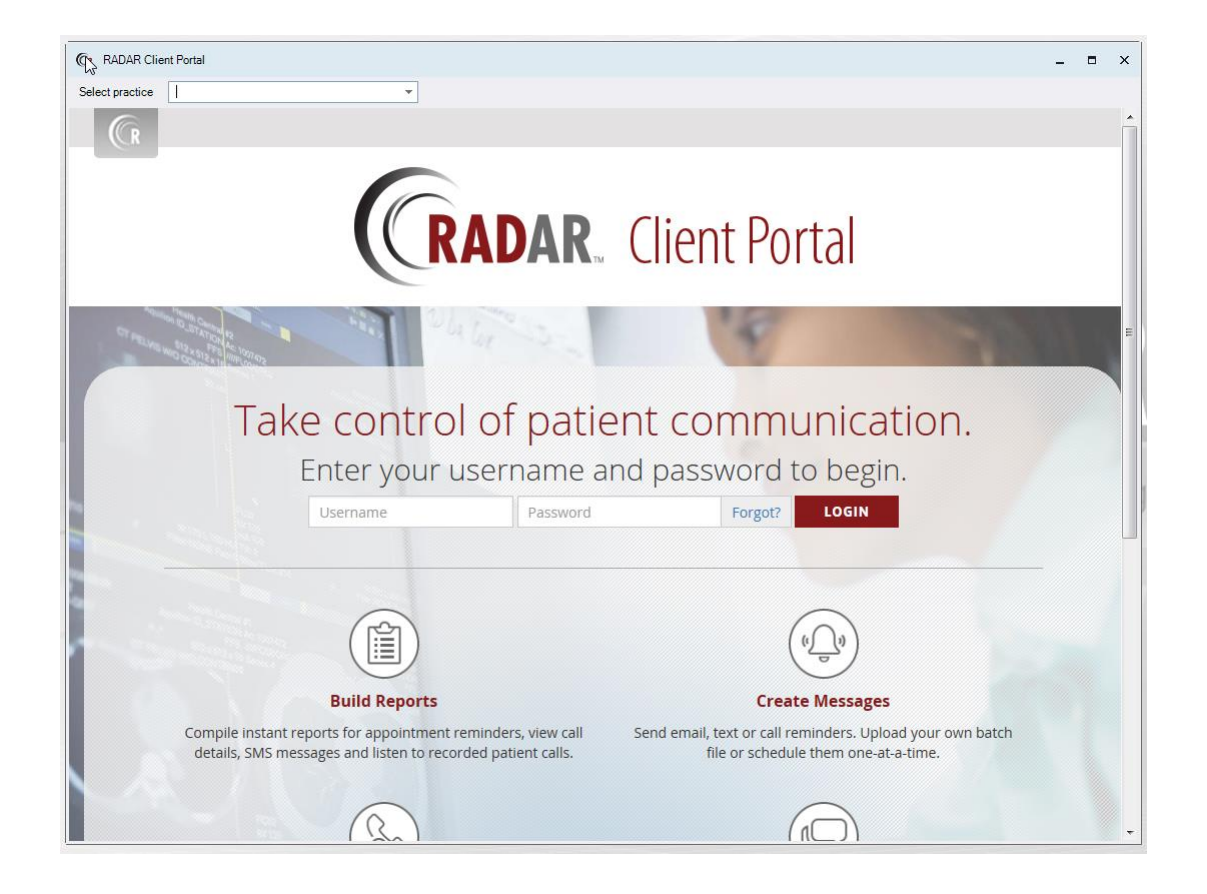

When a practice is selected, the RADAR Client Portal will be loaded using the proper credentials. If only one practice is available to the user, the RADAR Client Portal site will load immediately when the RADAR Client Portal menu option is selected.

The Dashboard will be displayed and the user will also have access to other functions that exist within the RADAR portal.

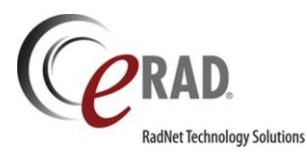

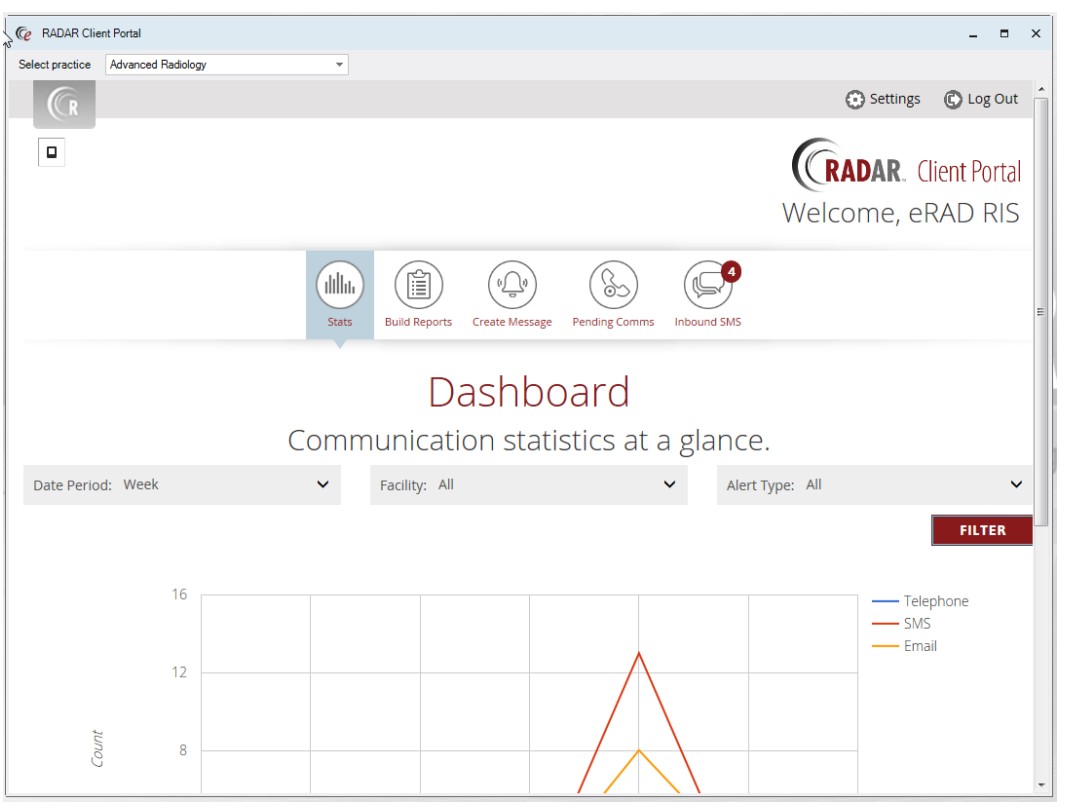

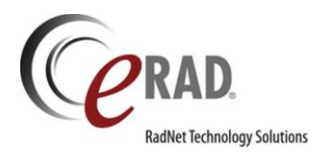

### FEATURE #18212 - RADAR QUICK MESSAGE NOW AVAILABLE FROM MORE WORKLISTS

The RADAR Quick Message context menu option has now been added to the following worklists:

- Orders to Schedule WL.
- Technologist WL.
- Confirmation WL.
- Closed Rooms Reschedule WL.

This will allow users to more conveniently message the patient via SMS text message or email. The workflow is identical to the previously existing Quick Message options. Right-click the desired patient from the worklist and select RADAR Quick Message to initiate the workflow. It is also possible to select multiple patients at once.

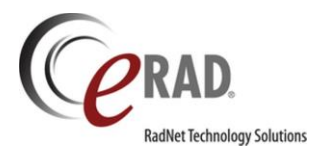

# **NEW SETTINGS**

# NEW ACCESS STRINGS

| Setting                                             | Default | Purpose                                                                                                    |
|-----------------------------------------------------|---------|----------------------------------------------------------------------------------------------------|
| Clinical.Insurance.AdditionalInjuryDetails          | None    | Controls the visibility of additional injury detail fields<br>for Canadian billing. Full access shows the fields,<br>while any other level will hide them. |
| Clinical.RADARNudge.ConnectProviderPortalLink       | None    | Controls access to RADAR Nudge eRAD Connect<br>Provider Portal link option.                                                                                |
| Clinical.RADARNudge.RISLink                         | None    | Controls access to RADAR Nudge eRAD RIS link option.                                                                                                    |
| Config.LookupEditor.ApplicationLanguage             | None    | Ability to create available languages for users to choose.                                                                                                 |
| Config.LookupEditor.ApplyTranslation                | None    | Ability to create translated text value for lookup tables.                                                                                                 |
| Config.LookupEditor.DigitalFormsMask                | None    | Lookup table access for Digital Forms Mask.                                                                                                    |
| Config.LookupEditor.EligiblePayers                  | None    | Lookup table access for EligiblePayers.                                                                                                    |
| Config.LookupEditor.InjurySource                    | None    | Ability to modify InjurySource for portal users.                                                                                                    |
| Config.LookupEditor.LookupLocalization              | None    | Ability to view and Import/Export configured localized strings.                                                                                            |
| Config.LookupEditor.NatureOfInjury                  | None    | Lookup table access for NatureOfInjury.                                                                                                    |
| Config.LookupEditor.SecurityQuestion                | None    | Ability to create available security questions for portal users.                                                                                           |
| Config.RADARClientPortal                            | None    | Access to RADAR Client Portal menu option.                                                                                                    |
|                                                     |         |                                                                                                    |
| OLD                                                 | Value   | NEW                                                                                                    |
| Clinical.UserPreferences.EditorPolling              | on left | UserPreference.EditorPolling                                                                                                    |
| Clinical. User Preferences. Maintain Field Brackets | ed by   | UserPreference. Maintain Field Brackets                                                                                                    |
| Clinical.UserPreferences.PACSServerOverride         | value   | UserPreference.PACSServerOverride                                                                                                    |
| Clinical.UserPreferences.ProxySigning               | on      | UserPreference.ProxySigning                                                                                                    |
| Clinical. User Preferences. Reporting AutoSave      | right   | UserPreference.ReportingAutoSave                                                                                                    |
| Clinical.UserPreferences.TentativeSigning           |         | UserPreference.TentativeSigning                                                                                                    |

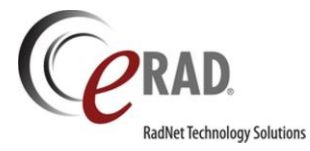

## NEW SYSTEM CONFIGURATION SETTINGS

| Setting                             | Default | Purpose                                                                                                    |
|-------------------------------------|---------|----------------------------------------------------------------------------------------------------|
| AllowCombinedPayments               | False   | (value = bool) Setting this to true will allow the<br>Add Payment button to prompt the user to apply<br>a payment across multiple orders via the<br>Registration Screen.                                  |
| AllowZipCodeOnlyPatientSearch       | False   | (value = bool) If true, RIS will allow zip code only<br>patient search.                                                                                                    |
| AsyncJobThreads                     | 5       | (value = int) Number of threads to run 'AsyncJob<br>Update' tasks. The 'AsyncJob Update' thread is<br>the background process for performing non-<br>critical operations.                                  |
| AsyncJobUpdateInterval              | 5       | (value = int) Number of seconds the 'AsyncJob<br>Update' thread wakes up to check for work. The<br>'AsyncJob Update' thread is the background<br>process for performing non-critical operations.          |
| AttemptToLockOnSavelfNotLocked      | False   | (value = True/False) Determines if the service<br>will attempt to get a lock when the user saves<br>data and did not already have a lock.                                                                 |
| BillForTechOnlyConfiguredProcedures | False   | (value = True/False) Determines if an exam<br>with a procedure configured for tech-only will<br>go to billing. Note: if the procedure is<br>hold_code = Y, it will never go to billing.                   |
| DaysAnOverPaymentAppliesToBalance   | 1       | (value = int) Reduces the amount RIS will request<br>for the patient's previous balance by the amount<br>overpaid in the past x days.                                                                     |
| DaysToKeepPatientMergeRequests      | 7       | (value = int) The number of days to keep patient<br>merge requests that are no longer queued.                                                                                                    |
| DefaultCheckInTime                  | 15      | (value = int) The time in minutes a patient should arrive before their scheduled appointment time.                                                                                                    |
| DEXAProcedureGroupCode              | N/A     | (value = string) DEXA Procedure Group Code                                                                                                    |
| DisableBreastDrawingTool            | False   | (value = True/False) Determines if the original<br>Breast Drawing Tool will be displayed for new<br>breast studies. Set to True if the Digital Forms<br>Diagram will be used for breast imaging drawings. |
| ImagineIntegrationURL               | N/A     | (value = string) The URL for the Imagine<br>Integration WS, which is used for retrieving the<br>patient's previous balance.                                                                               |
| MammoTypesEnabledForLayLetters      | N/A     | (value = string) Comma separated list of<br>mammo_type_codes that are Lay Letter enabled.<br>If blank, Lay Letters will be generated for all BI-<br>RADS enabled exams.                                   |
| MaxExamSearchTimeSpan               | 14      | (value = int) Maximum time span for Exam Search.<br>(Days)                                                                                                    |

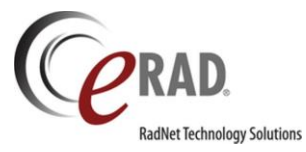

| MinPhoneNumberSearchLength           | 10                                                                                                    | (value = string) Minimum length needed to perform a patient search on just a phone number.                                                                                   |
|--------------------------------------|----------------------------------------------------------------------------------------------------|----------------------------------------------------------------------------------------------------|
| MonthsToKeepPatientMergeHistory      | 12                                                                                                    | (value = string) Maximum number of months to allow rows to exist for patient merge history.                                                                                  |
| PatientAuditMigrationTransactionSize | 50                                                                                                    | (value = int) When a patient merge is performed,<br>RIS schedules a background job to move all<br>patient audit rows. This setting controls how<br>many are moved at a time. |
| PersonAuditMigrationTransactionSize  | 50                                                                                                    | (value = int) When a person merge is performed,<br>RIS schedules a background job to move all<br>person audit rows. This setting controls how many<br>are moved at a time.   |
| PortalPhoneNumberPlaceholder         | (000) 000-0000                                                                                                    | (value = string) Default placeholder text to be<br>displayed on phone number input fields in the<br>portals.                                                                 |
| PortalPhoneNumberRegex               | ^\+?\(?([0-<br>9]{3})\)?[]?([0-<br>9]{3})[]?([0-<br>9]{4})[0-9]*[0-9]*\$                                                         | (value = string) Used to configure the regex for validating phone numbers on the portal.                                                                                     |
| PortalValidationCodeLength           | 8                                                                                                    | (value = int (8,12,16)) The desired number of<br>characters to generate for an ICode or Password<br>validation code.                                                         |
| PPAdminVerificationScanDocumentType  | N/A                                                                                                    | (value = string) List of Scan Type Codes (comma<br>separated) that will be included Patient Portal<br>Admin verify screen.                                                   |
| PPHelpDeskNumber                     | N/A                                                                                                    | (value = string) Patient Portal Help Desk Number.                                                                                                    |
| RADARClientPortalLogoffURL           | https://clientportal<br>-<br>dev.myradarconne<br>ct.com/Account/Lo<br>gout                                                       | (value = string) Logoff URL for the RADAR Client<br>Portal.                                                                                                    |
| RADARClientPortalURL                 | https://clientportal<br>-<br>dev.myradarconne<br>ct.com/Home/Exte<br>rnalLogon?                                                  | (value = string) URL for the RADAR Client Portal.                                                                                                    |
| RADARClientPortalURLParameters       | ExternalToken=Hc6<br>Bk0lceTm4lzDqZXe<br>KIPaViUt0UqJuKey<br>14uelRIWhiVJD4IE<br>uYiRFD60ePbZx&U<br>serName={0}&Pass<br>word={1} | (value = string) Parameters needed to<br>automatically login to the RADAR Client Portal.                                                                                     |
| RADARNudgeAddProviderPortalLink      | False                                                                                                    | (value = True/False) Determines whether RADAR<br>Nudge messages have the option to contain a link<br>to open the patient in the Provider Portal.                             |

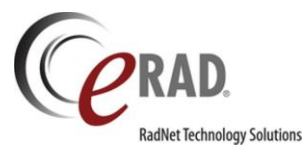

| RADARNudgeAddRISLink           | False                                                     | (value = True/False) Determines whether RADAR<br>Nudge messages have the option to contain a link<br>to open the Patient Folder in eRAD RIS. |
|--------------------------------|-----------------------------------------------------------|----------------------------------------------------------------------------------------------------|
| RPHelpDeskNumber               | N/A                                                       | (value = string) Provider Portal Help Desk Number.                                                                                           |
| RPUMTrackingEnabled            | False                                                     | (value = bool) If true along with UMEnabled, UM<br>Tracking Number in Provider Portal is enabled.                                            |
| UMPHelpDeskNumber              | N/A                                                       | (value = string) UM Portal Help Desk Number.                                                                                                 |
| VerbalOrderAmendedTemplateName | production/verbal<br>order/VerbalOrder<br>AmendedTemplate | (value = string) The location where the amended verbal order template is stored.                                                             |
| VerbalOrderTemplateName        | production/verbal<br>order/VerbalOrder<br>Template        | (value = string) The location where the verbal order template is stored.                                                                     |

## RIS.EXE CONFIGURATION SETTINGS

| Setting                                            | Default | Purpose                                                                |
|----------------------------------------------------|---------|------------------------------------------------------------------------|
| <add<br>key="RADARSecureMessageAddPerform</add<br> | False   | When enabled the performance log will available in sent Nudge messages |
| anceLog" value="False" />                          |         | If you need a better understanding See slush items #19403 and #20835   |

# APPLICATION SETTINGS CONFIGURATION

| Setting                                                                                                    | Default                                                              | Purpose                                                                                                    |
|----------------------------------------------------------------------------------------------------|----------------------------------------------------------------------|----------------------------------------------------------------------------------------------------|
| <setting<br>name="<b>EnableBasicAuthOnChairService</b>"<br/>serializeAs="String"&gt;<br/><value>False</value><br/></setting<br> | False<br>Note: do not turn on if the<br>Chair API isn't using HTTPS. | Enables Feature #13087<br>This feature will enable basic<br>authentication for Web.API (aka chair<br>service or Chair API). When configured,<br>data will be encrypted over HTTPS and the<br>following controllers will require<br>credentials:<br>CCDA<br>CCDA<br>Chair<br>ClinicalSummary<br>DiagnosticReport<br>Exam<br>Notes<br>Site<br>Practice |

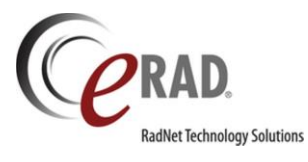

|                                                                                                    |   | Region                                                                                                    |
|----------------------------------------------------------------------------------------------------|---|----------------------------------------------------------------------------------------------------|
|                                                                                                    |   |                                                                                                    |
| <setting <br="" name="&lt;b&gt;DDEPrintTimeoutMins&lt;/b&gt;">serializeAs="String"&gt;<br/><value>5</value><br/></setting> | 5 | The value determines the amount of time<br>print jobs have been stuck in "Sent to<br>Printer" status in Windows print queue.<br>Once this time is reached, the print job |
|                                                                                                    |   | will be set to Error status and resubmitted to print queue.                                                                                                    |

### WEB SERVICE CHANGES

| Setting                                                                                                    | Default      | Purpose                                                                                                    |
|----------------------------------------------------------------------------------------------------|--------------|----------------------------------------------------------------------------------------------------|
| <appcontextswitchoverrides<br>value="Switch.System.Net.DontEnableSc<br/>hUseStrongCrypto=false"/&gt;</appcontextswitchoverrides<br>                                                                                                    | False        | There was an update performed by Eligibility that<br>requires us to user a newer cipher for TLS/SSL<br>connections.<br>Adding this setting for RIS Web Service to use the<br>new SSL Ciphers for Eligibility.<br>Added for Bug #18924 / Support #18920 |
| <br><binding<br></binding<br> name="BasicHttpBinding_ICustomerInitia<br>tedFunctions" allowCookies="true"<br>maxReceivedMessageSize="20000000"<br>maxBufferSize="20000000"<br>maxBufferPoolSize="20000000"><br><readerquotas <br="" maxdepth="32"></readerquotas> maxArrayLength="200000000"<br>maxStringContentLength="20000000"/><br>                                                                                                    | As displayed | The binding is required when adding the endpoint<br>(next setting below). In this case<br>"BasicHttpBinding_ICustomerInitiatedFunctions"<br>See Feature #18988                                                                                         |
| <endpoint<br>address="http://radcltts1.radclt.local:81/<br/>Services/InternalService.svc"<br/>binding="basicHttpBinding"<br/>bindingConfiguration="BasicHttpBinding<br/>_ICustomerInitiatedFunctions"<br/>contract="ImagineIntegrationWS.ICusto<br/>merInitiatedFunctions"<br/>name="BasicHttpBinding_ICustomerInitia<br/>tedFunctions" /&gt;</endpoint<br>                                                                                                    | As displayed | Endpoint configuration for connecting to Imagine<br>Integration URL for previous balance.<br>See Feature #18988                                                                                                    |
| <dependentassembly><br/><assemblyidentity<br>name="Newtonsoft.Json"<br/>publicKeyToken="30ad4fe6b2a6aeed"<br/>culture="neutral" /&gt;<br/><bindingredirect culture="neutral" newtonsoft.json"="" oldversion="0.0.0.0-&lt;/td&gt;&lt;td&gt;Replaces&lt;/td&gt;&lt;td&gt;&lt;pre&gt;&lt;dependentAssembly&gt; &lt;assemblyIdentity name=" publickeytoken="30ad4fe6b2a6aeed"></bindingredirect> <bindingredirect newversion="6.0.0.0" oldversion="0.0.0.0-6.0.0.0"></bindingredirect> </assemblyidentity<br></dependentassembly> |              |                                                                                                    |

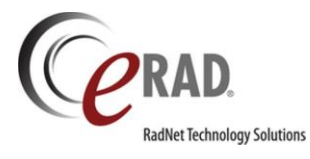

| 7.0.0.0" newVersion="7.0.0.0" />                                                  | <dependentassembly> <assemblyidentity< th=""></assemblyidentity<></dependentassembly> |
|-----------------------------------------------------------------------------------|---------------------------------------------------------------------------------------|
| <codebase <="" td="" version="7.0.0.0"><td>name="Newtonsoft.Json"</td></codebase> | name="Newtonsoft.Json"                                                                |
| href="lib\Radar_SignalR\Newtonsoft.Jso                                            | publicKeyToken="30ad4fe6b2a6aeed"                                                     |
| n.dll" />                                                                         | culture="neutral" /> <bindingredirect< td=""></bindingredirect<>                      |
|                                                                                   | oldVersion="4.5.0.0-7.0.0.0" newVersion="7.0.0.0"                                     |
|                                                                                   | <pre>/&gt; <codebase <="" pre="" version="7.0.0.0"></codebase></pre>                  |
|                                                                                   | href="lib\Radar_SignalR\Newtonsoft.Json.dll" />                                       |
|                                                                                   |                                                                                       |

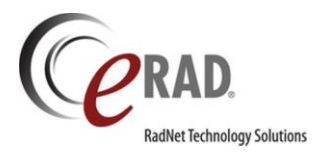

# **RESOLVED DEFECTS**

Bugs and support issues resolved in build 3.2018.1.

| Bug # | Category       | Subject                                                                                                    |
|-------|----------------|----------------------------------------------------------------------------------------------------|
| 19164 | Admin Portal   | Resolved issue where an error could occur when resetting a password.                                       |
| 17953 | Admin Portal   | Improved readability of text when replying to a message.                                                   |
| 17852 | Admin Portal   | Limited textbox controls to a maximum length.                                                              |
| 19345 | Admin-Other    | System configuration setting for RADAR message is no longer case sensitive.                                |
| 18806 | Admin-Other    | Now able to delete a freshly-added person without any clinical references.                                 |
| 18530 | Admin-Other    | Resolved error when selecting 'workflow' in the procedure picker.                                          |
| 15871 | Admin-Other    | Resolved intermittent freezing issue in the Template Macro editor.                                         |
| 3533  | Admin-Other    | Forms and labels lookup now shows all columns in a wider format on first open.                             |
| 3050  | Admin-Other    | Unknown referring data now updates immediately when reconciled.                                            |
| 18389 | Alerts         | Patient alert screen has improved appearance.                                                              |
| 16706 | Alerts         | Worklist flag for 'multiple studies on this date' now disappears if only 1 study remains.                  |
| 18047 | All Workflows  | Resolved intermittent error regarding 'assigned credentials.'                                              |
| 13992 | Audit History  | Resolved issue where county and zip code was not shown in audit history.                                   |
| 20826 | Billing        | Resolved issue when adding contrast in the perform exam screen.                                            |
| 17673 | Billing        | Resolved intermittent issue where secondary study in linked collection was not sent to billing.            |
| 17044 | CD Burn        | Resolved issue where burning a CD when one order was in a status of pending approval would cause an error. |
| 15270 | CD Import      | Added IP address to the CD Import error message.                                                           |
| 17532 | Client Install | Cancelling the "switch system" message during login will no longer cause an error.                         |
| 6915  | Client Install | Isolated storage is now purged when RIS is upgraded.                                                       |

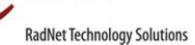

AD.

| 18957 | Counters              | Internal counters are no longer being updated more frequently than needed.                                                     |
|-------|-----------------------|----------------------------------------------------------------------------------------------------|
| 19910 | CTRM                  | Resolved text overlap issue on CTRM window.                                                                                    |
| 19765 | Digital Forms         | Rules now work properly on the last day of the month.                                                                          |
| 18387 | Digital Forms         | Rules can now evaluate correctly for a value of '0' with the IsNumber function.                                                |
| 18376 | Digital Forms         | Resolved issue with cancelling a study when it had digital forms attached.                                                     |
| 15454 | Digital Forms         | New image button now correctly stores image associated to Digital Forms.                                                       |
| 18134 | Document Distribution | Opinion letter can now be sent from the patient folder without causing an error.                                               |
| 16004 | Document Distribution | Modify distribution dialog now updates correctly even when two referrings have the same address.                               |
| 5953  | Document Distribution | Resolved issue with distribution queue failing when Windows print queue failed.                                                |
| 18251 | EMR                   | Cursor now returns to a pointer after linking an EMR order to a patient.                                                       |
| 18385 | Exam Detail Page      | Resolved intermittent null reference exception on the Order tab.                                                               |
| 19158 | Forms                 | Resolved error on the Print Forms dialog when the study did not have a body part set.                                          |
| 2780  | Image request         | Disabled the Image Request button when no row was selected.                                                                    |
| 18095 | Inbound Document      | Resolved issue where empty documents could be left on the Inbound Document worklist.                                           |
| 18088 | Inbound Document      | Resolved issue where empty documents could be left on the Inbound Document worklist.                                           |
| 16573 | Inbound Document      | Inbound Document floating viewer now sizes properly when first opened.                                                         |
| 16572 | Inbound Document      | Inbound Document buttons no longer disappear when the window is small.                                                         |
| 15575 | Inbound Document      | Updated Inbound Document service to ignore non-<br>image documents preventing rows from appearing that<br>cannot be processed. |
| 18316 | Insurance Eligibility | Removed Carefirst trigger logic that was setting deductible to 0.                                                              |
| 12466 | Insurance Eligibility | Resolved eligibility issue when payer ID's contained spaces.                                                                   |

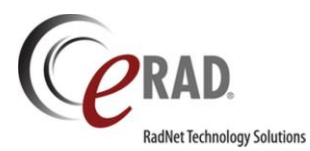

| 8591  | Insurance Eligibility | Resolved issue where insurance verified checkbox would disappear.                                                         |
|-------|-----------------------|----------------------------------------------------------------------------------------------------|
| 7835  | Insurance Eligibility | Created new eligibility payers lookup table to group and shorten description field.                                       |
| 18924 | Insurance Management  | Updated the RIS Services config to support updated ciphers.                                                               |
| 18901 | Interfaces            | Added lab observations segment to the outbound action container.                                                          |
| 18620 | Interfaces            | Resolved issue where processing the c_action queue could fall behind the speed at which new items were added.             |
| 8026  | IVT / Precert         | Updated IVT rules to not evaluate items that are already billed.                                                          |
| 18815 | Localization          | Added missing language tags for the portal.                                                                               |
| 18206 | Localization          | Localized 'performing radiologist' on the radiologist worklists.                                                          |
| 13104 | Localization          | Resolved issue where buttons on a dialog could belong to the previous dialog.                                             |
| 15708 | Locking               | Improved locking message in Manage Policies screen.                                                                       |
| 14879 | Locking               | Improved locking message in Manage Policies screen.                                                                       |
| 18728 | Log Control           | Improved text entry into the log notes control.                                                                           |
| 18193 | Log Control           | Resolved text pasting issue into the external notes control.                                                              |
| 18883 | Logging               | Removed unnecessary logging when PowerScribe is not used.                                                                 |
| 18448 | Lookup Tables         | Finding lookup no longer throws an error if display order is not entered.                                                 |
| 18119 | Lookup Tables         | Worklist preference configuration screen no longer allows a blank refresh interval.                                       |
| 17602 | Lookup Tables         | Scan Type lookup now allows the keyboard shortcut field to be blank.                                                      |
| 14060 | Lookup Tables         | Printer Config lookup no longer prevents editing due to a missing value.                                                  |
| 13238 | Mammography           | Biopsy screen now shows required fields with the red asterisk.                                                            |
| 9003  | Mammography           | When biopsy results are correlated to additional exams,<br>those exams will also be marked as Resolved if<br>appropriate. |
| 18317 | Mgt Reports           | Corrected reviewer queue results in UM Daily Dashboard report.                                                            |
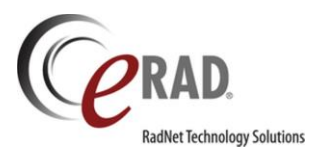

| 16072 | Mgt Reports                     | Last Login by Userid management report now shows a full date, not just the time.                                               |
|-------|---------------------------------|----------------------------------------------------------------------------------------------------|
| 19007 | Multi Time Zone                 | Searching for timeslots now works across multiple time zones.                                                                  |
| 19080 | Outside Read                    | Corrected issue where the same entry could be added multiple times in a multi-type ahead control.                              |
| 18598 | Outside Read                    | Exception corrected when user incorrectly fills in Outside Read screen.                                                        |
| 14356 | Outside Read                    | Outside Read screen now validates that the date entered is valid.                                                              |
| 20849 | PACS (eRAD) Int - RIS<br>only   | Loading of PACS priors now uses relevancy rules first then sorts on performed date.                                            |
| 19492 | PACS (eRAD) Int - RIS<br>only   | Skip-next workflow now caches the appropriate studies.                                                                         |
| 19320 | PACS (eRAD) Integration         | Resolved 'An item with the same key' error message when removing images.                                                       |
| 18331 | PACS (eRAD) Integration         | Add to cache' feature now updates columns immediately.                                                                         |
| 18613 | Pat Admin - User Mgmt           | Resolved intermittent error on searching for phone numbers.                                                                    |
| 18195 | Pat Admin - User Mgmt           | Disabled accounts now showing correctly - not showing as 'no account.'                                                         |
| 18819 | Pat Admin - User<br>Mgmt:Detail | Saving changes to user profile now displays the proper popup notification.                                                     |
| 18174 | Patient Logon                   | Resolved date format error on Patient Portal.                                                                                  |
| 18934 | Patient Merge                   | Manually merging patients will now delete any outstanding requests to merge those same patients.                               |
| 18911 | Patient Merge                   | Improved the performance of the Patient Merge process.                                                                         |
| 18590 | Patient Merge                   | Patient Merge, when opened from a Patient Folder, now defaults to the same patient.                                            |
| 18347 | Patient Merge                   | Corrected a memory utilization issue in Patient Merge.                                                                         |
| 15621 | Patient Merge                   | Corrected a looping issue in Patient Merge where the same message was displayed repeatedly.                                    |
| 19071 | Patient Search                  | Corrected issue in Patient Search where Patient Folder<br>(Preview Mode) was not displaying due to workstation<br>date format. |
| 18678 | Patient Search                  | Improved patient search to prevent timeouts when partial names are entered.                                                    |

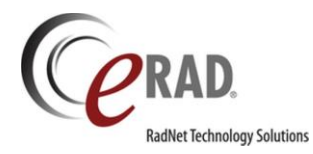

| 18258                                 | Patient WF: Account<br>Access                                                                                   | Login security answers are no longer case sensitive.                                                                        |  |
|---------------------------------------|----------------------------------------------------------------------------------------------------|----------------------------------------------------------------------------------------------------|--|
| 18058                                 | Patient WF: Create<br>Account                                                                                   | Account verification in the Patient Portal now populates with correct Provider or Practice Name.                            |  |
| Patient WF: Make<br>19438 Appointment |                                                                                                    | Fixed text of the 'Need more time?' message within Scheduling/Rescheduling.                                                 |  |
| 18869                                 | Patient WF: Make<br>Appointment                                                                                 | The back button within Make Appointment no longer opens in a separate window.                                               |  |
| 14860                                 | Peer Review                                                                                                    | "Skip and Continue" within the "All Peer Review Pending<br>Action" worklist now navigates next in all cases.                |  |
| 19737                                 | Performance                                                                                                    | (Service Tool) Increased field length within DB SQL Agent c_BaselineConfig job to prevent failures when index name is long. |  |
| 18981                                 | Performance                                                                                                    | Enhanced query performance by improving parameterized search criteria.                                                      |  |
| 19312                                 | Modified personnel editor config value "PECC<br>3312 Person Management support updated PECOS webpage URL format |                                                                                                    |  |
| 19218                                 | Person Management                                                                                               | Resolved CC Doctor report delivery address issue.                                                                           |  |
| 18914                                 | Person Management                                                                                               | Resolved performance issue with patient and person merges for high volume referrers.                                        |  |
| 18575                                 | Person Management                                                                                               | Enhanced display of referring physician addresses to prevent truncating when user has a large number of offices.            |  |
| 18356                                 | Person Management                                                                                               | Resolved issue when cloning users by ensuring<br>Radiologist resources Sign Level has a default value of<br>Final.          |  |
| 18357                                 | Prov Admin - System<br>Messages                                                                                 | Synchronized the System Message descriptions with color coding in UM and Referring Portal.                                  |  |
| 18663                                 | Prov Admin - User<br>Messages                                                                                   | Enhanced Provider Portal search to avoid attempting to search or display encrypted messages.                                |  |
| 17952                                 | Prov Admin - User<br>Messages                                                                                   | Improved legibility of text when replying to User Messages.                                                                 |  |
| 18829                                 | Provider Account Page                                                                                           | Removed unnecessary prompt to save on the Account Orders page.                                                              |  |
| 20108                                 | Provider Home Screen                                                                                            | Updated the list of ordering providers on the Provider Portal to reflect relevant referring practices.                      |  |
| 20107                                 | Provider Messages                                                                                               | Enhanced Provider Portal user messaging interaction with logged in users.                                                   |  |
| 20090                                 | Provider Search                                                                                                 | Enhanced Provider Portal search to examine affiliation when referring practice does not exist.                              |  |

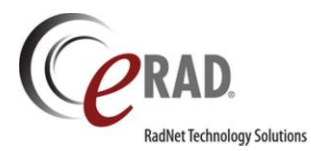

|       |                                         | New Provider Portal users are now prompted to configure their account recovery security questions on |
|-------|-----------------------------------------|----------------------------------------------------------------------------------------------------|
| 16743 | Provider Security                       | login.                                                                                               |
| 18342 | Provider Utilization<br>Management Page | Enhanced Gold Card associated appointments to bypass Utilization Management workflow.                |
| 20703 | RADAR Nudge                             | Fixed control button display within Nudge Message dialog.                                            |
| 18519 | RADAR Nudge                             | Fixed Nudge message text when opening links to Provider Portal.                                      |
| 18508 | RADAR Nudge                             | Removed unsupported 'open in eRAD RIS' links from Nudge browser clients.                             |
| 15099 | RADAR Nudge                             | Removed unsupported impression and report fields from Nudge in PS360 reporting mode.                 |
| 16566 | RADAR Secure PIC                        | Fixed SecurePIC to correctly propagate phone number changes.                                         |
| 20468 | Radiology Reporting                     | Fixed issues when applying filter in the template lookup editor.                                     |
| 19399 | Radiology Reporting                     | Adjusted Pending Dictation Worklist to correctly filter<br>External Verify items.                    |
| 18645 | Radiology Reporting                     | Adjusted Diagnostic Report Template logic to avoid inserting extra newline character.                |
| 18353 | Radiology Reporting                     | Corrected problem loading audio on reporting screens when using SSO.                                 |
| 18007 | Radiology Reporting                     | Fixed issue where Text Expander was not working after opening a 'Verify External' study.             |
| 17716 | Radiology Reporting                     | Fixed issues where Radiology Report Recording buttons not stopping recording or recording light.     |
| 15236 | Radiology Reporting                     | Adjusted Study Skip function to skip already opened studies.                                         |
| 14785 | Radiology Reporting                     | Updated Dark Mode Theme to correctly apply font size changes.                                        |
| 14501 | Radiology Reporting                     | Corrected Summary field to correctly apply font size changes.                                        |
| 13496 | Radiology Reporting                     | Corrected issues previewing previous reports when the current report is suspended or preliminary.    |
| 12340 | Radiology Reporting                     | Corrected Template Browser error when a filter is applied.                                           |
| 9627  | Radiology Reporting                     | Corrected issue displaying Attachment for a suspended study.                                         |

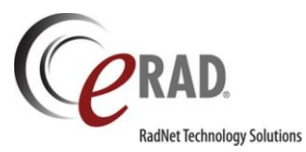

| 8557  | Radiology Reporting | Enhanced dockable tool windows to display scroll bars when resized.                                                                                   |  |
|-------|---------------------|----------------------------------------------------------------------------------------------------|--|
| 11279 | Reception           | Added missing check for Overbook Reason on the Register window.                                                                                       |  |
| 19464 | Scheduling          | Updated 'Schedule From' function to ensure the insurance in the policies grid is applied.                                                             |  |
| 19304 | Scheduling          | Resolved issue where scheduling tab would not respond to save, close or schedule actions.                                                             |  |
| 19269 | Scheduling          | Resolved issue where scheduling tab would not respond to save, close or schedule actions.                                                             |  |
| 19247 | Scheduling          | Added support for scheduling the midnight (00:00) time slot.                                                                                          |  |
| 19149 | Scheduling          | Corrected MRN merge issue that prevented Issuers grid<br>from correctly populating in Schedule window if issuers<br>were added in New Patient window. |  |
| 18405 | Scheduling          | Resolved an issue in Rescheduling where the values for Height and Weight were not populated.                                                          |  |
| 18346 | Scheduling          | Resolved issue where Scheduling using Bolivian Spanish was not recognizing date formatting.                                                           |  |
| 18102 | Scheduling          | Resolved errors preventing Scheduling when accessed via the Existing Orders prompt.                                                                   |  |
| 18022 | Scheduling          | Added checking to prevent cancel of an order that includes other active procedures (awaiting schedule later).                                         |  |
| 10780 | Scheduling          | Resolved error when attempting to move an attachment from order to patient level.                                                                     |  |
| 10666 | Scheduling          | Enhanced Schedule validations to correctly set focus to rows missing a Laterality field value.                                                        |  |
| 7753  | Scheduling          | Resolved scheduling issue where Indication codes were not saved after being viewed.                                                                   |  |
| 7556  | Scheduling          | Adjusted sorting of site selection list in scheduling.                                                                                                |  |
| 18517 | Service Tools       | Improved Report Server Utility validations and error handling.                                                                                        |  |
| 18838 | Sign Up Page        | Corrected text of link on Account Reset workflow.                                                                                                    |  |
| 19079 | System              | Addressed issues when opening orders in Utilization<br>Review or when modifying an EMR order to an EMR UM<br>order.                                   |  |
| 18533 | System              | Enhanced portal theme builder tool to ensure consistent CSS behavior across portals (18532, 18533, 18534).                                            |  |

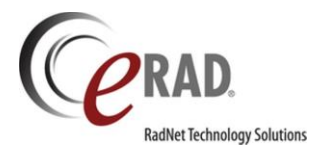

| 20866              | Technologist     | Fixed issue in the Perform Exam window where contrast was being added multiple times.                                          |  |
|--------------------|------------------|----------------------------------------------------------------------------------------------------|--|
| 18507 Technologist |                  | Added checks to prevent issues when attempting to View Study on recently completed studies.                                    |  |
| 6433 Technologist  |                  | Corrected text display of associated radiologist on the Technologist screen.                                                   |  |
| 5620               | Technologist     | Addressed preference and lock screen issues when using Swap Credentials.                                                       |  |
| 18543              | Theming          | Dark mode has been reviewed for issues throughout the application.                                                             |  |
| 18297              | Theming          | Enhanced readability and consistency of display in dark mode.                                                                  |  |
| 14613              | Theming          | Enhanced readability of Patient Portal in dark mode.                                                                           |  |
| 20384              | Thick Client GUI | Resolved issue in Personnel Editor when attempting to save multiple additions.                                                 |  |
| 19928              | Thick Client GUI | Addressed issue in Meaningful Use window, where selected carrier or problem field was not populated.                           |  |
| 19083              | Thick Client GUI | Addressed validation of DOB field when the system's date format has been changed.                                              |  |
| 19081              | Thick Client GUI | Corrected issue on Order tab where CC Physician was being added multiple times.                                                |  |
| 19017              | Thick Client GUI | Tool windows in dockable screens now have better support for 'reset to color' and 'reset to monochrome.'                       |  |
| 18807              | Thick Client GUI | CTRL-F now places in the cursor in the search panel.                                                                           |  |
| 18589              | Thick Client GUI | Resolved issue where the Identify Patient screen would freeze the RIS application.                                             |  |
| 18450              | Thick Client GUI | Resolved issues in Scheduling when using keyboard entry for sex or prefix fields.                                              |  |
| 18419              | Thick Client GUI | Resolved issues applying custom colors to Report Viewer Tool windows.                                                          |  |
| 18315              | Thick Client GUI | Resolved issue where cancelling and restarting an OutSideRead case removed the OutsideReadTech.                                |  |
| 18090              | Thick Client GUI | Resolved issues applying custom colors to title bar on the Practice editor screen.                                             |  |
| 14802              | Thick Client GUI | Corrected minor formatting issues on Password screen.                                                                          |  |
| 10712              | Thick Client GUI | Optimized memory handling for User Preferences screen.                                                                         |  |
| 6874               | Thick Client GUI | Created new SystemConfig settings for files on the Report Server (VerbalOrderTemplateName and VerbalOrderAmendedTemplateName). |  |

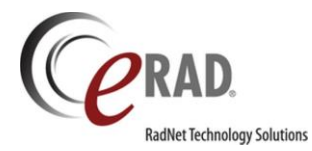

| 5678                  | Thick Client GUI       | Removed unnecessary prompt to save on the Notes /<br>Exam Times tab.                                                                                                 |  |
|-----------------------|------------------------|----------------------------------------------------------------------------------------------------|--|
| 5610                  | Thick Client GUI       | Corrected availability of menu options for entering and clearing Credentials when performing an exam.                                                                |  |
| 5549 Thick Client GUI |                        | Adjusted Image Request grids to support sorting and scrolling.                                                                                                    |  |
| 3882                  | Thick Client GUI       | Corrected an issue with the ACR Cat 4/5 Follow-Up WL that prevented auto-resolved studies from dropping off the worklist if the pathology was entered via View/Edit. |  |
| 3743                  | Thick Client GUI       | Corrected formatting of larger sized text within reporting.                                                                                                    |  |
| 3360                  | Thick Client GUI       | Corrected text of titlebar for the Follow Up Resolved dialog.                                                                                                    |  |
| 2496                  | Thick Client GUI       | Corrected issue in Perform Exam where changing practice organization would clear checkbox values.                                                                    |  |
| 8558                  | UI Look and feel       | Font size in reporting tool windows now matches the user preference.                                                                                                 |  |
| 19584                 | UI Look and feel       | Corrected layout issues where scroll bars could obscure icon controls in Patient Notes and other fields.                                                             |  |
| 13473                 | UI Look and feel       | Corrected layout of Organization Practices control buttons.                                                                                                    |  |
| 19058                 | Unknown Reconcile      | Enhanced the workflow to Reconcile Referring to better support modifying addresses.                                                                                  |  |
| 18144                 | Unknown Reconcile      | Resolved failure when Adding an Unknown Referring when configured for Hebrew language.                                                                               |  |
| 9361                  | Unknown Reconcile      | Corrected Reconcile screen display of site code for Outside Reads.                                                                                                   |  |
| 14654                 | User Views             | Corrected issue to ensure the default filter for the Pending Dictation Worklist is retained.                                                                         |  |
| 11932                 | User Views             | Corrected issue preventing the worklist Clear as Default function from working.                                                                                      |  |
| 19485                 | Utilization Management | Resolved issue where CareSelect workflow window was not closing on completion.                                                                                       |  |
| 18354                 | Utilization Management | Added "System" as owner for gold card auto-approved UM cases, to eliminate prompt for owner in Utilization Review.                                                   |  |
| 18247                 | Utilization Management | Updated Utilization Management Clock to exclude holiday hours.                                                                                                    |  |
| 18106                 | Utilization Management | Reworked the layout of CDS popup in the Utilization<br>Review screen to accommodate an update by<br>CareSelect.                                                      |  |

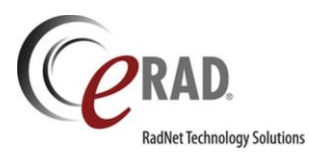

| 18013 | Utilization Management | Enhanced the warning text when removing an<br>Alternative Procedure within Utilization Review.                                                                                |
|-------|------------------------|----------------------------------------------------------------------------------------------------|
| 17845 | Utilization Management | Reverting the STAT flag or removing a Gold Carded<br>physician on procedures that require UM will now<br>return them to the UM WL as long as they have not<br>been scheduled. |
| 19200 | Web Services           | Applied database performance enhancements to reduce or eliminate appointment search transaction timeouts.                                                                     |
| 18683 | Web Services           | Added a new AttemptToLockOnSaveIfNotLocked<br>configuration option to automatically re-attempt saving<br>from Radiologist screen when an expired lock is<br>encountered.      |
| 8293  | Web Services           | Resolved issue saving when patient contact for a scheduled exam is added at time of Registration.                                                                             |
| 7069  | Web Services           | Adjusted image resizing method for report logos in Provider Portal.                                                                                                    |
| 19243 | Worklist Filtering     | Fixed worklist filtering of Relative Date and Time when date time formats are changed.                                                                                        |
| 19288 | Worklists              | Adjusted filter for the Closed Room Reschedule Worklist to exclude adjacent exams.                                                                                            |
| 17347 | Worklists              | Corrected text display of Last Contact Type on the<br>Mammo Follow-up Orders WL. It now appropriately<br>displays the Description instead of the Code.                        |
| 15188 | Worklists              | Resolved issue when using a Conditional Formatting Expression for contrast_timer.                                                                                             |
| 12742 | Worklists              | Updated the 'Mark as Read' icon to visually differentiate it from the 'Main Study Indicator' icon.                                                                            |
| 9432  | Worklists              | Adjusted behavior of worklist Column Filtering for dates<br>to include all times for the day (rather than the current<br>time of day) when specifying "between" dates.        |
| 7528  | Worklists              | Corrected behavior of the Not Equal To filter on the IVT worklist.                                                                                                    |
| 2875  | Worklists              | Disabled worklist refresh when the Conditional<br>Formatting window is open, until changes have been<br>saved.                                                                |
| 20325 |                        | Self pay option is no longer available when the bill to type is deactivated.                                                                                                  |
| 20252 | Provider Portal        | Discontinued studies no longer show in the "in progress" tab.                                                                                                    |
| 20206 | Radiology Reporting    | Exam Details panel now properly uses the arrow pointer instead of the wait pointer.                                                                                           |

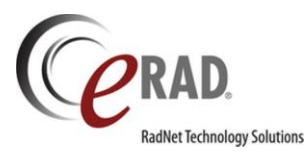

| 19082 | Portals       | All portals are now using the same CSS file for formatting.                                                                        |
|-------|---------------|----------------------------------------------------------------------------------------------------|
| 18822 | Portals       | Added missing localization strings.                                                                                                |
| 18545 | Image request | Image Request Worklist now loads appropriately.                                                                                    |
| 18456 |               | Dropdowns in the admin lookup editor now will save consistently.                                                                   |
| 17717 |               | Updated the format of the assigned technologist column<br>on the signed by date worklist to be consistent with<br>other worklists. |
| 17493 |               | Corrected issue where order notes field overlaps order summary.                                                                    |

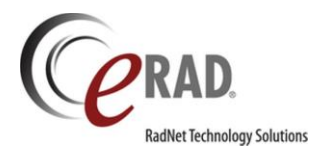

#### **KNOWN LIMITATIONS**

The following are new bugs found in build 3.2018.1. Bugs reported in previous versions are not captured as Known Limitations in this document.

| #     | Subject                                                                                                    |
|-------|----------------------------------------------------------------------------------------------------|
| 20950 | Amount to collect for multiple insurances is not updating properly. (Resolved 2018.1.1)                                                                               |
| 20948 | Right-clicking on the eRAD icon in the task bar and selecting 'eRAD RIS' produces an unusual message.                                                                 |
| 20934 | Digital Forms Editor: Populate Answer Javascript exception can occur if all fields in the Manage<br>Rules screen are not completed appropriately. (Resolved 2018.1.1) |
| 20925 | If RIS is unable to retrieve the previous balance, an error can occur that will cause RIS to close.<br>(Resolved 2018.2)                                              |
| 20924 | Issues deleting emergency contact when using book-x (Order A, Order B).                                                                                               |
| 20921 | Intelerad PACS does not support Append, but the user can attempt to append and nothing happens. (Resolved 2018.2)                                                     |
| 20920 | Reading Groups Pane covering User Groups pane in Personnel lookup for some users. (Resolved 2018.1.1)                                                                 |
| 20917 | PACS v8 - A character exception can occur when opening certain studies in dictation window.<br>(Resolved 2018.1.1)                                                    |
| 20914 | PACS V8 – View Images from Perform Exam screen can cause a 'launch the viewer before clicking this button' prompt.                                                    |
| 20910 | Removing scanner value will throw exception while adding exam via the Perform Exam window. (Resolved 2018.2)                                                          |
| 20905 | Adding exam in the Perform Exam window's patient history will not enable body part or laterality fields if procedure entered manually. (Resolved 2018.2)              |
| 20899 | Using the Gold Card / STAT Bypass feature may result in an incomplete list of procedures in the generated Opinion Letter.                                             |
| 20897 | Attachments not moved to the Patient level during rescheduling.                                                                                                    |
| 20893 | Inbound Document WL grid context menu option 'Copy Cell' does not copy cell.                                                                                          |
| 20892 | In the c_study_prefetch_log table, the column last_updated_by_user_id is being populated with 'system' rather than with 'user_id'.                                    |
| 20879 | Cannot filter the template key column in the Schedule Group editor.                                                                                                   |
| 20869 | Unable to view the UM Opinion Letter on the Utilization Review screen after 'Ordered' status.<br>(Resolved 2018.1.1)                                                  |
| 20867 | Dark Theme - Verbal Order window has black text on a dark background.                                                                                                 |
| 20861 | Object reference error when dictating an edited study under certain conditions.                                                                                       |

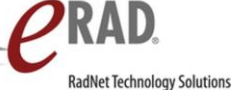

3.2018.1

| 20851 | Peer Reviewed Counter not incrementing.                                                                                         |
|-------|----------------------------------------------------------------------------------------------------|
| 20839 | Personnel editor - Create new user can take on a setting that the logged in user has assigned.                                  |
|       | Sectra PACS - When viewing images from mini patient folder and you tab to another window,                                       |
| 20821 | when you tab back not all acc# are in the open call but 'PACS Loaded status' is open.                                           |
| 20015 | Need more descriptive error message when EIS tries to insert data into a table that does not                                    |
| 20815 |                                                                                                    |
| 20814 | Languages using non-romanized alphabets do not translate in portal generated emails.                                            |
| 20813 | Searching for UM authorization number multiple times can highlight the wrong row in the Patient Folder.                         |
| 20797 | Filter bar garbles the text in the user group permissions lookup table. (Resolved 2018.2)                                       |
| 20785 | Digital Forms: Transcribed On / After Status check is firing at the same time as Dictated/Report Drafted.                       |
| 20764 | On/After Status checks treat 'Exam Done' and 'Exam Done [Tech Only]' as equivalent statuses.                                    |
| 20757 | RIS Backend Installer - Post-Install Configuration screen, error trying to modify manifest file.                                |
| 20755 | RIS Backend Installer - Adding core install enhancements and exception.                                                         |
| 20751 | A user can perform an exam without permission by entering their credentials when RIS is logged<br>on a user who has permission. |
| 20747 | RIS Backend Installer - Entering an incorrect path will not let you correct the path.                                           |
| 20740 | RIS crashed twice when closing Create/Edit Report Window without making changes.                                                |
| 20717 | Finding follow up view does not have a close option when it's floating or not docked.                                           |
| 20695 | RIS verbose logs use DES encryption and an insecure password.                                                                   |
| 20689 | Change password does not follow 'RecentPasswordRestrictionCount'.                                                               |
| 20606 | Unable to Make Appointment as guest when multiple languages active.                                                             |
| 20605 | Attach Inbound Document WL - 'age in hours' column, the filter for between doesn't work.                                        |
| 20547 | Digital Forms new image uploader requires flash.                                                                                |
| 20243 | Signed by Date WL location filter doesn't filter the work list.                                                                 |
| 20241 | Creating new or editing appointments from Appointment book doesn't add to quick history in lower left corner.                   |
| 20143 | Personnel editor – Reading Group assignments sometimes display the code instead of the description.                             |
| 20080 | Backend installer missing dependency for MVC3 state db on server 2016.                                                          |
| 19956 | The baseline performance counter stops logging CPU utilization when SQL Server is restarted.                                    |
| 19916 | Sending a RADAR Quick Message as Email (only) duplicates the message in the contact log.                                        |
| 19816 | Font size in all data panes 'Titles' in the Dictation window not reflecting the user preference setting.                        |

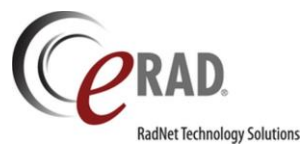

| 19814 | Font size in 'Patient Folder' data panel in the Dictation window not reflecting the user preference setting.                                                      |
|-------|----------------------------------------------------------------------------------------------------|
| 19812 | Font size in 'Fields' data panel in the Dictation window not reflecting the user preference setting.                                                              |
| 19811 | Font size in digital forms, Portal, Diagrams and Report Assistant in the Dictation window not reflecting the user preference setting.                             |
| 19786 | Patient notes protected text can be deleted when scheduling from patient folder.                                                                                  |
| 19753 | Opening Dictation Window in Dark Mode all attachments are inverted.                                                                                               |
| 19631 | Inbound attachments - the View/Edit option will add 'New Document' types to the attachments window but does not save.                                             |
| 19612 | Attach Inbound Document WL - Once a document has been split, a new document is created but there are a few issues, such as Missing data, reset of 'age in hours'. |
| 19564 | If user group permission 'Clinical.ImportCD' is set to Read only, user cannot open patient folder, gets exception.                                                |
| 19557 | Edit distribution job, change recipient and address, then back again, the addresses will not be available.                                                        |
| 19495 | Conditional tab will display for patient that isn't old enough. (Resolved 2018.1.1)                                                                               |
| 19474 | Study moving audit entry has a hardcoded user.                                                                                                    |
| 19235 | Patient alerts not ordered based on display order as set in the lookup.                                                                                           |
| 18577 | Opening the Procedure Picker screen for the first time throws Font exception.                                                                                     |
| 18348 | Unable to update patient notes via Edit Patient on an external patient.                                                                                           |

# **Patient Portal**

| Bug # | Subject                                                                                                    |
|-------|----------------------------------------------------------------------------------------------------|
| 20896 | Dates listed in patient portal admin tools have month listed instead of minutes. (Resolved 2018.1.1)               |
| 20895 | Unable to modify unschedulable procedure when clicking back button after receiving a Call the Call Center prompt.  |
| 20850 | Turkish localization issue.                                                                                        |
| 19616 | Attempting to continue schedule workflow for an exam that no sites are configured to perform can produce an error. |
| 19378 | Problem displaying Google map in scheduling workflow on the portal. (South African addresses)                      |

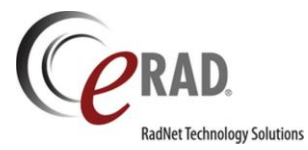

# **Provider Portal (referring portal)**

| Bug # | Subject                                                                                                    |  |  |  |  |  |  |  |
|-------|----------------------------------------------------------------------------------------------------|--|--|--|--|--|--|--|
| 20909 | Provider Portal - 'Can't access your account' option does not validate 'Verify your identity' page.                                                 |  |  |  |  |  |  |  |
| 20906 | Provider Portal - 'Can't access your account' option does not direct to the 'Verify your identity' page.                                            |  |  |  |  |  |  |  |
| 20873 | Localization Missing Lang tags.                                                                                                    |  |  |  |  |  |  |  |
| 20789 | 'Next' button disabled after providing invalid details during Account Recovery workflow.                                                            |  |  |  |  |  |  |  |
| 20662 | When RADAR Notification is disabled on System Messages in the portal, Admin is still able to save text in the Link Text and Resolution Text fields. |  |  |  |  |  |  |  |
| 20317 | Provider Portal - when clicking the 'Save' in the account setting page, doesn't appear to be saving correctly.                                      |  |  |  |  |  |  |  |
| 19999 | Provider Portal - During login, after entering password, if you click TAB, you are brought to https://www.radnet.com/                               |  |  |  |  |  |  |  |
| 19847 | Staff users are not receiving the pending notification banner in the Provider portal until they select the orders page.                             |  |  |  |  |  |  |  |

### **UM Portal**

| Bug # | Subject                                                                            |
|-------|------------------------------------------------------------------------------------|
| 20880 | UMP - Search - Get Help link on empty search results page broken and missing icon. |

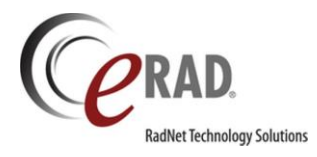

## RIS RELEASE VERSION NUMBERS

| Build  | Patch | UI Version      | Core Version | WS Version | DB Version         | Digital Forms | Patient Portal   | UM Portal        | Provider Portal  | Notes                                                                 |
|--------|-------|-----------------|--------------|------------|--------------------|---------------|------------------|------------------|------------------|-----------------------------------------------------------------------|
| 2017.1 | -     | 2.17.1.0 (3GB)  | 2.17.1.0     | 2.17.1.0   | 2.17.1.0.00559886  | 2.17.1.0      | 2.17.1.0.572290  | 2.17.1.0.00000   |                  | Full Version Release                                                  |
| 2017.1 | 1     | 2.17.1.1 (3GB)  | 2.17.1.0     | 2.17.1.1   | 2.17.1.1.00589952  | 2.17.1.0      | 2.17.1.0.572290  | 2.17.1.0.00000   |                  | GUI, Web Service and DB updates                                       |
| 2017.1 | 2     | 2.17.1.2 (3GB)  | 2.17.1.0     | 2.17.1.2   | 2.17.1.2.00621962  | 2.17.1.0      | 2.17.1.0.572290  | 2.17.1.0.00000   |                  | GUI, Web Service and DB updates                                       |
| 2017.1 | 3     | 2.17.1.3 (3GB)  | 2.17.1.0     | 2.17.1.3   | 2.17.1.3.00640480  | 2.17.1.0      | 2.17.1.0.572290  | 2.17.1.0.00000   |                  | GUI, Web Service and DB updates                                       |
| 2017.1 | 4     | 2.17.1.4 (3GB)  | 2.17.1.0     | 2.17.1.4   | 2.17.1.4.00692239  | 2.17.1.0      | 2.17.1.4.701924  | 2.17.1.0.00000   |                  | GUI, Web Service, DB and Patient Portal updates                       |
| 2017.1 | 5     | 2.17.1.4 (3GB)  | 2.17.1.0     | 2.17.1.5   | 2.17.1.4.00692239  | 2.17.1.0      | 2.17.1.4.701924  | 2.17.1.0.00000   |                  | Web Service                                                           |
| 2017.1 | 6     | 2.17.1.6 (3GB)  | 2.17.1.0     | 2.17.1.5   | 2.17.1.6.00745281  | 2.17.1.0      | 2.17.1.4.701924  | 2.17.1.0.00000   |                  | GUI and DB Updates                                                    |
| 2017.1 | 7     | 2.17.1.7 (3GB)  | 2.17.1.0     | 2.17.1.5   | 2.17.1.6.00745281  | 2.17.1.0      | 2.17.1.4.701924  | 2.17.1.0.00000   |                  | GUI update                                                            |
| 2017.1 | 8     | 2.17.1.8 (3GB)  | 2.17.1.0     | 2.17.1.5   | 2.17.1.6.00745281  | 2.17.1.0      | 2.17.1.4.701924  | 2.17.1.0.00000   |                  | GUI update                                                            |
| 2017.1 | 9     | 2.17.1.9 (3GB)  | 2.17.1.0     | 2.17.1.5   | 2.17.1.6.00745281  | 2.17.1.0      | 2.17.1.4.701924  | 2.17.1.0.00000   |                  | GUI update                                                            |
| 2017.1 | 10    | 2.17.1.10 (3GB) | 2.17.1.0     | 2.17.1.10  | 2.17.1.6.00745281  | 2.17.1.0      | 2.17.1.4.701924  | 2.17.1.0.00000   |                  | GUI and Web Service update                                            |
| 2017.2 | -     | 2.17.2.0(3GB)   | 2.17.2.0     | 2.17.2.0   | 2.17.2.0.00695782  | 2.17.2.0      | 2.17.2.0.702238  | 2.17.2.0.702213  | 2.17.2.0.702226  | Full Version Release. First release of Provider Portal                |
| 2017.3 | -     | 2.17.3.0(3GB)   | 2.17.3.0     | 2.17.3.0   | 2.17.3.0.00764112  | 2.17.3.0      | 2.17.3.0.321     | 2.17.3.0.321     | 2.17.3.0.321     | Full Version Release. Including Patient, Provider and UM Portals      |
| 2017.3 | 1     | 2.17.3.1(3GB)   | 2.17.3.0     | 2.17.3.1   | 2.17.3.1.00846328  | 2.17.3.1      | 2.17.3.1.853299  | 2.17.3.1.853301  | 2.17.3.1.856171  | GUI, Web Sevice, DB. Including Patient, Provider and UM Portals       |
| 2017.3 | 2     | 2.17.3.2(3GB)   | 2.17.3.0     | 2.17.3.2   | 2.17.3.2.00898348  | 2.17.3.2      | 2.17.3.2.913898  | 2.17.3.2.913899  | 2.17.3.1.856171  | GUI, Web Sevice, DB. Including Patient, Provider and UM Portals       |
| 2017.3 | 2.1   | 2.17.3.2.1(3GB) | 2.17.3.0     | 2.17.3.2   | 2.17.3.2.00898348  | 2.17.3.2      | 2.17.3.2.913898  | 2.17.3.2.913899  | 2.17.3.1.856171  | GUI Only                                                              |
| 2017.3 | 2.2   | 2.17.3.2.1(3GB) | 2.17.3.0     | 2.17.3.2.2 | 2.17.3.2.00898348  | 2.17.3.2      | 2.17.3.2.913898  | 2.17.3.2.913899  | 2.17.3.1.856171  | Web Services only                                                     |
| 2017.3 | 3     | 2.17.3.3(3GB)   | 2.17.3.0     | 2.17.3.3   | 2.17.3.3.00954008  | 2.17.3.2      | 2.17.3.3.962869  | 2.17.3.3.962870  | 2.17.3.3.962870  | GUI, Web Sevice, DB. Including Patient, Provider and UM Portals       |
| 2017.3 | 4     | 2.17.3.4(3GB)   | 2.17.3.0     | 2.17.3.4   | 2.17.3.4.00987562  | 2.17.3.2      | 2.17.3.3.962869  | 2.17.3.3.962870  | 2.17.3.3.962870  | GUI, Web Sevice and DB                                                |
| 2017.3 | 5     | 2.17.3.5(3GB)   | 2.17.3.0     | 2.17.3.5   | 2.17.3.5.01023250  | 2.17.3.2      | 2.17.3.5.1023087 | 2.17.3.5.1025862 | 2.17.3.5.1023087 | GUI, Web Sevice, DB, Patient Portal, Referring Portal, UM Portal      |
| 2017.3 | 6     | 2.17.3.6(3GB)   | 2.17.3.0     | 2.17.3.6   | 2.17.3.6.01065114  | 2.17.3.2      | 2.17.3.5.1023087 | 2.17.3.5.1025862 | 2.17.3.5.1023087 | GUI, Web Sevice, DB,                                                  |
| 2017.3 | 7     | 2.17.3.7(3GB)   | 2.17.3.0     | 2.17.3.6   | 2.17.3.6.01065114  | 2.17.3.2      | 2.17.3.5.1023087 | 2.17.3.5.1025862 | 2.17.3.5.1023087 | GUI                                                                   |
| 2017.3 | 8     | 2.17.3.8(3GB)   | 2.17.3.0     | 2.17.3.8   | 2.17.3.6.01065114  | 2.17.3.2      | 2.17.3.5.1023087 | 2.17.3.5.1025862 | 2.17.3.5.1023087 | GUI and Web Service                                                   |
| 2017.3 | 9     | 2.17.3.8(3GB)   | 2.17.3.0     | 2.17.3.9   | 2.17.3.6.01065114  | 2.17.3.2      | 2.17.3.5.1023087 | 2.17.3.5.1025862 | 2.17.3.5.1023087 | Web Service                                                           |
| 2017.3 | 10    | 2.17.3.10(3GB)  | 2.17.3.0     | 2.17.3.10  | 2.17.3.10.01125764 | 2.17.3.2      | 2.17.3.5.1023087 | 2.17.3.5.1025862 | 2.17.3.5.1023087 | GUI, Web Service and DB updates                                       |
| 2017.6 | -     | 3.17.6.0(3GB)   | 3.17.6.0     | 3.17.6.0   | 3.17.6.0.01037550  | 3.17.6.0      | 3.17.6.0.1037868 | 3.17.6.0.1037869 | 3.17.6.0.1037869 | Full Version Release, Including Patient, Provider and UM Portals      |
| 2017.6 | 1     | 3.17.6.1(3GB)   | 3.17.6.0     | 3.17.6.1   | 3.17.6.1.01094077  | 3.17.6.0      | 3.17.6.0.1037868 | 3.17.6.0.1037869 | 3.17.6.0.1037869 | GUI, Web Service and DB updates                                       |
|        |       |                 |              |            |                    |               |                  |                  |                  | GUI, Web Service, DB, Patient, Provider and UM Portals and Digital    |
| 2017.6 | 2     | 3.17.6.2(3GB)   | 3.17.6.0     | 3.17.6.2   | 3.17.6.2.01130171  | 3.17.6.2      | 3.17.6.2.1138297 | 3.17.6.2.1138298 | 3.17.6.2.1138298 | Forms                                                                 |
|        |       |                 |              |            |                    |               |                  |                  |                  | GUI, Web Service, DB, Patient, Provider and UM Portals and Digital    |
| 2017.6 | 3     | 3.17.6.3(3GB)   | 3.17.6.0     | 3.17.6.3   | 3.17.6.3.01166033  | 3.17.6.3      | 3.17.6.3.1168622 | 3.17.6.3.1168622 | 3.17.6.3.1168623 | Forms                                                                 |
|        |       |                 |              |            |                    |               |                  |                  |                  | GUI, Web Service, DB, Patient, Provider and UM Portals and Digital    |
| 2017.6 | 4     | 3.17.6.4(3GB)   | 3.17.6.0     | 3.17.6.4   | 3.17.6.4.01187509  | 3.17.6.4      | 3.17.6.4.1190295 | 3.17.6.4.1190295 | 3.17.6.4.1190295 | Forms                                                                 |
| 2017.6 | 5     | 3.17.6.5(3GB)   | 3.17.6.0     | 3.17.6.5   | 3.17.6.4.01187509  | 3.17.6.4      | 3.17.6.5.1199064 | 3.17.6.5.1199063 | 3.17.6.5.1199064 | GUI, Web Service, Patient, Provider and UM Portals                    |
| 2017.6 | 6     | 3.17.6.6(3GB)   | 3.17.6.0     | 3.17.6.6   | 3.17.6.6.01236363  | 3.17.6.4      | 3.17.6.5.1199064 | 3.17.6.5.1199063 | 3.17.6.5.1199064 | GUI, Web Service and DB updates                                       |
| 2017.6 | 7     | 3.17.6.7(3GB)   | 3.17.6.0     | 3.17.6.7   | 3.17.6.7.01257812  | 3.17.6.7      | 3.17.6.7.1266287 | 3.17.6.7.1266287 | 3.17.6.7.1266287 | GUI, Web Service, DB, Digital Forms, Patient, Provider and UM portals |
| 2017.6 | 8     | 3.17.6.8(3GB)   | 3.17.6.0     | 3.17.6.8   | 3.17.6.8.01276873  | 3.17.6.8      | 3.17.6.8.1280869 | 3.17.6.8.1280870 | 3.17.6.8.1280869 | GUI, Web Service, DB, Digital Forms, Patient, Provider and UM portals |
| 2018.1 | -     | 3.18.1.0(3GB)   | 3.18.1.0     | 3.18.1.0   | 3.18.1.0.01228009  | 3.18.1.0      | 3.18.1.0.1229289 | 3.18.1.0.1229290 | 3.18.1.0.1229290 | Full version release                                                  |

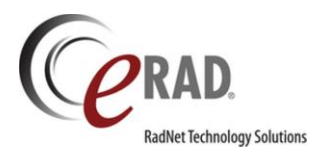

### CODE STREAM DIAGRAM

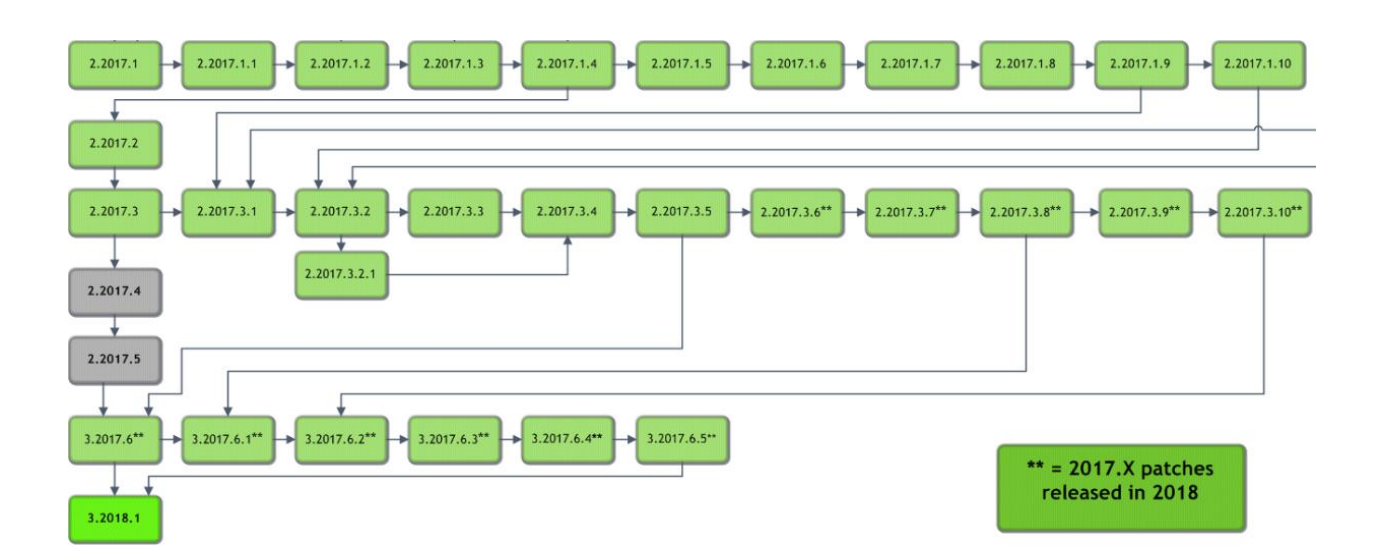

### Legend:

Light Green = Previously Released software Gray = Internal version, non-release version

**Bright Green = Current Release**